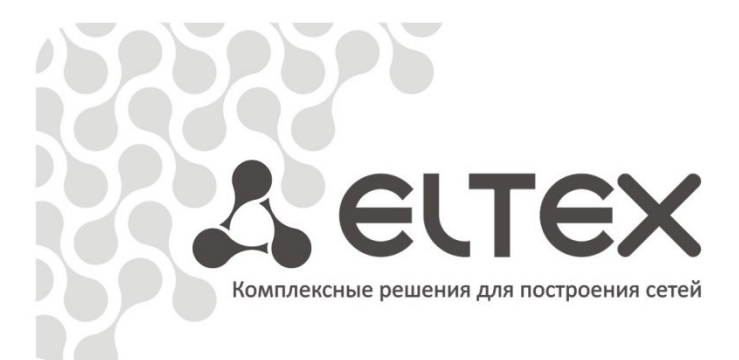

# NTE-RG-1402

Руководство по эксплуатации, версия 2.7(28.08.2013)

Абонентские оптические терминалы

http://eltex.nsk.ru/support/documentations http://mc240.ru/support/documentations

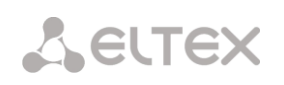

| Версия     | Актуальность   | Дата       | Содержание изменений                                                             |
|------------|----------------|------------|----------------------------------------------------------------------------------|
| документа  | для ПО         | выпуска    |                                                                                  |
| Версия 2.7 | версия ПО      | 28.08.2013 | Добавлено:                                                                       |
|            | 6.0.0 и выше   |            | <ul> <li>обновлен клиент протокола TR-069;</li> </ul>                            |
|            |                |            | <ul> <li>настройка формата выдачи Flash INFO;</li> </ul>                         |
|            |                |            | <ul> <li>настройка отключения выдачи признака VBD</li> </ul>                     |
|            |                |            | Удалено:                                                                         |
|            |                |            | <ul> <li>возможность просмотра журнала и редактирования его</li> </ul>           |
|            |                |            | параметров                                                                       |
| Версия 2.6 | версия ПО с    | 14.11.2011 | Добавлено:                                                                       |
|            | 5.0.0 по 6.0.0 |            | — настройки протокола TR-069                                                     |
| Версия 2.5 | версия ПО с    | 5.09.2011  | Добавлено:                                                                       |
|            | 4.2003.0 по    |            | <ul> <li>возможность отключений правил NAT;</li> </ul>                           |
|            | 5.0.0          |            | <ul> <li>доступ к информации об уровне сигнала от клиента (только</li> </ul>     |
|            |                |            | NTE-RG-1402F(G)-W);                                                              |
|            |                |            | <ul> <li>предоставление доступа в Internet через VLAN через SSID STB;</li> </ul> |
|            |                |            | <ul> <li>оптимизация передачи IPTV по Wi-Fi;</li> </ul>                          |
|            |                |            | <ul> <li>автоматическое определение Wi-Fi канала с учетом опций</li> </ul>       |
|            |                |            | HT40+, HT40-;                                                                    |
|            |                |            | <ul> <li>поддержка скрытого режима работы Wi-Fi</li> </ul>                       |
| Версия 2.4 | версия ПО с    | 5.05.2011  | Произведена смена формата нумерации версий                                       |
|            | 4.2000.0       |            |                                                                                  |
|            | по 4.2003.0    |            | Добавлено:                                                                       |
|            |                |            | <ul> <li>настройка протоколов шифрования в WPA/WPA2;</li> </ul>                  |
|            |                |            | <ul> <li>возможность анонимного подключения по ftp;</li> </ul>                   |
|            |                |            | <ul> <li>поддержка опции 121(classless routes) для DHCP-клиента;</li> </ul>      |
|            |                |            | <ul> <li>вывод статистики по портам LAN;</li> </ul>                              |
|            |                |            | <ul> <li>поддержка виртуальных сетей для доступа VoIP, STB;</li> </ul>           |
|            |                |            | <ul> <li>оптимизированы параметры буферизации для IPTV proxy;</li> </ul>         |
|            |                |            | <ul> <li>удалена настройка «Автоматический переход на летнее время»;</li> </ul>  |
|            |                |            | <ul> <li>режим outbound proxy и sip domain в соответствии с RFC3261;</li> </ul>  |
|            |                |            | <ul> <li>опция включения/отключения UPNP;</li> </ul>                             |
|            |                |            | <ul> <li>режим IGMP proxy включен постоянно</li> </ul>                           |
| Версия 2.3 | версии ПО с    | 4.02.2011  | Добавлено:                                                                       |
|            | 1785           |            | <ul> <li>поддержка PPTP Passthrough</li> </ul>                                   |
|            | по 4.2000.0    |            |                                                                                  |
| Версия 2.2 | версии ПО с    | 28.01.2011 | Добавлено:                                                                       |
|            | 1777 по 1785   |            | <ul> <li>возможность просмотра и редактирования параметров</li> </ul>            |
|            |                |            | журнала;                                                                         |
|            |                |            | <ul> <li>возможность передачи VoIP-трафика</li> </ul>                            |
|            |                |            | по Wi-Fi;                                                                        |
|            |                |            | <ul> <li>локализация настроек доступа в меню «Сетевые сервисы»</li> </ul>        |
| Версия 2.1 | версии ПО с    | 29.11.2010 | Добавлено:                                                                       |
|            | 1560 по 1777   |            | <ul> <li>раздел «Структура и принцип работы изделия»;</li> </ul>                 |
|            |                |            | <ul> <li>раздел «Возможные проблемы и варианты их решения»;</li> </ul>           |
|            |                |            | — услуга «Группа вызова»;                                                        |
|            |                |            | <ul> <li>возможность конфигурирования по SSH;</li> </ul>                         |
|            |                |            | <ul> <li>поддержка работы в SIP domain;</li> </ul>                               |
|            |                |            | – поддержка UPNP;                                                                |
|            |                |            | <ul> <li>поддержка монтирования USB-Flash/HDD;</li> </ul>                        |
|            |                |            | <ul> <li>поддерживаемые ФС: FAT, NTFS</li> </ul>                                 |
| Версия 2.0 | версии ПО с    | 20.10.2010 | Вторая публикация                                                                |
|            | 1000 по 1560   |            | <ul> <li>обновлена версия linux с 2.6.21 до 2.6.33</li> </ul>                    |
| Версия 1.0 | версии ПО 999  |            | Первая публикация                                                                |
|            | и ниже         |            |                                                                                  |

#### ПРИМЕЧАНИЯ И ПРЕДУПРЕЖДЕНИЯ

| $\checkmark$ |  |
|--------------|--|
| ļ            |  |

1

Примечания содержат важную информацию, советы или рекомендации по использованию и настройке устройства.

Предупреждения информируют пользователя о ситуациях, которые могут нанести вред устройству или человеку, привести к некорректной работе устройства или потере данных.

#### СОДЕРЖАНИЕ

| 1 ВВЕДЕНИЕ                                                         | 5  |
|--------------------------------------------------------------------|----|
| 2 ОПИСАНИЕ ИЗДЕЛИЯ                                                 | 6  |
| 2.1 Назначение                                                     | 6  |
| 2.2 Варианты исполнения                                            | 6  |
| 2.3 Характеристика устройства                                      | 7  |
| 2.4 Структура и принцип работы изделия                             | 9  |
| 2.5 Основные технические параметры                                 | 11 |
| 2.6 Конструктивное исполнение                                      | 11 |
| 2.7 Световая индикация                                             | 15 |
| 2.8 Перезагрузка/сброс к заводским настройкам                      | 16 |
| 2.9 Комплект поставки                                              | 16 |
| 3 КОНФИГУРИРОВАНИЕ УСТРОЙСТВА                                      | 17 |
| 3.1 Настройка NTE-RG-1402 через web-интерфейс. Доступ пользователя | 17 |
| 3.1.1 Меню «Система»                                               | 18 |
| 3.1.1.1 Подменю Настройки                                          | 18 |
| 3.1.1.2 Подменю Сетевые сервисы                                    | 19 |
| 3.1.1.3 Подменю Конфигурация                                       | 20 |
| 3.1.1.4 Подменю IPTV прокси                                        | 21 |
| 3.1.1.5 Подменю Обновить                                           | 21 |
| 3.1.1.6 Подменю TR-069                                             | 22 |
| 3.1.2 Меню «Услуги»                                                | 23 |
| 3.1.2.1 Подменю Порты                                              | 23 |
| 3.1.2.2 Подменю Интернет                                           | 24 |
| 3.1.3 Меню «Сеть»                                                  | 26 |
| 3.1.3.1 Подменю Wi-Fi                                              | 26 |
| 3.1.3.2 Подменю Настройка МАС-адресов                              | 30 |
| 3.1.3.3 Подменю DHCP                                               | 30 |
| 3.1.3.4 Подменю Локальный DNS                                      | 32 |
| 3.1.3.5 Подменю DDNS                                               | 32 |
| 3.1.3.6 Подменю Правила NAT                                        | 33 |
| 3.1.3.7 Подменю Маршрутизация                                      | 35 |
| 3.1.4 Меню «РВХ»                                                   | 36 |
| 3.1.4.1 Подменю SIP                                                | 36 |
| 3.1.4.2 Подменю Сетевые параметры                                  | 38 |
| 3.1.4.3 Подменю Кодеки                                             | 39 |
| 3.1.4.4 Подменю План нумерации                                     | 40 |
| 3.1.4.5 Подменю FXS                                                | 41 |
| 3.1.5 Меню «Безопасность»                                          | 43 |
| 3.1.5.1 Подменю Основные                                           | 43 |
| 3.1.5.2 Подменю Правила сетевой защиты                             | 43 |
| 3.2 Информация о системе. Меню «Информация»                        |    |
| 3.2.1 Подменю Система                                              |    |
| 3.2.2 Подменю USB                                                  |    |
| 3.2.2.1 Настройка доступа по FTP через Total Commander             |    |
| 3.3 Мониторинг устройства через Web-интерфейс                      |    |
| 3.3.1 Меню «Графики»                                               |    |
| 3.3.1.1 Подменю Процессор                                          |    |
| 3.3.1.2 Подменю Трафик WI-FI                                       |    |
| 3.3.2 IVIеню «Статус»                                              |    |
| 3.3.2.1 ПОДМЕНЮ ИНТЕРФЕИСЫ                                         |    |
| 3.3.2.2 Подменю РРРос                                              |    |
| э.э.г.э подменю система                                            |    |

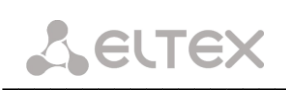

| 3.3.2.4 Подменю Процессы                                                 | 53 |
|--------------------------------------------------------------------------|----|
| 3.3.2.5 Подменю DHCP -клиенты                                            |    |
| 3.3.2.6 Подменю Netstat                                                  |    |
| 3.3.2.7 Подменю IPtables                                                 |    |
| 3.3.2.8 Подменю Диагностика                                              |    |
| 3.4 Перезагрузка устройства. Меню «Перезагрузка»                         |    |
| ПРИЛОЖЕНИЕ А ВОЗМОЖНЫЕ ПРОБЛЕМЫ И ВАРИАТЫ ИХ РЕШЕНИЯ                     |    |
| ПРИЛОЖЕНИЕ Б ОПТИМИЗАЦИЯ НАСТРОЙКИ DHCP СЕРВЕРА. ИСПОЛЬЗОВАНИЕ ОПЦИИ 121 |    |
| СВИДЕТЕЛЬСТВО О ПРИЕМКЕ И ГАРАНТИИ ИЗГОТОВИТЕЛЯ                          | 60 |

#### 1 ВВЕДЕНИЕ

Сеть Turbo GEPON относится к одной из разновидностей пассивных оптических сетей PON, базирующихся на технологиях Ethernet. Это одно из самых современных и эффективных решений задач «последней мили», позволяющее существенно экономить на кабельной инфраструктуре и обеспечивающее скорость передачи информации до 2.5 Gbps в направлении downlink и 1.25 Gbps в направлении uplink. Использование в сетях доступа решений на базе технологии GEPON дает возможность предоставлять конечному пользователю доступ к новым услугам на базе протокола IP совместно с традиционными сервисами.

Основным преимуществом GEPON является использование одного станционного терминала (OLT) для нескольких абонентских устройств (ONT). OLT является конвертором интерфейсов Gigabit Ethernet и GEPON, служащим для связи сети PON с сетями передачи данных более высокого уровня. ONT предназначено для подключения к услугам широкополосного доступа оконечного оборудования клиентов. Может применяться в жилых комплексах и бизнес-центрах.

ONT серии *NTE-RG-1402* обеспечивают подключение аналоговых телефонных аппаратов к сетям пакетной передачи данных.

В настоящем руководстве по эксплуатации изложены назначение, основные технические характеристики, правила конфигурирования, мониторинга и смены программного обеспечения оптических терминалов серии NTE-RG-1402.

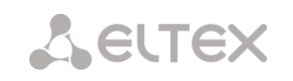

#### 2 ОПИСАНИЕ ИЗДЕЛИЯ

#### 2.1 Назначение

Устройства серии *NTE-RG-1402* GEPON ONT (Gigabit Ethernet Passive Optical Network) обеспечивают соединение по оптическому каналу с устройством GE-PON класса OLT (оптическое терминальное оборудование) и соединение до 10/100/1000Мбит/с с конечным пользователем LAN. Главным преимуществом технологии Turbo GEPON является оптимальное использование полосы пропускания. Эта технология является следующим шагом для обеспечения новых высокоскоростных интернет-приложений дома и в офисе. Разработанные для развертывания сети внутри дома или здания, данные устройства ONT обеспечивают надежное соединение с высокой пропускной способностью на дальние расстояния для пользователей, живущих и работающих в удаленных многоквартирных зданиях и бизнес-центрах.

Благодаря встроенному маршрутизатору, устройства обеспечивают возможность подключения оборудования локальной сети к сети широкополосного доступа. К каждому устройству NTE-RG-1402 можно подключить до четырех компьютеров, доступ в интернет для которых возможен с помощью встроенных функций роутинга.

#### 2.2 Варианты исполнения

Существует восемь вариантов исполнения *NTE-RG-1402*, отличающихся набором интерфейсов и функциональными возможностями, таблица 1.

| Наименование<br>модели | Наличие<br>интерфейса<br>WAN | Количество<br>портов<br>интерфейса LAN | Количество<br>портов FXS | Наличие<br>Triplexer | Наличие<br>Wi-Fi |
|------------------------|------------------------------|----------------------------------------|--------------------------|----------------------|------------------|
|                        | Серия NTE-RG-1402            |                                        |                          |                      |                  |
| NTE-RG-1402F           | SFF                          | 4 Fast                                 | 2                        | -                    | -                |
| NTE-RG-1402F-W         | SFF                          | 4 Fast                                 | 2                        | -                    | +                |
| NTE-RG-1402FC          | SFF                          | 4 Fast                                 | 2                        | +                    | -                |
| NTE-RG-1402FC-W        | SFF                          | 4 Fast                                 | 2                        | +                    | +                |
| NTE-RG-1402G           | SFF                          | 4 Gigabit                              | 2                        | -                    | -                |
| NTE-RG-1402G-W         | SFF                          | 4 Gigabit                              | 2                        | -                    | +                |
| NTE-RG-1402GC          | SFF                          | 4 Gigabit                              | 2                        | +                    | -                |
| NTE-RG-1402GC-W        | SFF                          | 4 Gigabit                              | 2                        | +                    | +                |

Таблица 1 – Варианты исполнения

Устройства моделей NTE-RG-1402F-W, NTE-RG-1402FC-W, NTE-RG-1402G-W, NTE-RG-1402GC-W имеют встроенный адаптер Wi-Fi с возможностью подключения до двух внешних антенн. Встроенный адаптер Wi-Fi поддерживает стандарты 802.11n, 802.11b, 802.11g, что позволяет предоставлять услуги передачи данных беспроводной сети с более высоким качеством сервиса по сравнению с устройствами, поддерживающими стандарт 802.11g, оставаясь при этом обратно совместимым с устройствами с поддержкой 802.11g и 802.11b.

Устройства моделей NTE-RG-1402FC, NTE-RG-1402GC, NTE-RG-1402FC-W, NTE-RG-1402GC-W имеют встроенный приемопередатчик Triplexer, посредством которого реализуется функция совместной передачи данных и приема услуг кабельного телевидения (CaTV).

#### 2.3 Характеристика устройства

#### Устройство имеет следующие интерфейсы:

- 2 порта RJ-11 для подключения аналоговых телефонных аппаратов;
- 1 порт PON для подключения к сети оператора;
- 4 порта Ethernet RJ-45 LAN для подключения оконечного оборудования:

| для моделей NTE-RG-1402F | 10/100BASE-T;      |
|--------------------------|--------------------|
| для моделей NTE-RG-1402G | 10/100/1000BASE-T; |

- Приемопередатчик WI-Fi 802.11n, 802.11b, 802.11g<sup>1</sup>;
- Порт USB2.0 для подключения внешних накопителей USB или HDD;
- Порт SMB для подключения кабеля<sup>2</sup>.

Питание терминала осуществляется через внешний адаптер 12 В постоянного тока от сети 220 В.

#### Устройство поддерживает следующие функции:

- сетевые функции:
- работа в режиме «моста» или «маршрутизатора»;
- поддержка РРРоЕ (РАР, SPAP и СНАР авторизация);
- поддержка статического адреса и DHCP (DHCP-клиент на стороне WAN, DHCP-сервер на стороне LAN, DHCP-relay);
- поддержка DNS;
- поддержка DynDNS;
- поддержка UPNP;
- поддержка NAT;
- поддержка NAS;
- Firewall;
- поддержка NTP;
- поддержка механизмов качества обслуживания QoS;
- поддержка IGMP-snooping;
- поддержка IGMP-proxy.
- протоколы IP-телефонии:

SIP;

- ToS для пакетов RTP;
- ToS для пакетов SIP;
- эхо компенсация (рекомендации G.164, G.165);
- детектор тишины (VAD);
- генератор комфортного шума;
- обнаружение и генерирование сигналов DTMF;
- передача DTMF (INBAND, rfc2833, SIP INFO);
- передача факса:

• работа с SIP-сервером и без него;

upspeed/pass-through. G.711;

<sup>&</sup>lt;sup>1</sup> Только для моделей NTE-RG-1402F-W, NTE-RG-1402FC-W, NTE-RG-1402G-W, NTE-RG-1402GC-W.

<sup>&</sup>lt;sup>2</sup> Только для моделей NTE-RG-1402FC, NTE-RG-1402FC-W, NTE-RG-1402GC, NTE-RG-1402GC-W.

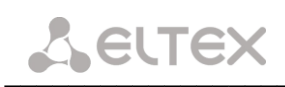

- функции ДВО:
- удержание вызова Call Hold;
  - передача вызова Call Transfer;
- уведомление о поступлении нового вызова Call Waiting;
- переадресация по занятости Call FWD Busy;
- переадресация по неответу Call FWD No Reply;
- определитель номера Caller ID по ETSI FSK;
- запрет выдачи Caller ID;
- горячая линия Hotline;
- гибкий план нумерации.
- группа вызова;
- обновление ПО через web-интерфейс;
- удаленный мониторинг, конфигурирование и настройка:
  - web-интерфейс, Telnet, SSH;
- удаленная настройка, мониторинг, диагностика и обновление ПО через TR-069.

На рисунке 1 приведена схема применения оборудования NTE-RG-1402 на примере NTE-RG-1402FC-W, NTE-RG-1402GC-W.

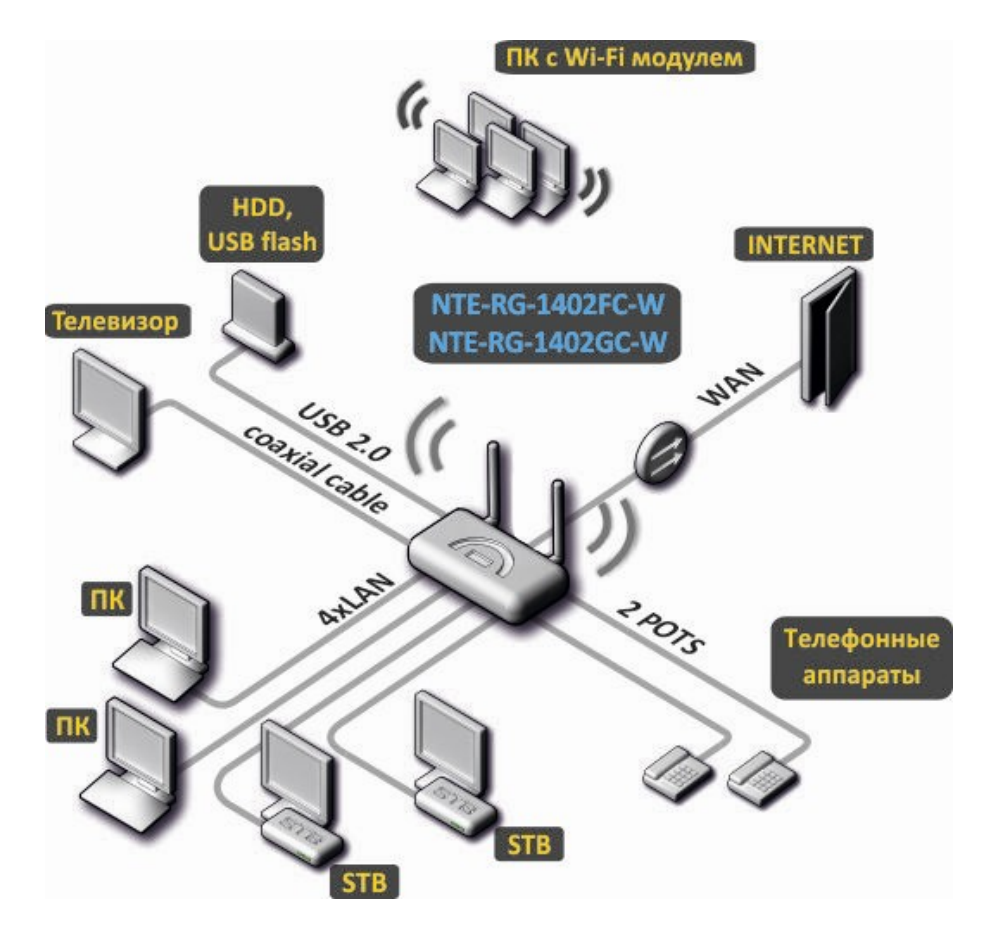

Рисунок 1 – Схема применения NTE-RG-1402

#### 2.4 Структура и принцип работы изделия

Устройство NTE-RG состоит из SFF-модуля, PON-чипа, процессора Mindspeed (MS) и коммутатора (SW).

PON-чип является конвертором интерфейсов Gigabit Ethernet и GEPON, в котором также могут быть применены правила преобразования пакетов.

SFF-модуль предназначен для преобразования оптического сигнала в электрический. В моделях NTE-RG-1402FC, NTE-RG-1402GC, NTE-RG-1402FC-W, NTE-RG-1402GC-W вместо SFF-модуля используется Triplexer. Triplexer ответвляет сигнал на длине волны 1550нм, преобразует его в аналоговый электрический сигнал и направляет на разъем SMB.

РОN-чип имеет 2 интерфейса:

- PON-интерфейс, который связывает чип с SFF/Triplexer;
- интерфейс UNIO электрический интерфейс, связывающий PON-чип с процессором.

Интерфейс Uni1 в линейке NTE-RG не используется. PON-чип является конвертером интерфейсов Gigabit Ethernet и GEPON. Настройка PON-чипа может производиться только со станционной стороны.

Процессор имеет 3 внешних физических интерфейса:

- eth0 –для связи с PON-чипом;
- eth1 для связи с портами FXS;
- eth2 –для связи с коммутатором (SW).

Процессор логически состоит из следующих блоков: Internet, IPTV, STB, OTHER, VoIP, Management. Для каждого блока назначен свой VLAN, в котором идут пакеты конкретной услуги. Для блока Internet назначен VLAN1, для IPTV — VLAN2, для STB — VLAN3, для OTHER — VLAN4, для VoIP — VLAN5, для Management — VLAN4094. Внутри блоков процессора пакеты идут нетегированными. Тег снимается и добавляется обратно на логических интерфейсах этих блоков.

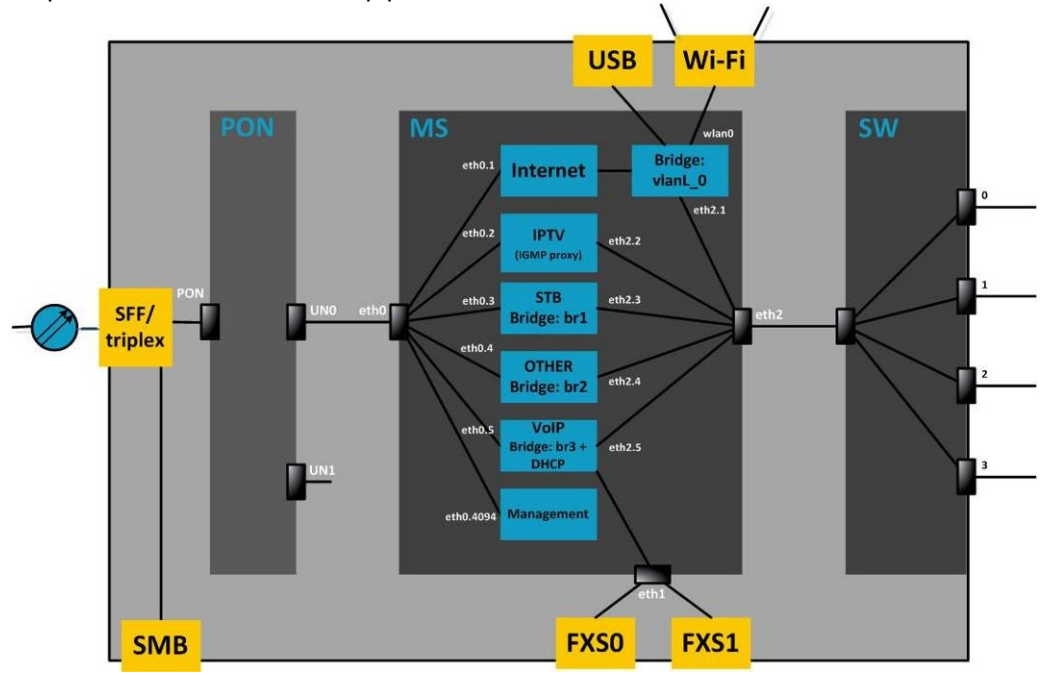

Рисунок 2 – Структурная схема NTE-RG-1402

• Блок Internet. Данный блок имеет логический интерфейс eth0.1, связывающий его с интерфейсом eth0. Блок подключен к мосту Bridge: vlanL\_0. Bridge: vlanL\_0 имеет интерфейс wlan0, к которому подключен модуль Wi-Fi, интерфейс eth0,1, к которому подключен коммутатор (SW), также к

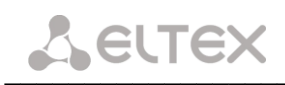

Bridge: vlanL\_0 подключен порт USB. Bridge: vlanL\_0 объединяет эти интерфейсы и обеспечивает свободное прохождение пакетов между ними.

Режимы работы блока:

- 1. **РРРоЕ.** Блок берет на себя функции РРР-клиента и между eth0,1 и оборудованием провайдера создается РРРоЕ-сессия.
- 2. **DHCP.** Блок берет на себя функции DHCP-клиента и интерфейсу eth0,1 присваивается IP, выданный DHCP-сервером.
- 3. Bridge. Блок переходит в режим моста, который прозрачно пробрасывает через себя пакеты.
- 4. Static. Интерфейсам eth0,1 и eth2,1 IP-адреса присваиваются статически.
- 5. **Bridge+DHCP.** Блок переходит в режим моста, который прозрачно пробрасывает через себя пакеты. Для этого моста IP-адрес назначается DHCP-сервером.
- Блок IP-TV. Предназначен для передачи трафика многоадресной рассылки IPTV и IGMP. Блок работает в режиме Static.
- Блок STB. Предназначен для передачи трафика к STB. Блок работает в режиме Bridge и прозрачно пропускает пакеты через себя.
- Блок VoIP. Работает в режиме Bridge+DHCP. Bridge (br3) необходим для прозрачного прохождения пакетов IP-телефонии на коммутатор (SW). Далее на пользовательские порты (0..3), к которым, возможно, подключены IP-телефоны или IP-шлюзы телефонии. Благодаря DHCP функционируют телефоны, подключенные к портам FXS. Мосту (br3) присваивается IP-адрес DHCP-сервером, который используется для регистрации телефонов в сети при помощи протоколов IP-телефонии.

Коммутатор (SW) необходим для распределения пакетов трафика по портам пользователя на основе VLAN и MAC-адресов. Прежде чем передать пакет на один из пользовательских портов, тег снимается.

#### Пример прохождения пакета через NTE-RG-1402G-WC

Ethernet-пакет поступает на один из LAN-портов устройства и попадает в коммутатор. В зависимости от MAC-адреса места назначения пакет может попасть либо на другой LAN порт коммутатора, либо на выход коммутатора. Далее в зависимости от того, как настроен порт (какая услуга определена пользователем для этого порта), пакет тегируется VLAN-ом, который соответствует услуге. Например, если порт настроен на услугу «Internet», то ко всем входящим в этот порт пакетам будет добавляться тег «VLAN1». Если же порт настроен на услугу «VoIP», то пакеты будут протегированы тегом «VLAN5». Далее пакет через выходной интерфейс коммутатора поступает на физический интерфейс процессора eth2. На основе тега, присвоенного пакету в коммутаторе, определяется, в какой логический блок процессора он будет отправлен. Допустим пакет с тегом «VLAN1» будет отправлен на логический интерфейс eth2.1. На этом интерфейсе тег снимается с пакета и далее пакет идет нетегированным. Пакет попадает в Bridge:vlanL\_0, где на основе MAC-адреса Bridge:vlanL\_0 отправляет пакеты либо далее в блок «Internet», либо на порт USB, либо в модуль Wi-Fi. В блоке «Internet» пакет попадает под действие роутинга и других преобразований в зависимости от режима работы блока. Далее пакет поступает на выход процессора через интерфейс eth0,1, в котором вновь добавляется тег VLAN1 – физический интерфейс eth0. Из интерфейса eth0 пакет поступает в PON-чип. Здесь пакет подвергается модификациям согласно правилам, установленным со станционного оборудования (например, снимается или заменяется тег VLAN). Затем пакет поступает в модуль SFF, где преобразуется в оптический сигнал и уходит по оптоволокну на станционное оборудование.

#### 2.5 Основные технические параметры

Параметры интерфейсов Ethernet IAN

Основные технические параметры терминала приведены в таблице 2:

Таблица 2 – Основные технические параметры

#### Протоколы VoIP

| Поддерживаемые протоколы | SIP |
|--------------------------|-----|
|                          |     |

#### Аудиокодеки

| Кодеки | G.729, annex A, annex B |
|--------|-------------------------|
|        | G.711(A/μ)              |
|        | G.723.1 (5,3 Kbps)      |
|        | Передача факса: G.711   |

| Количество интерфейсов    |              | 4                                                   |
|---------------------------|--------------|-----------------------------------------------------|
| Электрический разъем      |              | RJ-45                                               |
|                           | NTE-RG-1402F | Автоопределение, 10/100 Мбит/с, дуплекс/            |
|                           |              | полудуплекс                                         |
| скороств передачи, моит/с | NTE-RG-1402G | Автоопределение, 10/100/1000 Мбит/с, дуплекс/       |
|                           |              | полудуплекс                                         |
| Поддержка стандартов      |              | Ethernet 10/100 Base-TX ,Ethernet 10/100/1000 Base- |
|                           |              | ТХ                                                  |

#### Параметры интерфейса PON

| Количество интерфейсов РОN          | 1                                                                                                    |  |
|-------------------------------------|----------------------------------------------------------------------------------------------------|--|
| Поддержка стандартов                | IEEE 802.3ah, IEEE 802.3, IEEE 802.3u, IEEE 802.3z,<br>IEEE 802.3x, IEEE 802.3ad, IEEE 802.1d, IEEE 802.1w,<br>IEEE 802.1Q, IEEE 802.1p |  |
| Тип разъема                         | SC/APC<br>соответствует ITU#T G.984.2                                                                                                   |  |
| Среда передачи                      | оптоволоконный кабель SMF - 9/125, G.652                                                                                                |  |
| Коэффициент разветвления            | до 1:64                                                                                                    |  |
| Максимальная дальность действия     | до 10 км                                                                                                    |  |
| Передатчик:                         | 1310Нм                                                                                                    |  |
| Скорость соединения upstream        | 1244Mb/s                                                                                                    |  |
| Мощность передатчика                | -2+3 dBm                                                                                                    |  |
| Ширина спектра опт. излучения (RMS) | 3 nm                                                                                                    |  |
| Приемник                            | 1490Нм                                                                                                    |  |
| Скорость соединения downstream      | 2488Mb/s                                                                                                    |  |
| Чувствительность приемника          | от -3 до -23 dBm                                                                                                    |  |

#### Параметры аналоговых абонентских портов

| количество портов    | 2                           |  |
|----------------------|-----------------------------|--|
| сопротивление шлейфа | до 2 кОм                    |  |
| прием набора         | импульсный/частотный (DTMF) |  |
| выдача Caller ID     | есть                        |  |

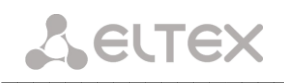

#### Параметры беспроводного интерфейса Wi-Fi<sup>1</sup>

| Стандарты                                  | IEEE 802.11b/g/n                                 |
|--------------------------------------------|--------------------------------------------------|
| Частотный диапазон                         | 2400 ~ 2483,5 МГц                                |
| Модуляция                                  | BPSK, QPSK, 16 QAM, 64 QAM, DBPSK, DQPSK, CCK    |
| Скорость передачи данных, Мбит/с           | <b>802.11b(CCK)</b> : 11, 5.5, 2, 1              |
|                                            | 802.11g(OFDM): 54, 48, 36, 24, 18,12, 9, 6       |
|                                            | 811n (HT20, 800ns GI):                           |
|                                            | 130, 117, 104, 78, 52, 39, 26, 13                |
|                                            | 802.11n (HT40, 400ns GI):                        |
|                                            | 300, 270, 240, 180, 120, 90, 60                  |
|                                            | 802.11n (HT40, 800ns GI):                        |
|                                            | 270, 243, 216, 162, 108, 81, 54, 27              |
| Максимальная выходная мощность передатчика | 802.11b: 16dBm                                   |
|                                            | 802.11g: 11dBm                                   |
|                                            | 802.11n(20MHz MCS0/8): 19 dBm                    |
|                                            | 802.11n(20MHz MCS7/15): 12 dBm                   |
|                                            | 802.11n(40MHz MCS0/8): 19 dBm                    |
|                                            | 802.11n(40MHz MCS7/15): 11 dBm                   |
| Чувствительность приемника                 | <b>802.11b:</b> -83 dBm                          |
|                                            | <b>802.11g:</b> -70 dBm                          |
|                                            | 802.11n(20MHz MCS7): -67 dBm                     |
|                                            | 802.11n(20MHz MCS15): -66 dBm                    |
|                                            | 802.11n(40MHz MCS7): -65 dBm                     |
| Безопасность                               | 64/128/152-битное WEP-шифрование данных;         |
|                                            | WPA, WPA2                                        |
|                                            |                                                  |
| Поддержка операционной системы             | Windows XP 32/64, Windows Vista 32/64, Windows 7 |
|                                            | 32/64                                            |
| Коэффициентом усиления антенны             | 3 dBi                                            |

#### Характеристика CaTV<sup>2</sup>

| Разъем для RF-выхода              | Тип SMB                                                       |
|-----------------------------------|---------------------------------------------------------------|
| Поддержка стандартов              | ITU-T G.984.2, IEC 60825-1<br>EEC Directive 2002/95/EC (RoHS) |
| Оптическая мощность на входе      | -8÷2 дБ                                                       |
| Длина волны широкополосного CaTV  | 1550 нм                                                       |
| Диапазон частот выходного сигнала | 47÷870 МГц                                                    |
| Уровень выходного сигнала RF      | 18 дБмВ/Ch.                                                   |

#### Управление

| Локальное управление | web-интерфейс, CLI                          |  |  |
|----------------------|---------------------------------------------|--|--|
| Удаленное управление | по протоколу Telnet, SNMP <sup>3</sup> ,SSH |  |  |
| Ограничение доступа  | по паролю                                   |  |  |

<sup>&</sup>lt;sup>1</sup> Только для моделей NTE-RG-1402F-W, NTE-RG-1402FC-W, NTE-RG-1402G-W, NTE-RG-1402GC-W <sup>2</sup> Только для моделей NTE-RG-1402FC-(W), NTE-RG-1402GC-(W)

<sup>&</sup>lt;sup>3</sup> В данной версии не поддерживается

| Питание                  |                 | адаптер питания 12V DC /220 AC |  |  |
|--------------------------|-----------------|--------------------------------|--|--|
| Потребляемая мощность    | NTE-RG-1402F    | не более 12 Вт                 |  |  |
|                          | NTE-RG-1402G    | не более 16 Вт                 |  |  |
|                          | NTE-RG-1402F-W  | не более 14 Вт                 |  |  |
|                          | NTE-RG-1402G-W  | не более 17 Вт                 |  |  |
| Рабочий диапазон темпера | атур            | от +5 до +40°С                 |  |  |
| Относительная влажность  |                 | до 80%                         |  |  |
| Размеры                  | NTE-RG-1402F(C) | 184х44х118 мм                  |  |  |
|                          | NTE-RG-1402G(C) |                                |  |  |
| NTE-RG-1402F(C)-W        |                 | 218 х 120 х 49 мм              |  |  |
| NTE-RG-1402G(C)-W        |                 |                                |  |  |
| Масса                    |                 | 300 гр.                        |  |  |

#### Общие параметры

#### 2.6 Конструктивное исполнение

Абонентские терминалы серии NTE-RG-1402 выполнены в виде настольных изделий в пластиковом корпусе.

Внешний вид передних панелей устройств серии NTE-RG-1402 приведен на Рисунках 3,4.

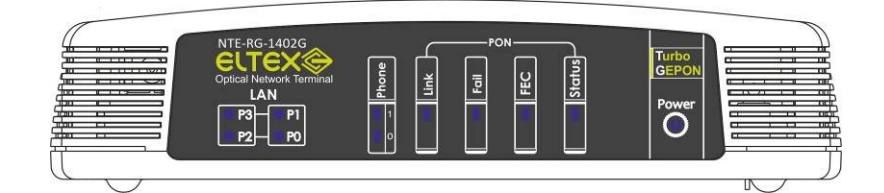

Рисунок 3 – Внешний вид передней панели NTE- RG-1402G

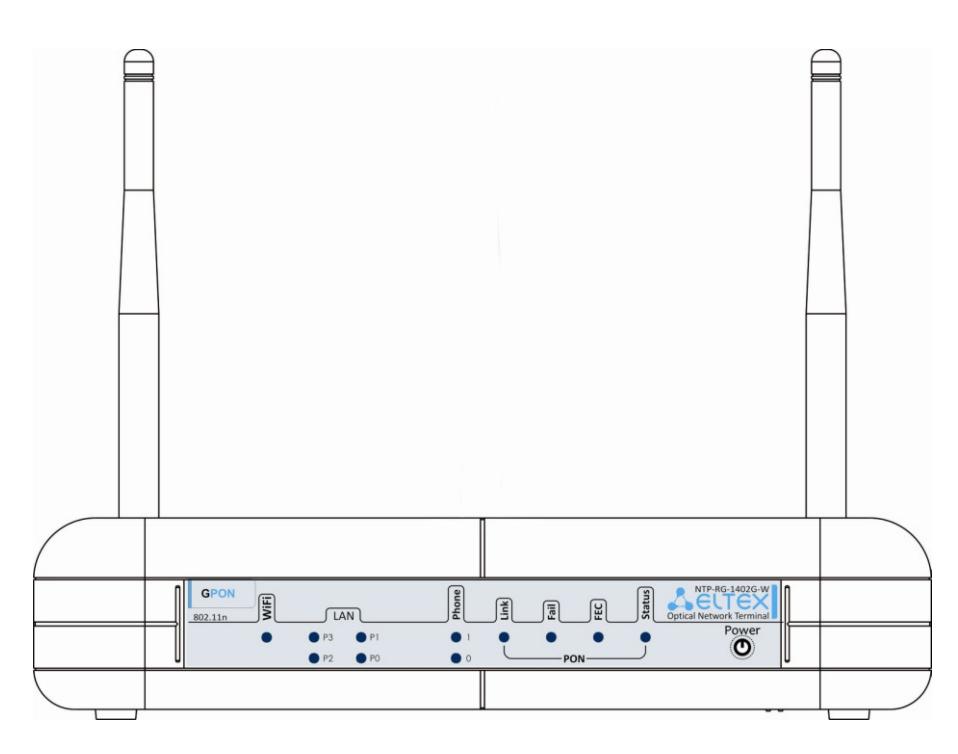

Рисунок 4 – Внешний вид передней панели NTE-RG-1402G-W

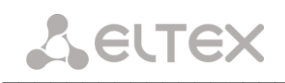

На передней панели устройств серии NTE-RG-1402 расположены следующие световые индикаторы, таблица 3.

| Элемент пер          | едней панели | Описание                                                  |  |
|----------------------|--------------|-----------------------------------------------------------|--|
| Wi-Fi <sup>1</sup>   |              | индикатор активности Wi-Fi                                |  |
|                      | PO           |                                                           |  |
|                      | P1           |                                                           |  |
| LAN                  | P2           | индикаторы линков                                         |  |
| Р3                   |              |                                                           |  |
| Phone                |              | индикатор активности порта                                |  |
|                      | Link         | индикатор работы оптического интерфейса                   |  |
| DOM                  | Fail         | индикатор отсутствия сигнала от станции                   |  |
| РОМ FEC индикатор вн |              | индикатор включения коррекции ошибок                      |  |
|                      | Status       | индикатор сигнализации прохождения авторизации устройства |  |
| Power                |              | индикатор питания и статуса работы                        |  |

Таблица 3 – Описание индикаторов передней панели

Внешний вид задних панелей устройств серии NTE-RG-1402 приведен на Рисунках 5,6.

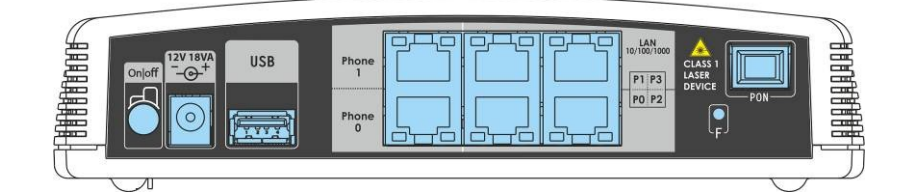

Рисунок 5 – Внешний вид задней панели NTE-RG-1402G

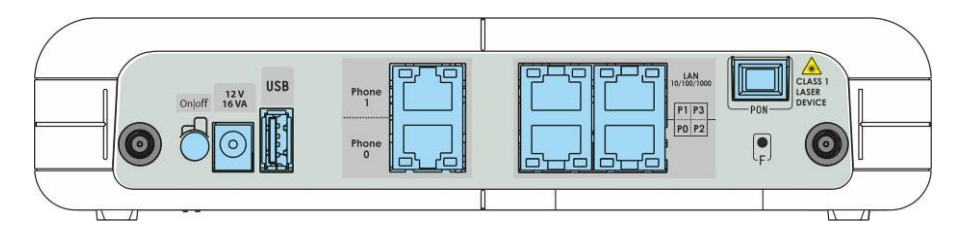

Рисунок 6 – Внешний вид задней панели NTE- RG-1402G-W

На задней панели устройства расположены следующие разъемы и органы управления, Таблица 4.

Таблица 4 – Описание разъемов и органов управления задней панели

| Элемент задней панели | Описание                                                              |
|-----------------------|-----------------------------------------------------------------------|
| On/Off                | тумблер питания                                                       |
| 12V                   | разъем подключения электропитания адаптера питания                    |
| USB                   | разъем для подключения внешних накопителей и других USB-<br>устройств |

<sup>&</sup>lt;sup>1</sup> Только для моделей NTE-RG-1402F-W, NTE-RG-1402FC-W, NTE-RG-1402G-W, NTE-RG-1402GC-W

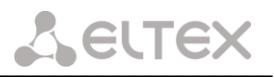

| Phone0, Phone 1                                                                 |           | разъ<br>аппа                                                | ьемы RJ-11<br>пратов  | для | подклн            | очения       | аналоговых  | телефонных        |  |
|---------------------------------------------------------------------------------|-----------|-------------------------------------------------------------|-----------------------|-----|-------------------|--------------|-------------|-------------------|--|
|                                                                                 | PO        | 2F                                                          | 10/100Base-1          | Т   |                   |              | 10/100/1000 | 10/100/1000Base-T |  |
|                                                                                 | P1        | 140                                                         | 10/100Base-Т _ О      |     | 10/100/1000Base-T |              |             |                   |  |
| LAN                                                                             | P2        | -RG:                                                        | 92 10/100Base-T LN 11 |     | 10/100/1000E      | Base-T       |             |                   |  |
|                                                                                 | Р3        | NTE                                                         | 10/100Base-T          |     | RC                | 10/100/1000E | Base-T      |                   |  |
| PON                                                                             |           | разъем SC (розетка) <i>PON</i> оптического интерфейса GEPON |                       |     | ON                |              |             |                   |  |
| <b>F</b> функциональная кнопка для перезагрузки устройства заводским настройкам |           |                                                             | ва и сброса к         |     |                   |              |             |                   |  |
| Разъемы дл                                                                      | я антенны | разъемы предназначены для присоединения антенн Wi-Fi        |                       |     | Wi-Fi             |              |             |                   |  |

#### 2.7 Световая индикация

Текущее состояние устройства отображается при помощи индикаторов Wi-Fi, PO..P3, Phone 0, Phone 1, Link, Fail, FEC, Status, Power, расположенных на передней панели.

Перечень состояний индикаторов приведен в таблице 5.

|        | _     | <b>^</b>  |      |        |         |        |       |         |
|--------|-------|-----------|------|--------|---------|--------|-------|---------|
| Таблиц | a 5 — | ( BETOBAS | инл  | икани  | 18 COC  | тояния | VCT   | поиства |
| таолиц | u J   | CDCTODU/I | и на | инсаци | 1/1 000 |        | y C I | poncibu |

| Индикатор                          | Состояние индикатора         | Состояние устройства          |  |  |  |  |
|------------------------------------|------------------------------|-------------------------------|--|--|--|--|
|                                    | горит зеленым светом         | Wi-Fi включен                 |  |  |  |  |
| Wi-Fi <sup>1</sup>                 | не горит                     | Wi-Fi выключен                |  |  |  |  |
|                                    | мигает зеленым светом        | передача пакетов              |  |  |  |  |
| Индикаторы LAN 10/100 <sup>2</sup> |                              |                               |  |  |  |  |
| CO CO CO 10 00                     | горит зеленым светом         | установлено соединение        |  |  |  |  |
| PU, P1, P2, P3                     | мигает зеленым светом        | передача пакетов              |  |  |  |  |
|                                    | Индикаторы LAN 10/10         | 0/1000 <sup>3</sup>           |  |  |  |  |
|                                    | горит зеленым светом         | установлено соединение 10/100 |  |  |  |  |
| PO, P1, P2, P3                     | горит желтым светом          | установлено соединение 1000М  |  |  |  |  |
|                                    | мигает                       | передача пакетов              |  |  |  |  |
|                                    |                              |                               |  |  |  |  |
|                                    | горит зеленым светом         | телефонная трубка снята       |  |  |  |  |
| Phone () Phone 1                   | быстро мигает зеленым светом | прием сигнала вызова          |  |  |  |  |
| FIIONE U, FIIONE I                 | медленно мигает зеленым      | порт не зарегистрирован/      |  |  |  |  |
|                                    | светом                       | сервер телефонии не доступен  |  |  |  |  |
|                                    | Индикаторы РОМ               | J                             |  |  |  |  |
| Link                               | горит зеленым светом         | соединение между OLT и ONT    |  |  |  |  |
|                                    |                              | установлено                   |  |  |  |  |
| Fail                               | мигает красным светом        | ошибка в PON интерфейсе       |  |  |  |  |
| FEC                                | горит зеленым светом         | коррекция ошибок включена     |  |  |  |  |
| Status                             | не горит                     | инициализация устройства      |  |  |  |  |
| Status                             | горит зеленым светом         | нормальная работа             |  |  |  |  |
|                                    |                              |                               |  |  |  |  |
| Power                              | горит любым светом           | включено питание устройства   |  |  |  |  |

<sup>&</sup>lt;sup>1</sup> Только для моделей NTE-RG-1402F(C)-W, NTE-RG-1402G(C)-W <sup>2</sup> Для моделей NTE-RG-1402F(C)-(W) <sup>3</sup> Для моделей NTE-RG-1402G(C)-(W)

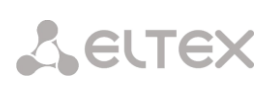

| горит зеленым светом   | установлена РРР-сессия /<br>получен адрес DHCP/установлен режим<br>bridge |
|------------------------|---------------------------------------------------------------------------|
| горит оранжевым светом | не установлена РРР-сессия/<br>не получен адрес DHCP                       |
| горит красным светом   | перезагрузка устройства                                                   |

#### 2.8 Перезагрузка/сброс к заводским настройкам

Для перезагрузки устройства нужно однократно нажать кнопку «F» на задней панели изделия. Для загрузки устройства с заводскими настройками необходимо нажать и удерживать кнопку «F» в течение 5 - 10 секунд до начала мигания индикатора POWER. При заводских установках IP адрес: *LAN - 192.168.0.1,* маска подсети – 255.255.255.0. Доступ может осуществляться через порты *PO* и *P1*.

В этом режиме устройство имеет следующие предустановленные параметры:

- Port 0 и Port 1 устройства находятся в режиме маршрутизатора «router», на котором устанавливается PPP-сессия.
- Port 2 и Port 3 устройства находятся в режиме моста «bridge» и используются для подключения STB.
- Wi-Fi соединение отключено.

#### 2.9 Комплект поставки

В базовый комплект поставки устройства серии NTE-RG-1402 входят:

- абонентский оптический терминал NTE-RG-1402;
- адаптер питания 220/12;
- руководство по эксплуатации;
- антенны для Wi-Fi плат<sup>1</sup> 2 шт.

<sup>&</sup>lt;sup>1</sup> Только для моделей NTE-RG-1402F-W, NTE-RG-1402FC-W, NTE-RG-1402G-W, NTE-RG-1402GC-W

#### 3 КОНФИГУРИРОВАНИЕ УСТРОЙСТВА

#### 3.1 Настройка NTE-RG-1402 через web-интерфейс. Доступ пользователя

Для того чтобы произвести конфигурирование устройства, необходимо подключиться к нему через web browser (программу-просмотрщик гипертекстовых документов), например Firefox, Internet Explorer. Ввести в строке браузера IP-адрес устройства (при заводских установках адрес: - 192.168.0.1, маска подсети – 255.255.255.0).

После введения IP-адреса устройство запросит имя пользователя и пароль.

| Имя пользователя: | user        |
|-------------------|-------------|
| Пароль:           | ****        |
|                   |             |
|                   | Вход Отмена |

Имя пользователя: user, при первом запуске пароль: user.

На терминале оператора появится меню настроек. Во избежание несанкционированного доступа при дальнейшей работе с устройством рекомендуется изменить пароль (см. ниже).

В каждом меню внизу страницы расположены кнопки управления:

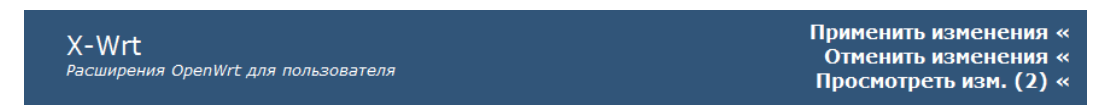

— Применить изменения – применение внесенных изменений (запись в постоянную память);

— Отменить изменения – отмена внесенных изменений;

— *Просмотр изм.* – просмотр изменений с последнего применения. В скобках указывается количество произведенных изменений;

Для сохранения и активации конфигурации на устройстве необходимо:

- сохранять изменения на страницах с настраиваемыми параметрами кнопкой «Сохранить изменения».
- внести изменения в энергонезависимую память устройства, нажав «Применить изменения»;
- перезагрузить устройство для активации настроек, нажав на кнопку «Да, действительно перезагрузить сейчас» в меню «Перезагрузка».

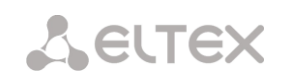

#### 3.1.1 Меню «Система»

#### 3.1.1.1 Подменю *Настройки*

| Информация Графики Статус                                     | - Система Услуги Сеть РВХ Безопасност       | ъ - Перезагрузка                                                                                                    |
|---------------------------------------------------------------|---------------------------------------------|----------------------------------------------------------------------------------------------------|
| Настройки Сетевые сервисы Конфигурац                          | ия IPTV прокси Обновить TR-069              |                                                                                                    |
|                                                               | Настройки систем                            | 51                                                                                                    |
| Настройки системы:                                            |                                             |                                                                                                    |
| Имя узла                                                      | OpenWrt                                     |                                                                                                    |
| Настройки времени:                                            |                                             |                                                                                                    |
| Включить NTP<br>Часовой пояс<br>Строка POSIX TZ<br>Сервер NTP | ✓ Пользовательский (или устаревший) ▼ UTC+0 | Часовой пояс:<br>Установите часовой пояс в соответствии с ближайшим городом в<br>Вашем регионе из предопределенного списка. |
| Настройки даты:                                               |                                             |                                                                                                    |
| Установить дату и время<br>(ЧЧ:ММ:СС.ДД.ММ.ГГГГ)              | 00 : 26 : 28 . 01 . 01 .<br>1970 Установить |                                                                                                    |
|                                                               |                                             |                                                                                                    |
| Сохранить изменения                                           |                                             |                                                                                                    |
| X-Wrt<br>Расширения OpenWrt для поль                          | зователя                                    | Применить изменения «<br>Отменить изменения «<br>Просмотреть изм. (2) «                                                     |

#### Настройки системы:

— *Имя узла* — название узла (по умолчанию установлено OpenWrt), с помощью которого можно идентифицировать устройство;

#### Настройки времени:

— Включить NTP — данный флаг устанавливается, если необходимо включить синхронизацию системного времени устройства с заданного сервера NTP. При установленном флаге NTP включен, иначе — выключен;

— *Часовой пояс* – позволяет установить часовой пояс в соответствии с ближайшим городом в Вашем регионе из данного списка;

— *Строка POSIX TZ* – позволяет задать часовой пояс относительно всемирного координационного времени;

— *Сервер NTP* – IP-адрес/доменное имя NTP-сервера.

#### Настройки даты:

— Установить дату и время (ЧЧ:ММ:СС.ДД.ММ.ГГГГ) — позволяет установить системные дату и время в формате ЧЧ:ММ:СС.ДД.ММ.ГГГГ. Для этого необходимо в соответствующих окошках ввести необходимые данные и нажать кнопку «Установить»;

Для сохранения всех внесенных изменений необходимо нажать кнопку «Coxpaнumь изменения».

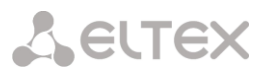

#### 3.1.1.2 Подменю Сетевые сервисы

| Информация Графики Статус                            | - Система        | Услуги Сеть    | PBX   | Безопасность | - Перезагрузка                                                          |
|------------------------------------------------------|------------------|----------------|-------|--------------|-------------------------------------------------------------------------|
| Настройки Сетевые сервисы Конфигураци                | ия IPTV прокси О | бновить TR-069 |       |              |                                                                         |
|                                                      |                  |                |       |              |                                                                         |
|                                                      | Had              | стройка до     | ступа | к сетевым    | сервисам                                                                |
|                                                      |                  |                |       |              |                                                                         |
| Настройка доступа к Web                              | _                |                |       |              | Внешняя сеть:                                                           |
| Внешняя сеть                                         |                  |                |       |              | для доступа из внешнеи сети установите этот флажок                      |
| Локальная сеть                                       | $\checkmark$     |                |       |              | Локальная сеть:                                                         |
| Настройка доступа по FTP                             | _                |                |       |              | Для доступа из локальной сети установите этот флажок                    |
| Внешняя сеть                                         |                  |                |       |              | UPNP:                                                                   |
| Локальная сеть                                       | $\checkmark$     |                |       |              | Разрешает автоконфигурирование роутера через UPNP                       |
| Разрешить доступ анонимном<br>пользователю           | У                |                |       |              |                                                                         |
| Разрешить запись/загрузку<br>анонимному пользователю |                  |                |       |              |                                                                         |
| Настройка доступа по SSH                             |                  |                |       |              |                                                                         |
| Внешняя сеть                                         |                  |                |       |              |                                                                         |
| Локальная сеть                                       |                  |                |       |              |                                                                         |
| Настройка доступа по<br>Telnet                       |                  |                |       |              |                                                                         |
| Внешняя сеть                                         |                  |                |       |              |                                                                         |
| Локальная сеть                                       |                  |                |       |              |                                                                         |
| Смена пароля                                         | _                |                |       |              |                                                                         |
| Сменить пароль(user)                                 |                  |                |       |              |                                                                         |
| Сервис UPNP                                          |                  |                |       |              |                                                                         |
| Разрешить UPNP                                       |                  |                |       |              |                                                                         |
|                                                      |                  |                |       |              |                                                                         |
|                                                      |                  |                |       |              |                                                                         |
| Сохранить изменения                                  |                  |                |       |              |                                                                         |
|                                                      |                  |                |       |              |                                                                         |
| X-Wrt<br>Расширения OpenWrt для польз                | зователя         |                |       |              | Применить изменения «<br>Отменить изменения «<br>Просмотреть изм. (2) « |

#### Настройка доступа к Web:

*— Внешняя сеть* – при установленном флаге разрешено конфигурирование Web-интерфейса через внешнюю сеть;

*— Локальная сеть* – при установленном флаге разрешено конфигурирование Web-интерфейса через локальную сеть;

#### Настройка доступа по FTP:

— Внешняя сеть – при установленном флаге разрешен удаленный доступ к подключенному накопителю из WAN-сети по FTP;

— Локальная сеть – при установленном флаге разрешен удаленный доступ к подключенному накопителю из локальной сеть по FTP;

— *Разрешить доступ анонимному пользователю* – при установленном флаге разрешен удаленный доступ к подключенному накопителю по FTP с логином **anonymous**, пароль любой;

— *Разрешить запись/загрузку анонимному пользователю* — при установленном флаге пользователю с логином **anonymous** разрешена запись/загрузка данных в/из подключенного накопителя.

#### Настройка доступа по SSH:

— Внешняя сеть — при установленном флаге разрешен удаленный доступ к подключенному накопителю из WAN-сети по SSH;

— Локальная сеть — при установленном флаге разрешен удаленный доступ к подключенному накопителю из локальной сети по SSH.

#### Настройка доступа по Telnet:

— Внешняя сеть — при установленном флаге разрешен удаленный доступ к устройству через внешнюю сеть по Telnet;

— Локальная сеть — при установленном флаге разрешен удаленный доступ к устройству через локальную сеть по Telnet.

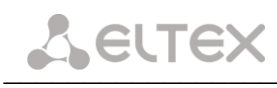

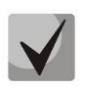

При доступе к устройству по Telnet, SSH необходимо указать имя пользователя **user**, пароль – **user**. После аутентификации возможен просмотр файлов конфигурации (команда **cat**) и настроек интерфейсов (команда **ifconfig**).

#### Смена пароля:

— Сменить пароль(user) – при установленном флаге доступно меню изменения пароля:

| Смена пароля         |  |
|----------------------|--|
| Сменить пароль(user) |  |
| Пароль:              |  |
| Подтвердите пароль:  |  |

— Пароль – установка пароля для Web-соединения;

— Подтвердите пароль – подтверждение указанного пароля.

#### <u>Cepвuc UPNP:</u>

— *Разрешить UPNP* – при установленном флаге разрешено автоконфигурирование роутера через UPNP.

Для сохранения всех внесенных изменений необходимо нажать кнопку «Сохранить изменения».

#### 3.1.1.3 Подменю Конфигурация

| Информация Графики Статус - Система                          | Услуги Сеть РВХ Безопасность - Перезагрузка |                                              |  |  |  |  |
|--------------------------------------------------------------|---------------------------------------------|----------------------------------------------|--|--|--|--|
| Настройки Сетевые сервисы Конфигурация IPTV прокси О         | обновить TR-069                             |                                              |  |  |  |  |
| Конфигурация                                                 |                                             |                                              |  |  |  |  |
| Сохранить конфигурацию:                                      |                                             |                                              |  |  |  |  |
| Именовать эту конфигурацию:                                  | Сохранить                                   |                                              |  |  |  |  |
| Восстановить конфигурацию:                                   |                                             |                                              |  |  |  |  |
| Сохраненный config.tgz файл:<br>Выберите файл Файл не выбран | Восстановить                                |                                              |  |  |  |  |
| Сброс к настройкам по умолчанию: Сброс                       |                                             |                                              |  |  |  |  |
|                                                              |                                             |                                              |  |  |  |  |
|                                                              |                                             |                                              |  |  |  |  |
| X-Wrt<br>Расширения OpenWrt для пользователя                 | Применить<br>Отменить<br>Просмотр           | изменения «<br>изменения «<br>еть изм. (2) « |  |  |  |  |

Сохранить конфигурацию:

 Чтобы сохранить текущую конфигурацию устройства на локальный компьютер, необходимо присвоить ей имя с расширением .tgz в поле «Именовать эту конфигурацию» и нажать кнопку «Сохранить».

Восстановить конфигурацию:

 Сохраненный config.tgz файл – выбор существующего файла конфигурации. Для восстановления ранее созданной конфигурации нажмите кнопку «Восстановить».

Сброс к настройкам по умолчанию – осуществляется по нажатию кнопки «Сброс».

#### 3.1.1.4 Подменю *IPTV прокси*

| Информация Графики Статус                      | - Система Услуги Сеть РВХ      | К Безопасность - Перезагрузка                                                      |
|------------------------------------------------|--------------------------------|------------------------------------------------------------------------------------|
| Настройки Сетевые сервисы Конфигураци          | ия IPTV прокси Обновить TR-069 |                                                                                    |
|                                                | Настройка                      | ргоху для ІРТV                                                                     |
| Настройка proxy для IPTV:                      |                                |                                                                                    |
| Разрешить использование<br>прокси-сервера      | $\checkmark$                   | Разрешить использование прокси-сервера:<br>Позволяет просматривать IPTV через HTTP |
| Порт прокси-сервера                            | 1234                           | Порт прокси-сервера:                                                               |
| Адрес источника для<br>исходящих запросов IGMP |                                | Номер порта для подключения по НТТР                                                |
|                                                |                                |                                                                                    |
| Сохранить изменения                            |                                |                                                                                    |
| X-Wrt<br>Расширения OpenWrt для польз          | зователя                       | Применить изменения «<br>Отменить изменения «<br>Просмотреть изм. (2) «            |

#### Настройка ргоху для IPTV:

— *Разрешить использование прокси-сервера* – при установленном флаге разрешен просмотр IPTV через HTTP;

— Порт прокси-сервера — номер порта для подключения по НТТР (данный параметр также указывается в настройке «*Cemb/ Wi-Fi/ Порт прокси сервера»*);

— *Адрес источника для исходящих запросов IGMP* – IP-адрес источника запроса IGMP.

Для сохранения всех внесенных изменений необходимо нажать кнопку «Сохранить изменения».

#### 3.1.1.5 Подменю Обновить

| Информация Графики                    | Статус - Систе                                                      | ма Услуги Сеть                                    | РВХ Безопа           | сность -                    | Перезагрузка                                       |
|---------------------------------------|---------------------------------------------------------------------|---------------------------------------------------|----------------------|-----------------------------|----------------------------------------------------|
| Настройки Сетевые сервисы             | Конфигурация IPTV прокси                                            | Обновить TR-069                                   |                      |                             |                                                    |
| Текущая версия пр<br>Файл новой проши | Обн<br>рошивки: #6.0.0 Wed<br>вки: <u>Выберите файл</u><br>Обновить | овление проц<br>Jul 10 13:12:33<br>Файл не выбран | <b>цивки</b><br>2013 |                             |                                                    |
|                                       | COHOBINE                                                            |                                                   |                      |                             |                                                    |
| X-Wrt<br>Расширения OpenWrt           | для пользователя                                                    |                                                   |                      | Применит<br>Отменит<br>Прос | ть изменения «<br>ть изменения «<br>мотреть изм. « |

— Прошивка – выбор существующего файла прошивки – выбирается файл архива .tgz.

Для обновления прошивки необходимо указать файл ПО и нажать кнопку «Обновить».

Процесс обновления может занимать несколько минут, после чего устройство автоматически перезагружается.

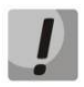

В процессе обновления не допускается отключение питания устройства либо его перезагрузка.

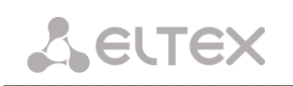

#### 3.1.1.6 Подменю **ТR-069**

| Информация Графики Статус                                          | - Система Усл            | уги Сеть | РВХ Без | опасность           | - Перезагрузка                                                             |  |  |
|--------------------------------------------------------------------|--------------------------|----------|---------|---------------------|----------------------------------------------------------------------------|--|--|
| Настройки Сетевые сервисы Конфигурация IPTV прокси Обновить TR-069 |                          |          |         |                     |                                                                            |  |  |
| Настройка протокола TR-069                                         |                          |          |         |                     |                                                                            |  |  |
| Настройка протокола TR-06                                          | 9:                       |          |         |                     |                                                                            |  |  |
| ACS URL                                                            | http://192.168.0.3:10301 | ]        |         | ACS UR              | RL:                                                                        |  |  |
| Разрешить периодические                                            | $\checkmark$             | -        |         | Введите<br>Configur | адрес сервера автоконфигурации (ACS - Auto-<br>ation Server)               |  |  |
| Интервал периодических                                             | 20                       | 1        |         | Разрег              | шить периодические опросы:                                                 |  |  |
| опросов                                                            | 30                       | сек      |         | Разреши             | ть отсылку сообщений Inform                                                |  |  |
| Запросы на соединение А                                            | cs                       |          |         | Запро<br>Парамет    | Запросы на соединение ACS:<br>Параметры доступа к серверу автоконфигурации |  |  |
| Имя пользователя                                                   | acs                      | ]        |         | Клиент              | Клиентские запросы на соединение:                                          |  |  |
| Пароль                                                             |                          |          |         | Парамет             | ры доступа к устройству сервером автоконфигурации                          |  |  |
| Клиентские запросы на с                                            | рединение                |          |         |                     |                                                                            |  |  |
| Имя пользователя                                                   | acs                      | ]        |         |                     |                                                                            |  |  |
| Пароль                                                             |                          | ]        |         |                     |                                                                            |  |  |
|                                                                    |                          |          |         |                     |                                                                            |  |  |
|                                                                    |                          |          |         |                     |                                                                            |  |  |
| Сохранить изменения                                                |                          |          |         |                     |                                                                            |  |  |
| X-Wrt<br>Расширения OpenWrt для пол                                | ьзователя                |          |         |                     | Применить изменения «<br>Отменить изменения «<br>Просмотреть изм. (2) «    |  |  |

#### <u>Настройка протокола TR-069:</u>

— ACS URL – адрес сервера автоконфигуратора;

— *Разрешить периодические опросы* — при включенной опции встроенный клиент TR-069 для обнаружения возможных изменений в конфигурации устройства осуществляет периодический опрос сервера ACS;

— Интервал периодических опросов, сек – интервал опроса сервера ACS;

#### Запросы на соединение ACS:

— Имя пользователя – имя пользователя для доступа клиента к серверу автоконфигурации;

— Пароль – пароль для доступа клиента к серверу автоконфигурации;

#### Клиентские запросы на соединение:

— *Имя пользователя* — имя пользователя для доступа сервера автоконфигурации к встроенному клиенту TR-069;

— Пароль – пароль для доступа сервера автоконфигурации к встроенному клиенту TR-069.

Для сохранения внесенных изменений необходимо нажать кнопку «Сохранить изменения».

#### 3.1.2 Меню «Услуги»

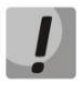

Если оператор производит конфигурацию устройства удаленно по протоколу TR069, то некоторые настройки могут быть заблокированы.

#### 3.1.2.1 Подменю **Порты**

В данном подменю производится настройка портов устройства для предоставления определенных видов услуг.

Список предоставляемых услуг определяется оператором:

| Информация                                                        | Графики                             | Статус     | -                              | Система | Услуги | Сеть   | PBX  | Безопасность                                                                                                    | - Перезагрузка                                                                                                    |
|-------------------------------------------------------------------|-------------------------------------|------------|--------------------------------|---------|--------|--------|------|----------------------------------------------------------------------------------------------------|----------------------------------------------------------------------------------------------------|
| Порты Интерне                                                     | т                                   |            |                                |         |        |        |      |                                                                                                    |                                                                                                    |
|                                                                   |                                     |            |                                |         | ŀ      | Іастро | ойка | портов                                                                                                    |                                                                                                    |
| Услуги:                                                           |                                     |            |                                |         |        |        |      |                                                                                                    |                                                                                                    |
| Порт О<br>Порт 1<br>Порт 2<br>Порт 3<br>ІGMP 5<br>Режим<br>Дополн | nooping<br>Fast-leave<br>ительные у | слуги      | Interne<br>Interne<br>STB<br>V | et w    |        |        |      | Годк.<br>Inter<br>Годк.<br>VoIP<br>Подк.<br>Othe<br>Возмо<br>Disa<br>Откли<br>После<br>анали<br>компи.<br>После<br>анали<br>компи.<br>После<br>анали<br>компи.<br>Подк.<br>Режи<br>подк.<br>Режи<br>подк.<br>Режи<br>ПК) | пючение порта к устройству Set-top-Box<br>rnet:<br>пючение порта к услуге интернет<br>:<br>пючение порта к услуге VoIP<br>sr service:<br>жность подключения порта к иной услуге<br>bled:<br>очение данного порта<br>2 Snooping:<br>в ключения IGMP snooping, устройство начинает<br>зировать все IGMP пакеты между подключенными к нему<br>ютерани-потребителями и маршрутизаторами-<br>вшиками multicast трафика. Обнаружия IGMP запрос<br>бителя на подключение к multicast группе, устройство<br>вчает порт, к которому тот подключен, в список ее членов<br>вретрансляции группового трафика). И наоборт — услышав<br>сс 'IGMP Leave' (покинуть), удаляет соответствующий порт<br>кска группы.<br>и Бакстрой отписки мультикастовых потоков, рекомендуется<br>спользовании нескольких средств просмотра IPTV (STB, |
| Сохранить                                                         | изменения                           |            |                                |         |        |        |      | <b>Допе</b><br>Отобр<br>допол                                                                                                    | олнительные услуги:<br>ражает форму для конфигурирования передачи<br>анительных услуг на порты через VLAN                                                                                                    |
| X-Wrt<br><sup>Расширен</sup>                                      | ния OpenWr                          | t для поль | зовате.                        | пя      | _      |        |      |                                                                                                    | Применить изменения «<br>Отменить изменения «<br>Просмотреть изм. (2) «                                                                                                    |

Для каждого из четырех портов существует возможность выбрать тип предоставляемых услуг из выпадающего списка:

- STB подключение телевизионной приставки Set-Top Box (IPTV);
- Internet доступ в сеть интернет;
- *VoIP* IP-телефония;
- Other service другой сервис;
- Disabled порт не используется, отключен.

— *IGMP snooping* – при установленном флаге функция IGMP snooping включена, иначе – выключена;

 $\checkmark$ 

После включения *IGMP snooping* устройство начинает анализировать все IGMP пакеты между подключенными к нему компьютерами-потребителями и маршрутизаторами-поставщиками

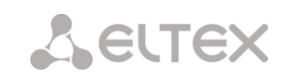

multicast трафика. При поступлении IGMP запроса потребителя на подключение к группе многовещательной рассылки, устройство добавляет порт, к которому подключен данный потребитель, в список членов (для ретрансляции группового трафика). И наоборот — получив запрос 'IGMP Leave' (покинуть), удаляет соответствующий порт из списка группы.

— *Режим Fast-leave* — режим быстрой отписки многоадресных потоков, рекомендуется при использовании нескольких средств просмотра IPTV (STB, ПК);

— *Дополнительные услуги* – при установленном флаге доступна форма для конфигурирования передачи дополнительных услуг на порты через VLAN:

| Дополнительные услуги | $\checkmark$ |     |              |              |  |
|-----------------------|--------------|-----|--------------|--------------|--|
|                       | Internet     | STB | other        | VoIP         |  |
| VLAN ID               | 1            | 3   | 4            | 5            |  |
| Порт О                |              |     |              | $\checkmark$ |  |
| Порт 1                |              |     |              |              |  |
| Порт 2                | $\checkmark$ |     | $\checkmark$ |              |  |
| Порт З                |              |     |              |              |  |
|                       |              |     |              |              |  |

Если на пересечении определенного порта и услуги выставить флаг, заданная услуга будет передаваться через указанный порт в VLAN, указанном под услугой.

Для сохранения всех внесенных изменений необходимо нажать кнопку «Сохранить изменения».

#### 3.1.2.2 Подменю Интернет

| Информация           | Графики                      | Статус -     | Система | Услуги | Сеть | PBX                         | Безопасность                                                                     | - Перезагрузка                                                                 |
|----------------------|------------------------------|--------------|---------|--------|------|-----------------------------|----------------------------------------------------------------------------------|--------------------------------------------------------------------------------|
| Порты Интернет       |                              |              |         |        |      |                             |                                                                                  |                                                                                |
|                      | Настройка доступа в Интернет |              |         |        |      |                             |                                                                                  |                                                                                |
| Настройки            | и Интернет                   | :            |         |        |      |                             |                                                                                  |                                                                                |
| Включит              | ь услугу                     | $\checkmark$ |         |        |      | Реж                         | сим:                                                                             |                                                                                |
| Режим                |                              | PPPoE        | •       |        |      | Выое                        | ерите режим доступа                                                              | в интернет.                                                                    |
| Режим за             | апуска                       | Автомати     | чески 👻 |        |      | Выбе                        | ерите "автоматически                                                             | ", чтобы устройство                                                            |
| Имя поль<br>РРРоЕ    | зователя                     | 111          |         |        |      | подк<br>"вру                | лючалось к интернет<br>чную", чтобы запуска                                      | у автоматически, либо<br>ть сеанс PPPoE                                        |
| Пароль Р<br>Интервал | PPoE                         |              |         |        |      | серв<br>Сеть                | ера необходимо пров<br>/DHCP.                                                    | ести настройку в меню                                                          |
| PPPoE-ce             | ервера, сек                  | 15           |         |        |      | Имя                         | пользователя Р                                                                   | PPoE:                                                                          |
| Число не             | удачных                      | 7            |         |        |      | Имя                         | пользователя для по,                                                             | дключения РРРоЕ.                                                               |
| попыток              |                              |              |         |        |      | Пар                         | оль РРРоЕ:                                                                       |                                                                                |
| ID- Sanoo            |                              | 102,108,0    | 17      |        |      | Парс                        | оль, используемый дл                                                             | я подключения PPPoE.                                                           |
| ір-адрес             | LAN                          | 192.168.0    | .17     |        |      | Инт                         | ервал опроса РР                                                                  | РоЕ-сервера, сек:                                                              |
| маска по             | ОДСЕТИ LAN                   | 255.255.2    | 55.0    |        |      | цело                        | отности сессии (по ум                                                            | юлчанию 10 сек).                                                               |
|                      |                              |              |         |        |      | Чис                         | ло неудачных по                                                                  | пыток:                                                                         |
|                      |                              |              |         |        |      | Если<br>прев<br>уста<br>2). | количество неподтве<br>ысит указанное, буде<br>новления новой РРРо               | ерждённых запросов<br>ет предпринята попытка<br>Е-сессии (по умолчанию         |
|                      |                              |              |         |        |      | MTU                         | J:                                                                               |                                                                                |
|                      |                              |              |         |        |      | МТU<br>разм<br>прот<br>для  | (Maximum Transmissi<br>ер блока данных, пер<br>окола PPPoE MTU=14<br>заполнения. | on Unit) - максимальный<br>редаваемых по сети (для<br>92). Поле не обязательно |
|                      |                              |              |         |        |      | IP-ā                        | адрес LAN:                                                                       |                                                                                |
|                      |                              |              |         |        |      | Адре<br>имел                | ес, который Вы бы хо<br>ю в локальной сети.                                      | тели, чтобы устройство                                                         |
|                      |                              |              |         |        |      | Mac                         | ска подсети LAN:                                                                 |                                                                                |
|                      |                              |              |         |        |      | Маск                        | ка подсети локальной                                                             | сети.                                                                          |
|                      |                              |              |         |        |      |                             |                                                                                  |                                                                                |
|                      |                              |              |         |        |      |                             |                                                                                  |                                                                                |
| Сохранить и          | изменения                    |              |         |        |      |                             |                                                                                  |                                                                                |
| X-Wrt<br>Расширени   | ıя OpenWrt                   | для пользова | теля    |        |      |                             | Прим<br>Отм<br>І                                                                 | іенить изменения «<br>іенить изменения «<br>Просмотреть изм. «                 |

#### Internet settings:

— *Режим* – режим работы интерфейса для VLAN. Для каждого режима существует определенный набор указываемых параметров:

- Static режим работы router, в котором для WAN и LAN интерфейсов IP-адреса назначаются статически. При выборе типа «Static» для редактирования станут доступны следующие параметры:
  - *IP-адрес WAN* установка IP-адреса внешней сети;
  - Маска подсети WAN маска подсети внешней сети;
  - ІР-адрес LAN установка ІР-адреса локальной сети;
  - Маска подсети LAN маска подсети локальной сети;
  - Шлюз по умолчанию IP-адрес шлюза по умолчанию;
  - Сервера имен IP-адреса серверов DNS (при вводе нескольких адресов необходимо отделять пробелами);
- DHCP режим работы router, в котором на WAN интерфейсе запущен DHCP клиент. При выборе типа «DHCP» для редактирования станут доступны следующие параметры:
  - IP-адрес LAN установка IP-адреса локальной сети;
  - Маска подсети LAN маска подсети локальной сети;
- Bridge + DHCP работа в режиме DHCP + мост. При выборе типа «Bridge+DHCP» образуется соединение WAN и LAN интерфейсов в общий бридж, на который запрашивается адрес по DHCP
- PPPoE режим работы router, в котором на WAN интерфейсе поднимается PPP сессия по протоколу PPPoE. При выборе типа «PPPoE» для редактирования станут доступны следующие параметры:
  - *Включить услугу* при установленном флаге услуга включена, иначе выключена;
  - *Режим запуска* возможность запускать сеанс PPPoE автоматически либо вручную;
  - Имя пользователя PPPoE имя пользователя для авторизации PAP/CHAP;
  - Пароль PPPoE пароль для авторизации PAP/CHAP (не должен содержать символы «'», «:», «№»);

— Интервал опроса РРРоЕ-сервера, сек — частота опроса РРРоЕ-сервера с целью контроля целостности сессии (по умолчанию 10 сек);

— Число неудачных попыток – если количество неподтверждённых запросов превысит указанное (по умолчанию 2), будет предпринята попытка установления новой PPPoE-сессии;

— MTU – максимальный размер блока данных, передаваемых по сети (для протокола PPP MTU= 1492). Поле не обязательно для заполнения;

— IP-адрес LAN – установка IP-адреса локальной сети, по этому IP-адресу будет возможен доступ к устройству с портов находящихся в режиме Internet;

Маска подсети LAN – маска подсети локальной сети;

- Bridge работа в режиме моста. При выборе типа «Bridge» для редактирования станут доступны следующие параметры:
  - *IP-адрес моста* установка IP-адреса моста;
  - *Маска подсети моста –* маска подсети моста.

При изменении IP-адреса LAN следует произвести настройку DHCP-сервера в меню «*Cemь/DHCP».* 

Для сохранения всех внесенных изменений необходимо нажать кнопку «Coxpanumb изменения».

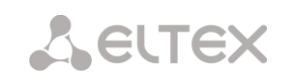

#### 3.1.3 Меню «Сеть»

3.1.3.1 Подменю *Wi-Fi*<sup>1</sup>

| Информация Графики Статус - Систе                                                                                                    | ма Услуги Сеть РВХ Безопасности                                                  | ь - Перезагрузка                                                                                                    |                                                                                                    |
|----------------------------------------------------------------------------------------------------|----------------------------------------------------------------------------------|----------------------------------------------------------------------------------------------------|----------------------------------------------------------------------------------------------------|
| Wi-Fi Настройка MAC-адресов DHCP Локальный DNS D                                                                                                    | DNS Правила NAT Маршрутизация                                                    |                                                                                                    |                                                                                                    |
|                                                                                                    | F                                                                                | lастройка Wi-Fi                                                                                                    |                                                                                                    |
| Настройка Wi-Fi:                                                                                                    |                                                                                  |                                                                                                    |                                                                                                    |
| Включить Wi-Fi<br>Идентификатор сети Wi-Fi (SSID)<br>Скрытый режим<br>Разрешить передачу трафика Set-top-<br>Вох через Wi-Fi<br>Разрешить передачу трафика VoIP<br>через Wi-Fi<br>Номер канала для сети Wi-Fi<br>Режим работы<br>Режим безопасности<br>Фильтрация по MAC-адресам<br>Включить IPTV Multicast через HTTP<br>Proxy<br>Скорость Multicast<br>Репликация мультикастового трафика<br>Максимальное число ощибок | ✓<br>ELTEX_NTERG14xxG-W<br>Аато ★<br>802.11bgn ★<br>Выкл. ★<br>54 Мбит/с ★<br>50 | Включить Wi-Fi<br>Установите этот флажс<br>Идентификатор се<br>Идентификатор со<br>Идентификатор Со<br>Идентификатор SSID о<br>латинских бука, а таки<br>Разрешить переда<br>Эта опция позволяет с<br>Через этот SSID преда<br>Эта опция позволяет с<br>операторскую VOP-се<br>телефонов<br>Номер конала для<br>Выберите один из кани<br>Режим работы:<br>Выберите необходины<br>Репликация мульт<br>Вилочает режим добл | к, если вы хотите использовать Wi-Fi<br><b>tru Wi-Fi (SSID):</b><br>пределяет имя Wi-Fi сети. Этот паранетр иожет состоять из цифр,<br>ке симеволе "", "", ".", ".", "" при этон симеволы "[', "," и ".#"<br>и. Поле обязательно для заполнения.<br>Nay <b>trodymks Set-top-Box через Wi-Fi:</b><br>оздать SSID, предназначенный для подключения STB через WiFi.<br>ставляется доступ к услугая IPTV<br><b>Nay Tpodymks VoIP через Wi-Fi:</b><br>оздать SSID, предназначенный для организации доступа в<br>ть. Может использоваться, например, для подключения WiFi SIP-<br><b>ICETU WI-Fi:</b><br>алов для Wi-Fi<br>ы интерфейса в соотвествии со стандартом 802.11<br><b>СТН:</b><br>й реким безопасности<br><b>жиастового трафика</b> : |
| Расширенные настройки<br>Сохранить изменения<br>X-Wrt<br>Расширения OpenWrt для пользователя                                                                                                    |                                                                                  |                                                                                                    | Применить изменения «<br>Отменить изменения «<br>Просмотреть изм. (2) «                                                                                                    |

Настройка Wi-Fi:

— *Включить Wi-Fi* – при установленном флаге включена функция беспроводного доступа, иначе – отключена;

— Идентификатор сети Wi-Fi (SSID) —имя беспроводной сети, максимальная длина — 32 символа, ввод с учетом регистра клавиатуры. Данный параметр может состоять из цифр, латинских букв, а также символов "-", "\_", ".", "!", ";", "#", при этом символы "!", ";" и "#" не могут стоять первыми. Поле обязательно для заполнения;

— Скрытый режим – при установленном флаге скрывать точки доступа в эфире. Для подключения необходимо указать идентификатор сети SSID самостоятельно;

— *Разрешить передачу трафика Set-top-Box через Wi-Fi* – при установленном флаге разрешена передача трафика IPTV через Wi-FI;

— SSID для Set-top-Box — имя для виртуальной сети STB;

— *Скрытый режим* – при установленном флаге скрывать точки доступа в эфире. Для подключения необходимо указать идентификатор сети SSID самостоятельно;

— Интернет на STB – при установленном флаге разрешен доступ в сеть интернет через SSID STB через VLAN, доступен просмотр IPTV через HTTP.

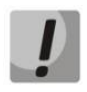

### Для работы в режиме «Интернет на STB» требуется поддержка VLAN со стороны STB.

— *Разрешить передачу трафика VoIP через Wi-Fi* – при установленном флаге разрешена передача трафика VoIP через Wi-FI;

— SSID для VoIP – имя для виртуальной сети VoIP;

<sup>&</sup>lt;sup>1</sup> Подменю доступно для конфигурирования только в моделях NTE-RG-1402F-W, NTE-RG-1402FC-W, NTE-RG-1402G-W, NTE-RG-1402GC-W

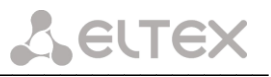

— Номер канала для сети Wi-Fi — номер канала для работы беспроводной сети, при выборе режима «Авто» NTE-RG при запуске автоматически находит оптимальный канал и занимает его;

— *Режим работы* – выбор режима работы беспроводного интерфейса:

- *802.11b* если все беспроводные клиенты поддерживают стандарт 802.11b;
  - 802.11bg если в сети присутствуют беспроводные клиенты с поддержкой 802.11b и 802.11g;
- *802.11bgn* если в сети присутствуют беспроводные клиенты с поддержкой 802.11b, 802.11g и 802.11n;
- 802.11n для работы точки доступа только в режиме 802.11n;

При использовании оборудования стандарта 802.11n по сети Wi-Fi возможен просмотр как каналов стандартного телевидения (SDTV), так и телевидения высокой четкости (HDTV).

— Режим безопасности – выбор режима безопасности беспроводной сети:

— Выкл. – не использовать шифрование для передачи данных, низкий уровень безопасности;

WEP – аутентификация WEP, при выборе данного типа аутентификации для редактирования станут доступны следующие настройки:

| Режим безопасности | WEP | * |
|--------------------|-----|---|
| Ключ WEP           |     |   |

— Ключ WEP – ключ из 10 или 26 символов в 16-ричной системе счисления либо 5 или 13 символов ASCII<sup>1</sup>;

- Использовать только WPA только аутентификация WPA;
- Использовать только WPA2 только аутентификация WPA2;
- Использовать WPA и WPA2 аутентификация WPA и WPA2;

При выборе любого из типов аутентификации WPA для редактирования станут доступны следующие настройки:

— *Способ аутентификации* – выбор способа аутентификации – секретная фраза (пароль) или ключ доступа;

- Секретная фраза WPA установка пароля, строка 8-63 символа ASCII;
- Секретный ключ WPA установка 64-значного ключа в 16-ричной системе счисления;

— Фильтрация по МАС-адресам – настройка фильтрации МАС-адресов:

При выборе типа фильтрации по МАС-адресам для редактирования станут доступны следующие настройки:

|                                             | Фильтрация по МАС-а                   | адресам                                                                                                    |
|---------------------------------------------|---------------------------------------|----------------------------------------------------------------------------------------------------|
| Тип фильтрации МАС-<br>адресов<br>Сохранить | Чёрный список 💌                       | Тип фильтрации MAC-адресов:<br>При выборе пункта Выкл. фильтрация проводиться не будет<br>(подключение будет доступно для всех);<br>При выборе пункта Чёрный список подключение будет<br>доступно для всех, кроме находящихся в списке;<br>При выборе пунка Белый список подключение будет<br>доступно только для находящихся в списке |
| МАС-адрес                                   | Название устройства Действие          |                                                                                                    |
| Добавить новый МАС-адрес                    |                                       |                                                                                                    |
| — В                                         | ы <i>кл</i> – не использовать фильтр; |                                                                                                    |
| — <i>4</i>                                  | ё <i>рный список</i> – фильтр по запр | ешенным адресам:                                                                                                    |

<sup>&</sup>lt;sup>1</sup> ASCII - набор из 128 символов для машинного представления прописных и строчных букв латинского алфавита, чисел, знаков препинания и специальных символов.

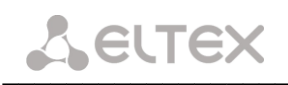

— *МАС-адрес* – МАС-адрес клиента Wi-Fi;

— Название устройства — описание устройства;

Белый список – фильтр по разрешенным адресам.

*— МАС-адрес* – МАС-адрес клиента Wi-Fi;

— Название устройства – описание устройства;

Для добавления МАС-адреса в фильтр необходимо нажать кнопку «Добавить новый МАС-адрес».

Для сохранения всех внесенных изменений необходимо нажать кнопку «Сохранить».

— *Включить IPTV Multicast to HTTP Proxy* – при установленном флаге включена функция Multicast для поддержки IPTV:

| Включить IPTV Multicast to<br>HTTP Proxy | × |
|------------------------------------------|---|
| Порт прокси-сервера                      |   |

— Порт прокси-сервера — данный порт используется при перекладывании трафика групповой передачи в трафик индивидуальной рассылки через беспроводной интерфейс Wi-Fi;

— Скорость Multicast – настройка скорости трафика групповой передачи;

— *Репликация мультикастового трафика* — включение режима репликации многоадресной рассылки. При выборе данного параметра для редактирования станет доступна следующая настройка:

| Репликация мультикастового<br>трафика | ✓ |
|---------------------------------------|---|
|                                       |   |

- Максимальное число ошибок
- Максимальное число ошибок число ошибок передачи, по превышению которого считается, что клиент вышел из зоны действия сети. Применяется для отключения клиентов в режиме репликации мультикастового трафика;

— *Расширенные настройки* — при установленном флаге доступно конфигурирование дополнительных настроек для режима *802.11n* из следующего списка:

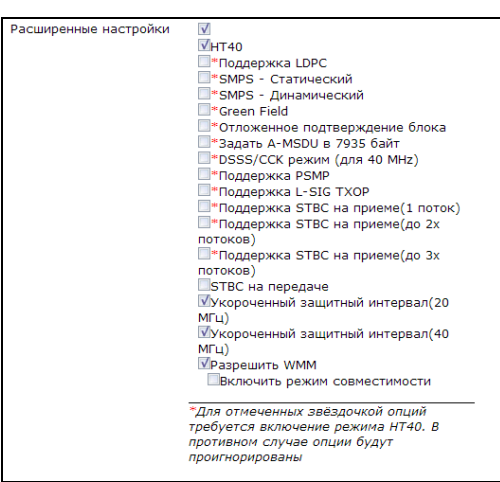

— *НТ40* – режим объединения двух 20Мгц каналов в один 40Мгц. Выбор второго канала (выше/ниже первого) происходит автоматически;

— Поддержка LDCP<sup>1</sup> — при установленном флаге включена поддержка кодирования с малой плотностью проверок на четность (Low-density parity-check code);

— SMPS — Статический<sup>1</sup> — при установленном флаге разрешено использование статического метода энергосбережения Spatial Multiplexing Power Save Static;

— SMPS — Динамический<sup>1</sup>— при установленном флаге разрешено использование динамического метода энергосбережения Spatial Multiplexing Power Save Static;

— *Green Field*<sup>1</sup> – при установленном флаге отключается совместимость с устройствами IEEE 802.11b/g;

— *Отложенное подтверждение блока*<sup>1</sup> – при установленном флаге установлен режим отложенного подтверждения блоков данных, иначе - используется немедленное подтверждение;

<sup>&</sup>lt;sup>1</sup> Для работы опции требуется включение режима HT40

— Задать A-MCDU в 7935 байт<sup>1</sup> – при установленном флаге максимальный размер А-MSDU составляет 7935 байт, иначе - максимальный размер A-MSDU - 3839 байт;

— *DSSS/CCK режим(для 40 MHz)*<sup>1</sup> – при установленном флаге используется режим модуляции DSSS/CCK;

— Поддержка PSMP<sup>1</sup> – при установленном флаге при простое происходит переход в энергосберегающий режим (Power Save Multi-Poll);

— Поддержка L-SIG TXOP<sup>1</sup> — при установленном флаге используется метод L-SIG TXOP смешанной защиты передачи данных 802.11n;

— Поддержка STBC на приеме (1 поток), Поддержка STBC на приеме (до 2-х потоков)<sup>1</sup>, Поддержка STBC на приеме (до 3-х потоков)<sup>1</sup> - при установленном флаге включена поддержка приема сигнала с кодированием типа Пространственно-Временных Блочных кодов (STBC);

— *STBC на передаче*<sup>1</sup> – при установленном флаге используется кодирование информации для улучшения отношения сигнал/шум;

— Укороченный защитный интервал (20 МГц) — при установленном флаге защитный интервал равен 400 нс (скорость до 130 Мбит/с), иначе - 800 нс (скорость до 144 Мбит/с);

— Укороченный защитный интервал (40 МГц) — при установленном флаге защитный интервал равен 400 нс (скорость до 300 Мбит/с), иначе - 800 нс (скорость до 270 Мбит/с);

— Включить режим совместимости — при нестабильной работе с некоторыми адаптерами может понадобиться включение данной опции.

## При возникновении проблем с подключением по Wi-Fi (подключение произошло, но доступа к устройству нет) необходимо отключить опцию «*Разрешить WMM»* в конфигурации.

Для сохранения внесенных изменений необходимо нажать кнопку «*Coxpaнumь изменения».* 

Настройки просмотра каналов через Proxyсервер:

 Включить медиа-проигрыватель VLC (VLC media player).
 При отсутствии
 проигрывателя предварительно установить его;

| â M      | едиа-проигрывател         | ль VLC |       |             |                   |        |
|----------|---------------------------|--------|-------|-------------|-------------------|--------|
| Меди     | а Воспроизведение         | Аудио  | Видео | Инструменты | Вид               | Помощь |
| 💽 o      | ткрыть файл               |        | Ctrl+ | 0           |                   |        |
| 💽 o      | ткрыть файл с парамет     | рами   | Ctrl+ | Shift+O     |                   |        |
| <u> </u> | ткрыть папку              |        | Ctrl+ | F           |                   |        |
| 💿 o      | ткрыть диск               |        | Ctrl+ | D           |                   |        |
| 문 이      | ткрыть URL                |        | Ctrl+ | N           |                   |        |
| 🛛 🎫 o    | ткрыть устройство зах     | вата   | Ctrl+ | c 🔤         |                   |        |
|          | pen Location from clipboa | ərd    | Ctrl+ | v           |                   |        |
| П        | Іоследние медиа-файлы     |        |       | •           |                   |        |
|          | охранить плейлист как     |        | Ctrl+ | Y           |                   |        |
| к        | онвертировать / сохран    | нить   | Ctrl+ | R           |                   |        |
| (••)     | отоковое вещание          |        | Ctrl+ | s           |                   |        |
| 🗙 в      | ыход                      |        | Ctrl+ | Q           |                   |        |
|          |                           |        | H 🗢   | ×           | $\langle \rangle$ | 100%   |
|          |                           |        |       |             | 1.00              | <:-/:: |

2. В меню «*Medua*» в крайнем правом углу проигрывателя выбрать пункт «*Открыть URL…*». В появившемся окне в поле ввода набрать адрес, который будет использоваться проигрывателем для запроса IPTV:

http://192.168.0.1:1234/udp/233.1.2.3:5000.

#### Параметры адреса:

- **192.168.0.1 –** IP-адрес NTE-RG-1402;
- 1234 порт, прописанный в меню «Сеть/ Wi-Fi/ Порт прокси сервера»;
- 233.1.2.3 адрес мультикаст-канала;

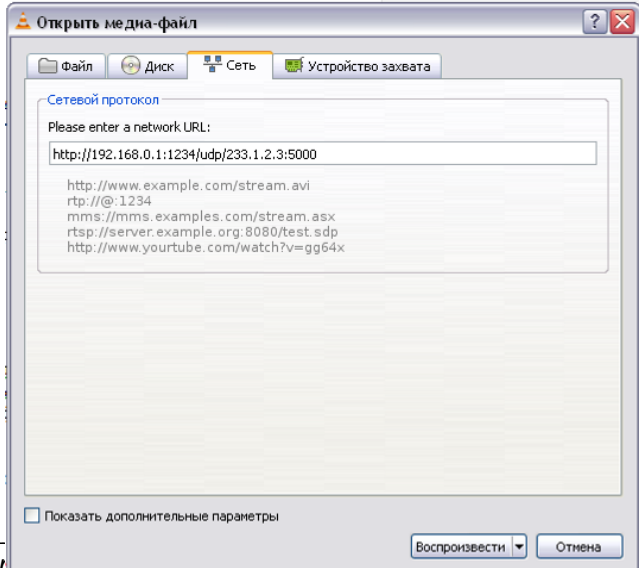

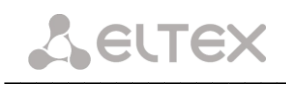

- 5000 порт, по которому осуществляется передача мультикаст-трафика.
- 3.1.3.2 Подменю Настройка МАС-адресов

| Информ            | иация                                                          | Графики                                                                | Статус           |           | Система    | Услуги    | Сеть     | PBX       | Безопасность | Перезагрузка                                                            |
|-------------------|----------------------------------------------------------------|------------------------------------------------------------------------|------------------|-----------|------------|-----------|----------|-----------|--------------|-------------------------------------------------------------------------|
| Wi-Fi Ha          | астройка                                                       | МАС-адресов                                                            | DHCP             | Локальны  | й DNS DDNS | Правила Г | NAT Mapu | эрутизаци | я            |                                                                         |
|                   |                                                                |                                                                        |                  |           |            | Наст      | ройка    | МАС       | -адресов     |                                                                         |
| B<br>M<br>B<br>M  | афитури<br>ИАС-адр<br>ИАС-адр<br>ИАС-адр<br>ИАС-адр<br>ИАС-адр | ь переопре<br>leca WAN<br>lec WAN<br>ь переопре<br>leca LAN<br>lec LAN | адресо<br>делени | e         |            |           |          |           |              |                                                                         |
| Coxp<br>X-<br>Pac | ранить и<br>-Wrt<br>сширен                                     | зменения<br>ия OpenWrt                                                 | : для по         | ользовате | эля        |           |          |           |              | Применить изменения «<br>Отменить изменения «<br>Просмотреть изм. (3) « |

#### Конфигурация МАС-адресов:

— *Включить переопределение МАС-адреса WAN* – при установленном флаге разрешена ручная установка МАС-адреса для WAN-интерфейса;

— *MAC-адрес WAN* – установка MAC-адреса для WAN-интерфейса;

— *Включить переопределение МАС-адреса LAN* – при установленном флаге разрешена ручная установка МАС-адреса для LAN-интерфейса;

*— МАС-адрес LAN* – установка МАС-адреса для LAN-интерфейса.

Для сохранения всех внесенных изменений необходимо нажать кнопку «Сохранить изменения».

#### 3.1.3.3 Подменю **DHCP**

Протокол настройки узла Dynamic Host Configuration Protocol (DHCP) автоматически назначает IPадреса компьютерам. Его использование позволяет избежать ограничений ручной настройки протокола TCP/IP.

Получив запрос, DHCP-сервер выбирает IP-адрес из пула адресов в своей базе данных и предлагает его DHCP-клиенту. Если тот принимает предложение, то информация об IP-адресации, т. е. IP-адрес и остальные конфигурационные параметры TCP/IP, предоставляется в аренду клиенту на определенный срок. Если в пуле нет доступной информации об IP-адресации, то клиент не может инициализировать протокол TCP/IP.

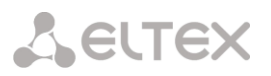

| Информация Графики Статус                                               | : - Система Услуги                        | Сеть РВХ         | Безопасность                                                                                   | - Перезагрузка                                                                                                    |
|-------------------------------------------------------------------------|-------------------------------------------|------------------|------------------------------------------------------------------------------------------------|----------------------------------------------------------------------------------------------------|
| Wi-Fi Настройка MAC-адресов DHCP                                        | Локальный DNS DDNS Правила I              | NAT Маршрутизаци | я                                                                                              |                                                                                                    |
|                                                                         | Cer                                       | рвер DHCP        | для LAN                                                                                        |                                                                                                    |
| Настройки DHCP-сервера:                                                 |                                           |                  |                                                                                                |                                                                                                    |
| Статус<br>Начальный IP-адрес<br>Количество адресов<br>Срок аренды, мин. | Выключен 💌<br>192.168.27.2<br>254<br>720m |                  | Настрой<br>Данные на<br>Статус:<br>Выбор сос<br>Начальный<br>Количест<br>Количеств<br>Срок арс | ки DHCP:<br>стройки относятся к DHCP-серверу для LAN.<br>тояния активности интерфейса (включен/выключен).<br>ный IP-адрес:<br>и адрес группы IP-адресов.<br>тво адресов:<br>о адресов в группе.<br>=HQb, MH-: |
| Статические IP-адреса (дл                                               | ıя DHCP):                                 |                  | Установка<br>ІР-адреса,<br>времени а<br>секунды, г                                             | максимального времени использования устройствои<br>назначеннос сереверю МСРС. Для указания<br>ренды действуют следующие сокращения: s/S -<br>ти/М - минуты, h/H - часы, d/D - дни, w/W - недели.              |
| МАС-адрес                                                               | IР-адрес                                  | Добавить         | Статиче<br>Файл /tmp,<br>локальной<br>соответств<br>из пула дл                                 | ские IP-адреса:<br>/etc/ethers содержит привязку DHCP-клиентов из<br>сети по MAC-адресан. DHCP сервер использует<br>ующие IP-адреса виесто выделения нового адреса<br>ия MAC-адресов из этого файла.          |
| Активная аренда DHCP<br>MAC-адрес<br>Нет известной аренды DH            | <b>ІР-адрес</b><br>СР.                    |                  | Имя                                                                                            | Истекает                                                                                                    |
| Сохранить изменения                                                     |                                           |                  |                                                                                                |                                                                                                    |
| X-Wrt<br>Расширения OpenWrt для по                                      | льзователя                                |                  |                                                                                                | Применить изменения «<br>Отменить изменения «<br>Просмотреть изм. «                                                                                                    |

#### Настройки DHCP-сервера:

— *Статус* – выбор состояния активности (включен/выключен);

— Начальный IP-адрес – начальный адрес группы IP-адресов;

— Количество адресов – количество адресов в группе;

— Срок аренды, мин. – установка максимального времени использования устройством IP -адреса, назначенного сервером DHCP.

После применения настроек значение параметра *«Срок аренды»*, указанное в любом другом формате, будет пересчитано в минуты.

#### Статические IP-адреса (для DHCP):

— МАС-адрес- установка статического МАС-адреса;

— *IP-адрес*– установка статического IP-адреса для указанного MAC-адреса;

Для добавления адреса в список необходимо ввести его в соответствующем окне и нажать кнопку «Добавить».

Для удаления адреса из списка необходимо нажать на ссылку «Удалить» напротив выбранного адреса.

В таблице «Активная аренда DHCP» указаны МАС-адреса пользователей в локальной сети, выделенные из пула IP-адрес и срок, через который истекает аренда данных адресов.

Для сохранения всех внесенных изменений необходимо нажать кнопку «Сохранить изменения».

#### 3.1.3.4 Подменю Локальный DNS

| Информация Графики (         | Статус - Система У         | слуги Сеть РВХ      | К Безопасность             | - Перезагрузка                                                                                                    |
|------------------------------|----------------------------|---------------------|----------------------------|----------------------------------------------------------------------------------------------------|
| Wi-Fi Настройка MAC-адресов  | DHCP Локальный DNS DDNS Пр | авила NAT Маршрутиз | ация                       |                                                                                                    |
|                              |                            | Наст                | роенные узл                | ы                                                                                                    |
| <b>IP-адрес</b><br>127.0.0.1 | Иня узла<br>localhost.     |                     | <u>Удалить</u><br>Добавить | Имена узлов:<br>Файл /tmp/etc/hosts используется для просмотра IP-адресов устройств,<br>подключенных к компьютерной сети. Файл hosts описывает отношения<br>иногие-к-одному имен устройств к IP-адресам. Когда проосходит<br>доступ к устройству по имени, сетевае исстема плетест найти это имя<br>в файле hosts, перед тем как обратиться к интернет системе имен<br>доменов. |
| Альтернативный DNS           | Сбавить                    |                     |                            | Примечание:<br>Вы должны сохранить настройки на этой странице перед добавлением<br>или удалением серверов имен                                                                                                    |
| X-Wrt<br>Расширения OpenWrt  | для пользователя           |                     |                            | Применить изменения «<br>Отменить изменения «<br>Просмотреть изм. (3) «                                                                                                    |

#### Имена узлов:

*— IP-адрес –* IP-адрес узла;

— Имя узла – список имен узла для доступа к нему;

— Добавить/удалить – добавление/удаление параметров для узла;

#### Альтернативный DNS – список IP-адресов альтернативных DNS:

IP-адрес альтернативного DNS будет использоваться системой, если не удалось получить адреса DNS серверов из сети оператора.

Для добавления адреса в список необходимо ввести его в соответствующем окне и нажать кнопку «Добавить».

Для удаления адреса из списка необходимо нажать на ссылку *«Удалить»* напротив выбранного адреса.

Для сохранения всех внесенных изменений необходимо нажать кнопку «Сохранить изменения».

#### 3.1.3.5 Подменю **DDNS**

Динамическая DNS (DDNS) позволяет информации на DNS-сервере обновляться в реальном времени и (по желанию) в автоматическом режиме. Применяется для назначения постоянного доменного имени устройству (компьютеру, роутеру, например NTE-RG) с динамическим IP-адресом. Это может быть IP-адрес, полученный по IPCP в PPP-соединениях или по DHCP.

Динамическая DNS часто применяется в локальных сетях, где клиенты получают IP-адрес по DHCP, а потом регистрируют свои имена в локальном DNS-сервере.

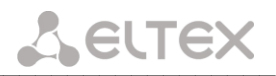

| Информация Графики Стату                                            | с - Система        | Услуги Сеть      | РВХ Безопасность | - Перезагрузка                                                                                                    |                                              |  |
|---------------------------------------------------------------------|--------------------|------------------|------------------|----------------------------------------------------------------------------------------------------|----------------------------------------------|--|
| Wi-Fi Настройка MAC-адресов DHCP                                    | Локальный DNS DDNS | Правила NAT Мари | шрутизация       |                                                                                                    |                                              |  |
|                                                                     |                    | H                | lастройки DynDl  | NS                                                                                                    |                                              |  |
| Имена узлов:                                                        |                    |                  |                  |                                                                                                    |                                              |  |
| Нет узлов                                                           | обавить            |                  |                  | Динамический DNS:<br>Динамический DNS (DynDNS) — технология, позволяю<br>на DNS-сервере обновляться в реальном времени. | щая информации                               |  |
| <b>DynDNS сервис:</b><br>Включить сервис DynDNS<br>Имя пользователя | 5 🔽                |                  |                  | Включить сервис DynDNS:<br>Установите этот флажок, если вы собираетесь использовать<br>пикачищеский DNS (DwnDNS)        |                                              |  |
| Пароль                                                              |                    |                  |                  | Имя пользователя:<br>Имя пользователя для идентификации                                                                 |                                              |  |
|                                                                     |                    |                  |                  |                                                                                                    |                                              |  |
| Сохранить изменения                                                 |                    |                  |                  |                                                                                                    |                                              |  |
| X-Wrt<br>Расширения OpenWrt для I                                   | пользователя       |                  |                  | Применить<br>Отменить<br>Просмотр                                                                                       | изменения «<br>изменения «<br>еть изм. (3) « |  |

#### Имена узлов:

— Добавить/удалить – добавление/удаление параметров для узла;

Для добавления имени в список необходимо ввести его в соответствующем окне и нажать кнопку «Добавить», для удаления - нажать на ссылку «Удалить» напротив выбранного адреса.

#### DDNS сервис:

— *Включить сервис DynDNS* — при установленном флаге сервис *DynDNS* активен, для редактирования доступны следующие параметры:

- Имя пользователя имя пользователя для аутентификации;
- Пароль установка пароля для доступа.

Для сохранения всех внесенных изменений необходимо нажать кнопку «Сохранить изменения».

#### 3.1.3.6 Подменю **Правила NAT**

| формация             | Графики                 | Статус -              | Система              | Услуги     | Сеть Р              | 3Х Безопас            | ность -              | Перезап  | рузка                                                                   |
|----------------------|-------------------------|-----------------------|----------------------|------------|---------------------|-----------------------|----------------------|----------|-------------------------------------------------------------------------|
| П Настройка №        | ИАС-адресов             | DHCP Локальны         | й DNS DDNS           | Правила NA | Т Маршрути          | зация                 |                      |          |                                                                         |
|                      |                         |                       |                      |            | п                   | равила N              | AT                   |          |                                                                         |
| Зыключить NA         | I Выключит<br>в вхоляще | ь правила NAI         |                      |            |                     |                       |                      |          |                                                                         |
| Название сервиса     | ІР-адрес<br>LAN         | Начальный<br>порт LAN | Конечный<br>порт LAN | Протокол   | ІР-<br>адрес<br>WAN | Начальный<br>порт WAN | Конечный<br>порт WAN | Действие |                                                                         |
| peers                | 192.168.0.              | 3 8080                | 8082                 | TCP/UDP    | 0.0.0.0             | 8080                  | 8082                 |          |                                                                         |
|                      |                         |                       |                      |            |                     |                       |                      |          |                                                                         |
| <b>Х-W</b><br>Расшир | <b>rt</b><br>рения Ор   | oenWrt для            | пользова             | этеля      |                     |                       |                      |          | Отменить изменения «<br>Отменить изменения «<br>Просмотреть изм. (16) « |

Изменения в данном подменю применяются без перезагрузки.

*— Включить NAT* – при установленном флаге разрешено преобразование сетевых адресов, иначе – запрещено;

*— Включить правила NAT* – при установленном флаге применять существующие правила для входящего трафика, иначе – не применять;

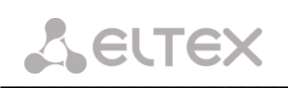

#### Правила для входящего трафика:

- Название сервиса имя сервиса поле обязательно для заполнения;
- *IP-адрес LAN* IP-адрес локальной сети поле обязательно для заполнения;
- *IP-адрес WAN* IP-адрес внешней сети;
- Начальный порт LAN номер начального порта внутренней сети
- Конечный порт LAN номер конечного порта внутренней сети;
- Протокол протокол доступа для внутренней сети;
- Начальный порт WAN номер начального порта внешней сети;
- Конечный порт WAN номер конечного порта внешней сети;
- Действие редактирование/удаление правила;

Для добавления нового правила необходимо нажать на кнопку «Новое правило»:

| Новое правило                                  |                            |  |
|------------------------------------------------|----------------------------|--|
| Предопределённые настройки<br>Название сервиса | ¥                          |  |
| IP-адрес LAN<br>IP-адрес WAN                   | << Мой IP-адрес<br>Любой 💌 |  |
| Тип трафика                                    | Любой 💌                    |  |
| СохранитыОтмениты                              |                            |  |

#### Новое правило:

— Предопределённые настройки - выбор преднастроенного правила;

— Название сервиса – имя сервиса;

*— IP-адрес LAN –* IP-адрес локальной сети. По кнопке «<<*Мой IP-адрес»* в поле будет записан локальный IP-адрес ПК пользователя;

*— IP-адрес WAN –* выбор IP-адреса WAN (любой/указать). При выборе типа «указать» для редактирования станут доступны следующие параметры:

- *IP-адрес* – IP-адрес внешней сети;

*— Тип трафика —* выбор типа трафика (любой/указать). При выборе типа «указать» для редактирования станут доступны следующие параметры:

- Протокол выбор типа протокола(TCP, UDP, GRE, TCP/UDP);
- Начальный порт LAN порт локальной сети, на который будет осуществляться передача пакетов (параметр применим для всех протоколов, кроме GRE);
- Начальный порт WAN номер начального порта, по которому осуществляется маршрутизация (параметр применим для всех протоколов, кроме GRE);
- *Конечный порт WAN* номер конечного порта, по которому осуществляется маршрутизация (параметр применим для всех протоколов, кроме GRE).

Для того чтобы добавить правило в таблицу, необходимо нажать кнопку «*Coxpaнumь usmenenus»,* для отмены введенных настроек – кнопку «*Сбросить»*.

#### 3.1.3.7 Подменю Маршрутизация

| Информация Графики         | Статус -           | Система Услуги       | Сеть РВХ         | Безопасность | -   | Пере                 | загрузка                                  |                         |
|----------------------------|--------------------|----------------------|------------------|--------------|-----|----------------------|-------------------------------------------|-------------------------|
| Wi-Fi Настройка MAC-адресс | ов DHCP Локальный  | i DNS DDNS Правила I | NAT Маршрутизаци | 19           |     |                      |                                           |                         |
|                            |                    | Таблицы м            | аршрутиз         | ации         |     |                      |                                           |                         |
| Route Table:               |                    |                      |                  |              |     |                      |                                           |                         |
| Destination                | Gateway            | Genmask              | Flag             | 5 Metric     | Ref | Use                  | Iface                                     |                         |
| 192.168.27.0               | 0.0.0.0            | 255.255.255.0        | U                | 0            | 0   | 0                    | vlanL 0                                   |                         |
| 192.168.253.0              | 0.0.0.0            | 255.255.255.0        | U                | 0            | 0   | 0                    | eth1                                      |                         |
| Статические маршру         | /ты:               |                      |                  |              |     |                      |                                           |                         |
| Название                   | IP назн.           | Маска подсе          | ти               | Шлюз         |     | 1                    | Действие                                  |                         |
| Добавить                   |                    |                      |                  |              |     |                      |                                           |                         |
| X-Wrt<br>Расширения OpenWi | rt для пользовател | 19                   |                  |              | П   | римен<br>Отмен<br>Пр | ить изменен<br>ить изменен<br>осмотреть и | ния «<br>ния «<br>зм. « |

*<u>Route table</u> –* отображение таблицы маршрутизации:

- Destination IP-адрес узла назначения;
- Gateway IP-адрес шлюза, если шлюз не используется, выводится «звездочка»;
- Genmask сетевая маска маршрута;
- Flags флаги маршрута:
  - G маршрут использует шлюз (gateway);
  - U интерфейс, который нужно использовать, работает;
  - Н только отдельный узел может быть достигнут через данный маршрут (не сеть!).
     Например, для записи loopback 10.100.22.1.
  - D устанавливается, если запись таблицы была произведена по приходу перенаправляемого сообщения ICMP), или если запись таблицы была создана демоном динамической маршрутизации, наподобие gated;
  - М устанавливается, если запись таблицы была изменена перенаправляемым сообщением ICMP;
  - ! путь неверен (закрыт), все пакеты будут отброшены;
- Metric максимальное число переходов между маршрутизаторами;

— *Ref* – максимальное количество данных, которое система примет в одном пакете с удаленного компьютера;

- Use задает значение, которое используется при установке подключения;
- Iface показывает, к какому сетевому интерфейсу относится маршрут.

*<u>Static routes</u>* - отображение таблицы статических маршрутов:

- Route name название маршрута;
- *IP назн.* IP-адрес места назначения;
- *Маска подсети* маска подсети;
- Gateway IP-адрес шлюза;
- Действие редактирование/удаление правила;

Для добавления нового правила необходимо нажать на кнопку «Добавить»;

| Новый маршрут: |  |
|----------------|--|
| Название       |  |
| IP назн.       |  |
| Маска подсети  |  |
| Шлюз           |  |
|                |  |

Новый маршрут – назначение нового маршрута:

- Название название маршрута;
- *IP назн.* IP-адрес места назначения;
- Маска подсети маска подсети;
- Шлюз IP-адрес шлюза;

Для того чтобы добавить маршрут в таблицу, необходимо нажать кнопку «Добавить», для отмены введенных настроек – кнопку «Сбросить».

#### 3.1.4 Меню «РВХ»

**L**ELTEX

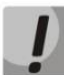

Если оператор производит конфигурацию устройства удаленно по протоколу TR-069, то некоторые настройки могут быть заблокированы.

#### 3.1.4.1 Подменю SIP

| Информация Графики Статус - С                                                                                                    | Система З                                                          | Услуги Сеть | PBX | Безопасность | - Перезагрузка |                                                                                                    |
|----------------------------------------------------------------------------------------------------|--------------------------------------------------------------------|-------------|-----|--------------|----------------|----------------------------------------------------------------------------------------------------|
| SIP Сетевые параметры Кодеки План нумерации F                                                                                                    | XS0 FXS1                                                           |             |     |              |                |                                                                                                    |
|                                                                                                    |                                                                    |             |     | Конф         |                |                                                                                                    |
|                                                                                                    |                                                                    |             |     | κοηφι        | пурация эте    |                                                                                                    |
| Конфигурация SIP:                                                                                                    |                                                                    |             |     |              |                |                                                                                                    |
| Конфигурация SIP:<br>Включить SIP<br>Публичный IP-адрес<br>Использовать SIP-прокси<br>Адрес прокси<br>В любом случае использовать SIP-<br>прокси<br>Таймаут пабора регистрации<br>Таймаут повтора регистрации<br>Таймаут повтора регистрации<br>Аутентификация<br>Выдача КIB при сигнале «183<br>Ргодress»<br>Таймаут вызова абонента<br>SIP домен<br>Таймаут вызова абонента<br>SIP домен<br>Таймаут заиято"<br>Приченять SIP Domain для<br>регистрации<br>Форнат выдачи Flash INFO<br>Поддержка 100rel<br>Не использовать признак VBD | V<br>-<br>-<br>-<br>-<br>-<br>-<br>-<br>-<br>-<br>-<br>-<br>-<br>- |             |     |              |                | <section-header><section-header><text><section-header><text><section-header><text><section-header><text><section-header><text><section-header><text><text><text><text><text><text><text><text><text><text><text></text></text></text></text></text></text></text></text></text></text></text></section-header></text></section-header></text></section-header></text></section-header></text></section-header></text></section-header></section-header> |
|                                                                                                    |                                                                    |             |     |              |                | НЕ ИСПОЛЬЗОВАТЬ ПрИЗНАК VBD:<br>Отключить выдачу признака VBD. Установка этой опции не рекомендуется без<br>необходимости.                                                                                                    |
|                                                                                                    |                                                                    |             |     |              |                |                                                                                                    |
| Сохранить изменения                                                                                                    |                                                                    |             |     |              |                |                                                                                                    |
| X-Wrt<br>Расширения OpenWrt для пользовател                                                                                                    | ля                                                                 |             |     |              |                | Применить изменения «<br>Отменить изменения «<br>Просмотреть изм. «                                                                                                    |

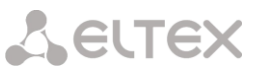

#### Конфигурация SIP:

– Включить SIP – при установленном флаге услуга SIP включена, иначе – выключена;

– Публичный IP-адрес – ввод статического IP-адреса для доступа VoIP;

– *Использовать SIP proxy* – при установленном флаге использовать SIP-proxy, иначе – не использовать;

Адрес прокси – сетевой адрес SIP proxy;

— В любом случае использовать SIP-прокси — режим Outbound, при установленном флаге в любом случае использовать SIP-proxy, иначе — не использовать;

— Таймаут набора — таймаут набора следующей цифры (в режиме Outbound), сек.;

*– Регистрация* – при установленном флаге регистрироваться на сервере, иначе – не регистрироваться;

- *Адрес сервера регистрации* – сетевой адрес сервера регистрации;

- Таймаут повтора регистрации при ошибках – период времени регистрации при ошибке;

– Период времени перерегистрации – период времени для перерегистрации;

 Аутентификация – задает режим аутентификации для устройства (выключено – не выполнять аутентификацию на SIP-сервере; включено – выполнять аутентификацию на SIP-сервере с раздельным именем и паролем для каждого абонента, имя и пароль назначаются портам в настройках меню Ports conf);

— Выдача «КПВ» при сигнале «183 progress» - при установленном флаге осуществлять выдачу сигнала «Контроль посылки вызова» при приеме сообщения «183 Progress», иначе – не осуществлять.

— Таймаут вызова абонента — время ожидания сигнала «Контроль посылки вызова»;

– SIP домен – ввод имени SIP-домена;

 Таймаут набора первой цифры – время ожидания набора первой цифры. Отсутствие набора в течение данного времени приведет к выдаче абоненту сигнала «ошибка» и прекращению приема набора номера;

— *Таймаут «занято»* — длительность выдачи сигнала «занято» в порт аппарата системы ЦБ, после чего следует блокировка данного порта.

– *Применять SIP Domain для регистрации* – при установленном флаге применить SIP Domain для регистрации, иначе – не применять;

– Формат выдачи Flash INFO - использовать режим совместимости с Broadsoft;

– Поддержка 100rel - поддержка гарантированной доставки предварительных ответов (RFC 3262).Данный режим используется для подтверждения предварительных ответов на SIP-запросы:

- Supported разрешить подтверждения;
- *Require* требовать подтверждения;
- Off не использовать подтверждения;

– *Не использовать признак VBD* - отключить выдачу признака VBD. Установка данной опции не рекомендуется без необходимости.

Для сохранения всех внесенных изменений необходимо нажать кнопку «Сохранить изменения».

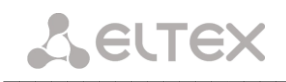

#### 3.1.4.2 Подменю Сетевые параметры

| Информация Графики Ста                                                                                              | атус - Система           | Услуги Сет | ъ РВХ  | Безопасность - Перезагрузка                                                                                                    |
|----------------------------------------------------------------------------------------------------|--------------------------|------------|--------|----------------------------------------------------------------------------------------------------|
| SIP Сетевые параметры Кодеки Г                                                                                      | План нумерации FXS0 FXS: | 1          |        |                                                                                                    |
|                                                                                                    | C                        | етевые па  | раметр | ы                                                                                                    |
| Минимальный номер<br>порта для UDP-<br>соединений<br>Максимальный номер<br>порта для UDP-<br>соединений<br>втр DSCP | 23000<br>26000           |            |        | RTP DSCP:           Значение поля DSCP заголовка IP-пакета для<br>голосового трафика (устанавливается в 16-ричной<br>системе счисления).           Signalling DSCP:           Значение поля DSCP заголовка IP-пакета для<br>сигнального трафика (устанавливается в 16-ричной |
| Signalling DSCP<br>Зарезервированный IP<br>Резервирование полосы<br>(кбит)                                          | 0x 0<br>192.168.253.1    |            |        | системе счисления).<br>Зарезервированный IP:<br>Этот IP-адрес и следующий за ним будут<br>зарезервированы для внутренних нужд устройства. Не<br>рекомендуется производить изменение IP-адреса.                                                                               |
|                                                                                                    |                          |            |        | Резервирование полосы (кбит):<br>Полоса, резервируемая для голосового трафика.                                                                                                    |
|                                                                                                    |                          |            |        |                                                                                                    |
| Сохранить изменения                                                                                                 |                          |            |        |                                                                                                    |
| X-Wrt<br>Расширения OpenWrt для .                                                                                   | пользователя             |            |        | Применить изменения «<br>Отменить изменения «<br>Просмотреть изм. «                                                                                                    |

Сетевые параметры:

— *Минимальный номер порта для UDP-соединений* — минимальный номер порта для UDPсоединений;

— *Максимальный номер порта для UDP-соединений* – максимальный номер порта для UDP-соединений;

— *RPT DSCP* – значение поля DSCP заголовка IP-пакета для голосового трафика (устанавливается в 16ричной системе счисления);

— *Signalling DSCP* — значение поля DSCP заголовка IP-пакета для сигнального трафика (устанавливается в 16-ричной системе счисления);

— Зарезервированный IP — данный и следующий за ним по возрастанию IP-адрес будут зарезервированы для внутренних нужд устройства;

— Резервирование полосы (кбит) – полоса, резервируемая для голосового трафика.

Для сохранения всех внесенных изменений необходимо нажать кнопку «Сохранить изменения».

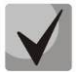

Доступно получение и использование статических маршрутов от DHCP-серверов согласно опции 33 DHCP.

#### 3.1.4.3 Подменю Кодеки

| Информация Графики Статус -                                                                   | Система Услуги | Сеть РВХ Безопасность | - Перезагрузка                                                                                                    |  |  |  |  |  |
|-----------------------------------------------------------------------------------------------|----------------|-----------------------|----------------------------------------------------------------------------------------------------|--|--|--|--|--|
| SIP Сетевые параметры Кодеки План нумер                                                       | ации FXSO FXS1 |                       |                                                                                                    |  |  |  |  |  |
| Параметры кодеков                                                                             |                |                       |                                                                                                    |  |  |  |  |  |
| Список кодеков в предпочтительном порядке:                                                    |                |                       |                                                                                                    |  |  |  |  |  |
| Кодек 1                                                                                       | g.711a 👻       |                       | Кодек 14:                                                                                                    |  |  |  |  |  |
| Кодек 2                                                                                       | g.711u 🗸       |                       | позволяет выорать кодеки и порядок, в котором они оудут<br>использоваться при установлении соединения. Кодек с наивысшим<br>приоритетом нужно прописать в верхней позиции.                                                                                   |  |  |  |  |  |
| Konok 4                                                                                       | Off            |                       | Длительность речи в одном RTP-пакете, мс:                                                                                                    |  |  |  |  |  |
| Длительность речи в одном RTP                                                                 | - 20 -         |                       | Количество миллисекунд речи, отправляемых в одном пакете(10, 20, 30<br>мс).                                                                                                    |  |  |  |  |  |
|                                                                                               | DECORDO        |                       | Передача сигналов DTMF:                                                                                                    |  |  |  |  |  |
| Передача Сигналов DTMP<br>Передача Flash                                                      | RFC2833 -      |                       | Способ передачи DIMF через IP-сеть (inband - в пакетах протокола<br>RTP, внутриполосно; RFC2833 - в пакетах протокола RTP согласно<br>рекомендации RFC2833; INFO - внеполосно).                                                                              |  |  |  |  |  |
| Передача факса                                                                                | G.711a 💌       |                       | Передача Flash:                                                                                                    |  |  |  |  |  |
| Передача модема<br>Тип нагрузки для передачи<br>пакетов по RFC2833                            | G.711a 💌       |                       | Режим передачи короткого отбоя Flash (RFC2833 – передача Flash<br>осуществляется согласно рекомендации RFC2833 в качестве<br>выделенной нагрузки в речевых пастеха RTP, INFO – передача Flash<br>осуществляется внеполосно, Off - возможность передачи Flash |  |  |  |  |  |
| Использовать детектор тишины                                                                  |                |                       |                                                                                                    |  |  |  |  |  |
| Использовать эхоподавление<br>Использовать генератор<br>комфортного шума<br>Использовать RTCP | V<br>V         |                       | переддача фракса:<br>Выбор кодека для передачи факса (G.711A или G.711U).<br>Переключение на кодек осуществляется по детектированию<br>соответствующих тонов. Off – возможность передачи факсов<br>отключена.                                                |  |  |  |  |  |
|                                                                                               |                |                       | Передача модема:<br>Выбор кодека (G.711A или G.711U) для передачи данных по модемному<br>соединению.                                                                                                    |  |  |  |  |  |
|                                                                                               |                |                       | Тип нагрузки для передачи пакетов по RFC2833:<br>Значение параметра payload type для передачи DTMF сигналов по<br>RFC2833.                                                                                                    |  |  |  |  |  |
| Сохранить изменения                                                                           |                |                       |                                                                                                    |  |  |  |  |  |
| X-Wrt<br>Расширения OpenWrt для пользов                                                       | ателя          |                       | Применить изменения «<br>Отменить изменения «<br>Просмотреть изм. «                                                                                                    |  |  |  |  |  |

В подменю «Кодеки» проводится настройка кодеков устройства.

— *Кодек1..4* - позволяет выбрать кодеки и порядок, в котором они будут использоваться при установлении соединения. Кодек с наивысшим приоритетом нужно прописать в верхней позиции. Для работы необходимо указать хотя бы один кодек. Выбор кодеков осуществляется в выпадающем списке, *«off»* - кодек не используется.

– *Длительность речи в одном RTP-пакете* - количество миллисекунд (мс) речи, отправляемых в одном пакете(10, 20, 30 мс);

– Передача сигналов DTMF – передача сигналов DTMF: inband, RFC2833, INFO;

– Передача Flash – передача Flash: отключено(off), RFC2833, INFO;

– *Передача факса* – передача факса кодеком G.711A или кодеком G.711U, off – возможность передачи факсов отключена;

– Передача модема – передача модема кодеком G.711A или кодеком G.711U;

— Тип нагрузки для передачи пакетов по RFC2833— тип нагрузки для передачи пакетов по RFC2833;

– *Использовать детектор тишины* – при установленном флаге использовать детектор тишины, иначе – не использовать;

 Использовать эхоподавление – при установленном флаге использовать эхоподавление, иначе – не использовать;

– *Использовать генератор комфортного шума* – при установленном флаге использовать генератор комфортного шума, иначе – не использовать;

– Использовать RTCP – при установленном флаге использовать протокол RTCP.

Для сохранения всех внесенных изменений необходимо нажать кнопку «Сохранить изменения».

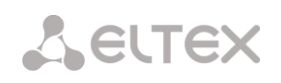

#### 3.1.4.4 Подменю **План нумерации**

| Ин  | формация                     | Графики Ста     | тус -     | Систе      | ма Услуги | Сеть РВХ       | Безопасность | - Переза             | грузка     |                                   |                                             |
|-----|------------------------------|-----------------|-----------|------------|-----------|----------------|--------------|----------------------|------------|-----------------------------------|---------------------------------------------|
| SIP | Сетевые пар                  | раметры Кодеки  | План нуме | рации FXSO | FXS1      |                |              |                      |            |                                   |                                             |
|     |                              |                 |           |            |           |                |              |                      |            |                                   |                                             |
|     |                              |                 | Н         | астрой     | ка плана  | нумераци       | и: Настройн  | ки сохран            | ены        |                                   |                                             |
| Г   |                              | Абоцоцтский     | Мин       |            |           |                |              | Количество           | Тип        | Сигнал                            |                                             |
|     | Префикс                      | порт            | длина     | Таймаут    | Протокол  | Адрес          | Модификатор  | цифр для<br>удаления | номера     | «Ответ<br>станции»                | Действие                                    |
|     | 23                           | FXS0            | 6         | 10         | sip       | 192.168.27.123 | 43           | 2                    | subscriber |                                   | 🖉 / 🔀                                       |
| Į   | обавить                      |                 |           |            |           |                |              |                      |            |                                   |                                             |
|     | X-Wrt<br><sub>Расширен</sub> | иия OpenWrt для | я пользое | зателя     |           |                |              |                      | n<br>Nj    | рименить<br>Отменить<br>росмотрет | изменения «<br>изменения «<br>ъ изм. (13) « |

Для добавления нового плана нумерации необходимо воспользоваться ссылкой «Добавить»:

| Новая запись:                   |               |
|---------------------------------|---------------|
| Префикс                         |               |
| Абонентский порт                | 🗹 FXS0 🗌 FXS1 |
| Мин. длина                      | 1 💌           |
| Таймаут                         | 0 🖵           |
| Протокол                        | SIP 💌         |
| Адрес                           |               |
| Модификатор                     |               |
| Количество цифр для<br>удаления |               |
| Тип номера                      | Unknown 💌     |
| Сигнал «Ответ станции»          |               |

- Префикс- значение префикса;
- Абонентский порт назначить соответствие плана нумерации абонентским портам;
- Мин. длина минимальная длина номера;
- Таймаут время паузы после окончания набора номера, сек.;
- Протокол выбор протокола: SIP;
- *Адрес* IР-адрес;

— *Модификатор* — модификатор набора, предназначен для преобразования номера вызываемого абонента. Модификатор добавляется в начало к набранному номеру;

 Количество цифр для удаления – модификатор набора, предназначен для преобразования номера вызываемого абонента. Задает количество цифр, удаляемое из набранного номера (удаляются старшие цифры номера) для исходящих вызовов;

– *Тип номера* – тип номера вызываемого абонента (Unknown - неизвестный, Subscriber - местный, National – междугородний, International - международный);

– Сигнал «Ответ станции» – при установленном флаге производится выдача сигнала «Ответ станции» после первой цифры префикса;

Для добавления нового плана нумерации в таблицу необходимо воспользоваться кнопкой «Создать», для отмены введенных параметров – кнопкой «Отменить».

#### 3.1.4.5 Подменю **FXS**

| Информация Графики Статус                                                                                                    | - Система Усл                                                                                                    | іуги Сеть PBX | Безопасность | - Перезагрузка                                                                                                    |
|----------------------------------------------------------------------------------------------------|----------------------------------------------------------------------------------------------------|---------------|--------------|----------------------------------------------------------------------------------------------------|
| SIP Сетевые параметры Кодеки План нумер                                                                                                    | ации FXS0 FXS1                                                                                                    |               |              |                                                                                                    |
|                                                                                                    |                                                                                                    | Нас           | тройка FXS0  |                                                                                                    |
| FXS 0:                                                                                                    |                                                                                                    |               |              |                                                                                                    |
| РКВ 0:<br>Включен<br>Номер телефона<br>Имя пользователя для<br>аутентификации<br>Пароль для аутентификации<br>Минимальное время<br>незанятости абонентского<br>шлейфа<br>Минимальный flash<br>Длительность импульса цифры<br>Минимальный межцифровой<br>интервал<br>Громкость на прием голоса<br>(х0.1dB)<br>Ромкость на передачу голоса<br>(х0.1dB)<br>Режим использования функции<br>flash<br>Ожидание вызова<br>Горячая/теплая личия<br>Остановка набора при #<br>Переадресация вызова при<br>занятости абонента<br>Сaller ID | ✓         100         user1         500         100         200         70         0         Transmit flash ▼         Bell202 ▼ |               |              | <section-header><section-header><text><section-header><text><section-header><text><section-header><text><section-header><text><section-header><text><text><text><text><text><text><text><text><text><text><text><text><text><text></text></text></text></text></text></text></text></text></text></text></text></text></text></text></section-header></text></section-header></text></section-header></text></section-header></text></section-header></text></section-header></section-header> |
| Сохранить изменения                                                                                                    |                                                                                                    |               |              |                                                                                                    |
| X-Wrt<br>Расширения OpenWrt для пользой                                                                                                    | вателя                                                                                                    |               |              | применить изменения «<br>Отменить изменения «<br>Просмотреть изм. (13) «                                                                                                    |

Конфигурация FXS:

- Включен при установленном флаге данный порт активен, иначе не активен;
- Номер телефона номер телефона;
- Имя пользователя имя пользователя;

– *Имя пользователя для аутентификации* – имя пользователя для аутентификации в раздельном режиме;

- Пароль для аутентификации – пароль для аутентификации в реальном режиме;

— *Минимальное время незанятости абонентского шлейфа* — «min on-hook time», минимальное время обнаружения отбоя;

— *Минимальный flash* — минимальный временной интервал короткого отбоя. Принимает значения от 80 до 1000 мс;

– *Длительность импульса цифры* – длительность времени импульса цифры. Принимает значения от 20 до 100 мс;

– *Минимальный межцифровой интервал* – минимальное значение временного интервала между цифрами. Принимает значения от 100 до 400мс;

— Громкость на прием голоса (x0.1 db) — громкость на прием голоса, единица измерения — 0,1 дБ;

– *Громкость на передачу голоса (x0.1 db)* – громкость на передачу голоса, единица измерения – 0,1 дБ;

– Режим использования функции flash– режим использования функции flash (короткий отбой):

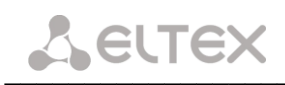

- Transmit flash передача flash в канал способом, описанным в конфигурации кодеков (Codecs conf.) в пункте Flash Transfer;
- Calltransfer flash обрабатывается локально устройством;

— *Ожидание вызова* — при установленном флаге разрешена услуга «*Ожидание вызова*», иначе — не разрешена (услуга доступна в режиме использования функции flash — call transfer);

 Горячая/теплая линия – услуга позволяет автоматически установить исходящее соединение без набора номера либо сразу после подъема трубки «горячая линия», либо с задержкой «теплая линия».
 При установленном флаге для редактирования станут доступны следующие параметры:

- Таймаут задержки таймаут задержки перед автоматическим набором номера;
- Номер услуги «горячая/теплая линия» номер, на который осуществляется вызов при использовании услуги «горячая/теплая линия»;

— Остановка набора при # - при установленном флаге использовать кнопку '#' на телефоне для окончания набора, иначе '#', набранная с телефонного аппарата, используется для маршрутизации;

 Переадресация вызова при занятости абонента – при установленном флаге разрешена услуга
 СFВ – переадресация вызова при занятости абонента, для редактирования станут доступны следующие параметры:

> Номер для переадресации вызова - номер, на который осуществляется переадресация вызова;

Переадресация вызова при неответе абонента – при установленном флаге разрешена услуга
 CFNR – переадресация вызова при неответе абонента, иначе – не разрешена;

- Таймаут ожидания ответа абонента таймаут ожидания ответа абонента;
- Номер для переадресации вызова номер, на который осуществляется переадресация вызова;
- *Caller ID* выбор формата выдачи Caller ID.

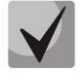

## Поддерживается функция «Группа вызова». Она позволяет использовать одну учетную запись для обоих портов FXS. В данном режиме входящий звонок поступит на оба порта одновременно.

Для активации функции «Группа вызова» необходимо включить в работу оба порта FXS и назначить для них одинаковые параметры «Номер телефона», «Имя пользователя», «Имя пользователя для аутентификации», «Пароль для аутентификации».

При использовании функции «Группа вызова» услуги переадресации вызовов не работают.

Для сохранения всех внесенных изменений необходимо нажать кнопку «Сохранить изменения».

#### 3.1.5 Меню «Безопасность»

#### 3.1.5.1 Подменю **Основные**

Изменения в данном подменю применяются без перезагрузки.

| Информация                   | Графики                         | Статус     |        | Система | Услуги | Сеть | PBX | Безопасность | - Перезагрузка                                                                      |                                                                          |
|------------------------------|---------------------------------|------------|--------|---------|--------|------|-----|--------------|-------------------------------------------------------------------------------------|--------------------------------------------------------------------------|
| Основные Прави               | ла сетевой зан                  | щиты       |        |         |        |      |     |              |                                                                                     |                                                                          |
|                              | Основные настройки безопасности |            |        |         |        |      |     |              |                                                                                     |                                                                          |
| Уровень з                    | ащиты:                          |            |        |         |        |      |     |              |                                                                                     |                                                                          |
| 🔘 Мини                       | имальная бе                     | взопасност | ь      |         |        |      |     |              | Уровень защиты:<br>Изменения уровня защиты применя<br>ссылке "Применить изменения". | ются сразу после перехода по                                             |
| 🖲 Запр                       | ет входяще                      | его трафик | a      |         |        |      |     |              | Минимальная безопасность:<br>Входящий трафик (WAN->LAN) раз                         | решен.                                                                   |
|                              |                                 |            |        |         |        |      |     |              | Исходящий трафик (LAN->WAN) ра                                                      | зрешен.                                                                  |
| (i) 3 ann                    |                                 |            | C N    |         |        |      |     |              | Запрет входящего трафика:<br>Входящий трафик (WAN->LAN) зап                         | рещен.                                                                   |
| U Sanp                       | ет исходяц                      | цего трафи | Ka     |         |        |      |     |              | Исходящий трафик (LAN->WAN) ра                                                      | зрешен.                                                                  |
| ~                            |                                 |            |        |         |        |      |     |              | Запрет исходящего трафика:<br>Входящий трафик (WAN->LAN) раз                        | решен.                                                                   |
| 🔍 Высо                       | кий уровен                      | ь безопасн | юсти   |         |        |      |     |              | Исходящий трафик (LAN->WAN) за                                                      | ірещен.                                                                  |
|                              |                                 |            |        |         |        |      |     |              | Высокий уровень безопаснос<br>Входящий трафик (WAN->LAN) зап                        | <b>ти:</b><br>рещен.                                                     |
|                              |                                 |            |        |         |        |      |     |              | Исходящий трафик (LAN->WAN) за                                                      | ірещен.                                                                  |
|                              |                                 |            |        |         |        |      |     |              |                                                                                     |                                                                          |
|                              |                                 |            |        |         |        |      |     |              |                                                                                     |                                                                          |
|                              |                                 | _          |        |         |        |      |     |              |                                                                                     |                                                                          |
| Сохранить и                  | зменения                        |            |        |         |        |      |     |              |                                                                                     |                                                                          |
| X-Wrt<br><sub>Расширен</sub> | ния OpenWr                      | t для полы | вовате | ия      |        |      |     |              |                                                                                     | Применить изменения «<br>Отменить изменения «<br>Просмотреть изм. (13) « |

<u>Уровень защиты:</u>

— *Минимальная безопасность* — входящий трафик разрешен (из WAN в LAN), исходящий трафик (из LAN в WAN) разрешен;

— Запрет входящего трафика — входящий трафик запрещен (из WAN в LAN), за исключением трафика соединений, инициированных из LAN; исходящий трафик (из LAN в WAN) разрешен;

— Запрет исходящего трафика — входящий трафик разрешен (из WAN в LAN), исходящий трафик (из LAN в WAN) запрещен;

— Высокий уровень безопасности — входящий трафик запрещен (из WAN в LAN), исходящий трафик (из LAN в WAN) запрещен;

#### 3.1.5.2 Подменю Правила сетевой защиты

Изменения в данном подменю применяются без перезагрузки.

| форм                                        | ация Гра                                           | фики                                     | Статус                                              |                                         | Сист                       | ема Ус                                      | слуги              | Сеть                               | PBX               | Безопас                           | ность |                            | Перезагрузк |
|---------------------------------------------|----------------------------------------------------|------------------------------------------|-----------------------------------------------------|-----------------------------------------|----------------------------|---------------------------------------------|--------------------|------------------------------------|-------------------|-----------------------------------|-------|----------------------------|-------------|
| овные                                       | Правила сет                                        | гевой зац                                | циты                                                |                                         |                            |                                             |                    |                                    |                   |                                   |       |                            |             |
|                                             |                                                    |                                          |                                                     |                                         |                            |                                             |                    |                                    |                   |                                   |       |                            |             |
| Правила сетевой защиты: Настройки сохранены |                                                    |                                          |                                                     |                                         |                            |                                             |                    |                                    |                   |                                   |       |                            |             |
| Прав                                        | ила для в                                          | кодящ                                    | его траф                                            | рика:                                   |                            |                                             |                    |                                    |                   |                                   |       |                            |             |
|                                             |                                                    | A.                                       |                                                     | -                                       |                            | -                                           | 20                 | Порт                               | ы                 |                                   | -     |                            |             |
| Имя                                         | Протокол                                           | отпра                                    | црес<br>вителя                                      | Пор <sup>.</sup><br>отправ              | ты<br>ителя                | Адре<br>получа                              | теля               | получат                            | геля              | Деиствие                          | Редак | тироват                    | ь           |
| Имя                                         | Протокол                                           | отпра                                    | црес<br>вителя                                      | Пор <sup>.</sup><br>отправ              | ты<br>ителя                | Адре<br>получа                              | теля               | получат                            | геля              | Деиствие                          | Редак | тироват                    | ь           |
| Имя                                         | Протокол                                           | отпра                                    | арес<br>авителя                                     | отправ                                  | ителя                      | Адре<br>получа:                             | теля               | получат                            | геля              | Деиствие                          | Редак | тироват                    | Ь           |
| Имя                                         | Протокол                                           | отпра                                    | црес<br>авителя<br>цего тра                         | Пор<br>отправ<br>фика:                  | ты<br>ителя                | Адре<br>получат                             | теля               | получат                            | геля              | Деиствие                          | Редак | тироват                    | ь           |
| Имя<br>Прав                                 | Протокол<br>ила для ис                             | отпра<br>сходяц                          | црес<br>авителя<br>цего тра<br>црес                 | Пор<br>отправ<br>фика:<br>Пор           | ты<br>ителя<br>ты          | Адре<br>получат<br>Адре                     | теля               | получат                            | геля              | Деиствие                          | Редак | тироват                    | <b>ь</b>    |
| Имя<br>Прав<br>Имя                          | Протокол<br>ила для ис<br>Протокол                 | сходяи<br>отпра                          | црес<br>авителя<br>цего тра<br>црес<br>авителя      | Пор<br>отправ<br>фика:<br>Пор<br>отправ | ты<br>ителя<br>ты<br>ителя | Адре<br>получа<br>Адре<br>получа            | теля<br>ес<br>теля | Получат<br>Порт<br>получат         | геля<br>ы<br>геля | Деиствие                          | Редан | тироват<br>стироват        | ь<br>Б      |
| Имя<br>Прав<br>Имя<br>ban<br>ngs            | Протокол<br>ила для ис<br>Протокол<br>Любой        | сходяц<br>отпра                          | цего тра<br>цего тра<br>цего тра<br>цосо            | Пор<br>отправ<br>фика:<br>Пор<br>отправ | ты<br>ителя<br>ты<br>ителя | Адре<br>получат<br>Адре<br>получат<br>ngs.r | теля<br>ес<br>теля | получат<br>получат<br>получат      | геля<br>ы<br>геля | Деиствие<br>Действие<br>Отбросить | Редан | тироват<br>стироват<br>? 🔀 | ́р          |
| Имя<br>Прав<br>Имя<br>ban<br>ngs            | <b>Протокол</b><br>ила для ис<br>Протокол<br>Любой | сходяц<br>отпра                          | цего тра<br>цего тра<br>цес<br>вителя               | Пор<br>отправ<br>фика:<br>Пор<br>отправ | ты<br>ителя<br>ты<br>ителя | Адре<br>получат<br>Адре<br>получат<br>ngs.r | ес<br>теля         | получат<br>Порті<br>получат        | геля<br>ы<br>геля | Деиствие<br>Действие<br>Отбросить | Редан | тироват<br>стироват<br>? 🗵 | 'b          |
| Имя<br>Прав<br>Имя<br>ban<br>ngs            | Протокол<br>ила для ис<br>Протокол<br>Любой        | отпра<br>сходяш<br>отпра<br>отпра<br>0.0 | цего тра<br>авителя<br>цего тра<br>арес<br>авителя  | Пор<br>отправ<br>фика:<br>Пор<br>отправ | ты<br>ителя<br>ты<br>ителя | Адре<br>получат<br>Адре<br>получат<br>ngs.r | ес<br>теля         | получат<br>получат<br>получат<br>- | геля<br>ы<br>геля | Деиствие<br>Действие<br>Отбросить | Редан | тироват<br>стироват<br>?   | b           |
| Имя<br>Прав<br>Имя<br>ban<br>ngs            | Протокол<br>ила для ис<br>Протокол<br>Любой        | отпра<br>сходян<br>отпра<br>0.0          | цего тра<br>авителя<br>цего тра<br>авителя<br>0.0.0 | Пор<br>отправ<br>фика:<br>Пор<br>отправ | ты<br>ителя<br>ты<br>ителя | Адре<br>получат<br>Адре<br>получат<br>ngs.r | теля<br>ec<br>теля | Поручат<br>получат<br>получат<br>- | геля<br>ы<br>геля | Деиствие<br>Действие<br>Отбросить | Редан | тироват<br>стироват<br>?   | Ъ           |
| Имя<br>Прав<br>Имя<br>ban<br>ngs            | Протокол<br>ила для и«<br>Протокол<br>Любой        | отпра<br>сходяц<br>отпра<br>0.0          | цего тра<br>цего тра<br>црес<br>цвителя<br>0.0.0    | Пор<br>отправ<br>фика:<br>Пор<br>отправ | ты<br>ителя<br>ты<br>ителя | Адре<br>получат<br>Адре<br>получат<br>ngs.r | ес<br>теля         | получат<br>Порт<br>получат         | ы                 | Деиствие<br>Действие<br>Отбросить | Редан | тироват<br>стироват<br>2 🗷 | ъ<br>тъ     |

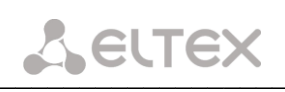

<u>Правила для входящего трафика(из WAN в LAN)/правила для исходящего трафика (из LAN в WAN):</u>

- *Имя* имя сервиса;
- Протокол выбор типа протокола(TCP, UDP, TCP/UDP, ICMP);
- *Адрес отправителя* IP-адрес отправителя;
- Порты отправителя диапазон портов отправителя;
- Адрес получателя IP-адрес получателя;
- Порты получателя диапазон портов получателя;
- Действие действие, совершаемое над пакетами (отбросить/пропустить);
- Редактировать редактирование/удаление правила.

Для добавления нового правила необходимо нажать на кнопку «Новое правило»:

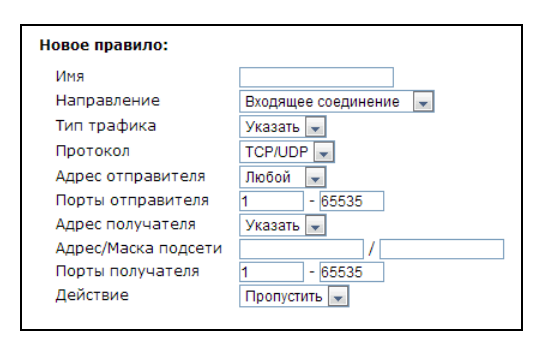

Новое правило:

– Имя – название сервиса;

Направление – направление соединения (входящее/исходящее);

— *Тип трафика* — выбор типа трафика (любой/указать). При выборе типа «указать» для редактирования станут доступны следующие параметры:

Протокол – выбор типа протокола(TCP, UDP, TCP/UDP, GRE, ICMP);

— *Адрес отправителя* – выбор адреса отправителя (любой/указать). При выборе типа «указать» для редактирования станут доступны следующие параметры:

- Адрес/Маска подсети адрес отправителя в виде IP или имени хоста и маска подсети в формате XXX.XXX.XXX.XXX;
- Порты отправителя диапазон портов отправителя (параметр применим для всех протоколов, кроме ICMP, GRE);

— *Адрес получателя* — выбор адреса получателя (любой/указать). При выборе типа «указать» для редактирования станут доступны следующие параметры:

- Адрес/ Маска подсети адрес отправителя в виде IP или имени хоста и маска подсети в формате XXX.XXX.XXX;
- Порты получателя диапазон портов получателя (параметр применим для всех протоколов, кроме ICMP, GRE);
- Действие действие, совершаемое над пакетами (отбросить/пропустить);

Для того чтобы добавить правило в таблицу, необходимо нажать кнопку «*Coxpaнumь»*, для отмены введенных настроек – кнопку «*Сброс»*.

Для сохранения всех внесенных изменений необходимо нажать кнопку «Сохранить изменения».

#### 3.2 Информация о системе. Меню «Информация»

#### 3.2.1 Подменю Система

В данном подменю доступна информация о параметрах системы: версия ПО, настройки внешней и локальной сети.

| Информация                            | Графики          | Статус      | -                                              | Система                              | Услуги                 | Сеть            | PBX | Безопасност                           | o -                              | Перезагрузка                                                        |
|---------------------------------------|------------------|-------------|------------------------------------------------|--------------------------------------|------------------------|-----------------|-----|---------------------------------------|----------------------------------|---------------------------------------------------------------------|
| Система USB                           |                  |             |                                                |                                      |                        |                 |     |                                       |                                  |                                                                     |
|                                       |                  |             |                                                |                                      | Инфо                   | рмац            | ияо | системе                               |                                  |                                                                     |
| Время и д                             | ата:             |             |                                                |                                      |                        |                 |     |                                       |                                  |                                                                     |
| Системн<br>Дата                       | юе время         | 0           | )0:05:56<br>)1-01-19                           | 70                                   |                        |                 |     |                                       |                                  |                                                                     |
| Программ                              | ное обесп        | ечение:     |                                                |                                      |                        |                 |     |                                       |                                  |                                                                     |
| Версия<br>Версия                      | ядра<br>прошивки | #           | ≠978 Weo<br>≠6.0.0 We                          | d Jul 10 10<br>ed Jul 10 1           | :28:05 NC<br>3:12:33 2 | OVT 2013<br>013 |     |                                       |                                  |                                                                     |
| Интернет                              | :                |             |                                                |                                      |                        |                 |     |                                       |                                  |                                                                     |
| Режим<br>Не подк                      | лючено           | F           | РРОЕ<br>Іет ответ                              | га от серв                           | epa                    |                 |     |                                       |                                  |                                                                     |
| <b>STB:</b><br>Состоян                | ие: активн       | 0           |                                                |                                      |                        |                 |     |                                       |                                  |                                                                     |
| VoIP:                                 |                  |             |                                                |                                      |                        |                 |     |                                       |                                  |                                                                     |
| Режим<br>IP Адрес<br>Порт 0<br>Порт 1 | 5                | E<br>F<br>E | Bridge + E<br>юлучени<br>не зареги<br>Выключен | ОНСР<br>је адреса<br>істрирован<br>н | 4                      |                 |     |                                       |                                  |                                                                     |
| Перезапу                              | ск DHCP:         |             |                                                |                                      |                        |                 |     |                                       |                                  |                                                                     |
| Перезапу                              | <u>иск DHCP</u>  |             |                                                |                                      |                        |                 |     | Перезапу<br>Перезапуск<br>получать но | ск DHCP<br>DHCP-дем<br>вые IP-ад | :<br>юна (процесса), позволяющего<br>реса.                          |
| IP-телеви                             | дение:           |             |                                                |                                      |                        |                 |     |                                       |                                  |                                                                     |
| Состоян                               | ие: активн       | o           |                                                |                                      |                        |                 |     |                                       |                                  |                                                                     |
| Локальна                              | я сеть:          |             |                                                |                                      |                        |                 |     |                                       |                                  |                                                                     |
| МАС-ад<br>ІР Адрес                    | pec<br>c         | 0<br>1      | )2:20:80:<br>.92.168.0                         | :A8:F9:4B<br>).1                     |                        |                 |     | <b>Локальна</b><br>LAN (Local A       | я сеть:<br>rea Netwo             | rk) - локальная сеть.                                               |
| X-Wrt<br><sup>Расширен</sup>          | иия OpenWr       | t для пол   | ьзовате/                                       | 1я                                   |                        |                 |     |                                       |                                  | Применить изменения «<br>Отменить изменения «<br>Просмотреть изм. « |

Время и дата – системное время и дата:

- Системное время время в формате ЧЧ:ММ:СС;
- Дата дата в формате ДД.ММ.ГГГГ;

Программное обеспечение:

- *Версия ядра* текущая версия ядра;
- Версия прошивки версия ПО;

<u>Интернет</u> – состояние подключения к интернету;

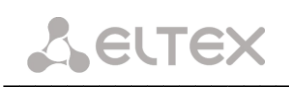

- Режим режим работы WAN-интерфейса (PPP/DHCP/Bridge);
- *IP адрес* адрес на WAN-интерфейсе для доступа через интерфейс работающий в режиме Internet;
- Сервер имен (DNS) адреса DNS серверов, используемые для работы.

<u>STB</u> – состояние подключения STB;

VoIP - состояние подключения IP-телефонии;

- Режим режим работы VoIP-интерфейса (Bridge+DHCP/ DHCP/static);
- *IP адрес* адрес на VoIP-интерфейсе для работы приложения VoIP.

<u>Перезапуск DHCP</u> – данная кнопка позволяет перезапустить DHCP-демон (процесс), позволяющий получать новые IP-адреса;

IP-телевидение – состояние включения IGMP Snooping;

<u>Локальная сеть</u> – параметры локальной сети:

- *МАС-адрес* МАС-адрес локальной сети;
- IP-адрес IP-адрес локальной сети;

#### 3.2.2 Подменю USB

| Инфор   | мация             | Графики          | статус       | -        | Система               | Услуги            | Сеть   | PBX   | Безопасность          | -      | Перезагру | зка                                      |                                         |
|---------|-------------------|------------------|--------------|----------|-----------------------|-------------------|--------|-------|-----------------------|--------|-----------|------------------------------------------|-----------------------------------------|
| Система | USB               |                  |              |          |                       |                   |        |       |                       |        |           |                                          |                                         |
|         |                   |                  |              |          |                       |                   |        |       |                       |        |           |                                          |                                         |
|         |                   |                  |              |          |                       |                   | USB 3  | /стро | йства                 |        |           |                                          |                                         |
| _       |                   |                  |              | ,        |                       |                   |        |       |                       |        |           |                                          |                                         |
| BC      | е подкл           | юченные          | устройств    | а (вклі  | ючая syste            | em hubs)          |        |       |                       |        |           |                                          |                                         |
|         | <b>Шина</b><br>01 | <b>Устр</b><br>2 | ойство       | n<br>vi  | <b>родукт</b><br>195b | <b>Изго</b><br>НР | товите | ль    | VendorID<br>03f0:b707 | :ProdI | D         | <b>версия USB</b><br>2.00                |                                         |
| См      | онтиров           | анные и          | несмонтиро   | ванны    | e USB / S             | СSI устр          | ойства |       |                       |        |           |                                          |                                         |
|         | Файло             | вые систе        | ны           |          |                       |                   |        |       |                       |        |           |                                          |                                         |
|         | Путь              | к устро          | іству        | т        | Точка монтирования    |                   |        |       | Файловая система      |        |           | <b>Чействие</b>                          |                                         |
|         | /dev/s            | sda              |              | н        | е смонтир             | овано             |        |       | неизвестно            |        |           | монтировать                              | _                                       |
|         | /dev/s            | sda1             |              | /1       | mnt/sda1              |                   |        |       | vfat                  |        | le le     | размонтировать                           |                                         |
|         |                   |                  |              |          |                       |                   |        |       |                       |        |           |                                          |                                         |
| По,     | дключи            | ться по І        | тр           |          |                       |                   |        |       |                       |        |           |                                          |                                         |
| ftp     | //192.            | 168.27.2         | 02/ Полкпю   | читься п | 10 FTP                |                   |        |       |                       |        |           |                                          |                                         |
|         |                   |                  |              |          |                       |                   |        |       |                       |        |           |                                          |                                         |
|         |                   |                  |              |          |                       |                   |        |       |                       |        |           |                                          |                                         |
|         |                   |                  |              |          |                       |                   |        |       |                       |        |           |                                          |                                         |
|         |                   |                  |              |          |                       |                   |        |       |                       |        |           |                                          |                                         |
| X<br>Pa | -Wrt              | ия OpenW         | rt для польз | зовател  | я                     |                   |        |       |                       |        |           | Применить и<br>Отменить и<br>Просмотреть | зменения «<br>зменения «<br>изм. (28) « |

В данном подменю осуществляется просмотр подключенных USB устройств, а также отображается путь к устройству, точка монтирования и права на чтение и запись данных.

- Шина номер шины;
- Устройство порядковый номер устройства на шине;
- Продукт тип устройства;
- Изготовитель название фирмы-изготовителя устройства;
- VendorID:ProdID идентификаторы производителя/устройства;
- Версия USB версия спецификации USB.

При подключенном USB носителе устройство должно автоматически определиться системой и быть примонтировано. Если устройство определено, но не может быть примонтировано, следует нажать на кнопку «Монтировать».

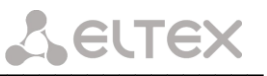

Для безопасного извлечения устройства перед извлечением накопителя следует закрыть все FTPсессии и нажать кнопку «Размонтировать».

Подключение к смонтированному устройству по FTP осуществляется нажатием на кнопку «Подключиться по FTP». При этом откроется следующее окно:

| Требуется аут     | Требуется аутентификация 🛛 🔀                             |  |  |  |  |  |  |  |
|-------------------|----------------------------------------------------------|--|--|--|--|--|--|--|
| ?                 | Введите имя пользователя и пароль для ftp://192.168.3.98 |  |  |  |  |  |  |  |
| Имя пользователя: | user                                                     |  |  |  |  |  |  |  |
| Пароль:           | ••••                                                     |  |  |  |  |  |  |  |
|                   | ОК Отмена                                                |  |  |  |  |  |  |  |

Необходимо ввести имя пользователя (user) и пароль (user).

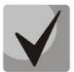

При установленной опции «*Paspewumb docmyn aнонимному пользователю»* в меню «*Cucmema/Cemeвые cepвucы»* вход может осуществлять анонимным пользователем под логином *anonymous* с произвольным паролем.

Меню доступа к устройству после успешной аутентификации:

| ейти в каталог на уровень выше            |           |            |           |
|-------------------------------------------|-----------|------------|-----------|
| Имя                                       | Размер    | Последнее  | изменение |
| e) 04.log                                 | 4 KB      | 01.01.1980 | 0:00:00   |
| 10_08_10                                  |           | 10.08.2010 | 0:00:00   |
| 357230775_Php+PsPIPs                      |           | 01.01.1980 | 0:00:00   |
| 999                                       |           | 01.01.1980 | 0:00:00   |
| BBC_Planet_Earth_Jungle_HDTV_1260x720.avi | 166586 KB | 01.01.1980 | 0:00:00   |
| 🛓 EN.ts                                   | 163407 KB | 01.01.1980 | 0:00:00   |
| Edit8.TXT                                 | 4 KB      | 01.01.1980 | 0:00:00   |
| E Edit9.TXT                               | 4 KB      | 01.01.1980 | 0:00:00   |
| PacketTranslator                          |           | 01.01.1980 | 0:00:00   |
| PacketTranslator.ran                      | 28 KB     | 04.08.2010 | 0:00:00   |
| 副 addr.csv                                | 5 KB      | 18.04.2008 | 0:00:00   |
| 🗎 aon                                     |           | 01.01.1980 | 0:00:00   |
| a) boatman3.avi                           | 7817 KB   | 01.01.1980 | 0:00:00   |
| dsl                                       |           | 01.01.1980 | 0:00:00   |
| i perf                                    | 70 KB     | 01.01.1980 | 0:00:00   |
| iperf_for_linux_                          |           | 29.07.2010 | 0:00:00   |
| a) links.ini                              | 1 KB      | 01.01.1980 | 0:00:00   |
| mxAdm_23_11_07.exe                        | 1088 KB   | 23.11.2007 | 0:00:00   |
| 🖬 nte-rg-uboot.450.330                    | 176 KB    | 09.08.2010 | 0:00:00   |
| d nte_rg_14xx_FS994.K167.tgz1             | 9178 KB   | 01.01.1980 | 0:00:00   |
| nte_rg_14xx_FS998.K167.tgz                | 9170 KB   | 09.08.2010 | 0:00:00   |
| nte_rg_14xx_FS999.K167.tgz                | 9170 KB   | 09.08.2010 | 0:00:00   |
| nte_rg_14xx_FS999a.K194.tgz               | 9170 KB   | 09.08.2010 | 0:00:00   |
| nte_rg_14xx_FS999c.K197.tgz               | 9170 KB   | 10.08.2010 | 0:00:00   |
| nte_rg_14xx_FS999d.K199.tgz               | 9170 KB   | 10.08.2010 | 0:00:00   |
| pppoe_good.pcap                           | 7 KB      | 01.01.1980 | 0:00:00   |
| anms.doc                                  | 151 KB    | 06.03.2008 | 0:00:00   |
| tftpd32.exe                               | 92 KB     | 12.08.2003 | 0:00:00   |

Помимо доступа по протоколу FTP через Web-браузер существуют другие программы, поддерживающие обмен по FTP: проводник Windows, Total Commander, Far и др.

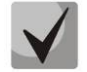

При версиях ПО начиная с 1000 и выше режим чтения и записи поддерживается как для файловой системы FAT, так и для NTFS.

При версии ПО 999 и ниже в файловой системе NTFS возможен только режим чтения данных.

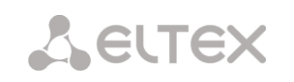

#### 3.2.2.1 Настройка доступа по FTP через Total Commander

1. Запустить программу Total Commander, в пункте *Сеть* на верхней панели выбрать пункт «Соединиться с FTP-сервером...».

| 🤕 Total Commander 6.54Public 2 - Sam                                                                                                    |                                                                                                    |                                                             |   |                  |  |  |  |
|----------------------------------------------------------------------------------------------------|----------------------------------------------------------------------------------------------------|-------------------------------------------------------------|---|------------------|--|--|--|
| Файл Выделение Команды                                                                                                    | Сеть Вид Конфигурация Запуск                                                                                                    |                                                             |   |                  |  |  |  |
| С         С         С | Подключить сетевой диск<br>Отключить сетевой диск<br>Сделать текущий каталог общим<br>Закрыть общий доступ к каталогу<br>Показать ресурсы адиниистратора |                                                             |   | * • •            |  |  |  |
| Имя                                                                                                    | Соединиться с FTP-сервером                                                                                                    | Ctrl+F                                                      | Þ | Дата             |  |  |  |
| [access.ru-ru]                                                                                                    | Новое FTP-соединение                                                                                                    | Ctrl+N                                                      | F | 06.12.2006 21:53 |  |  |  |
| Caccess.WW]                                                                                                    | Разорвать FTP-соединение                                                                                                    | Ctrl+Shift+F                                                | F | 06.12.2006 21:53 |  |  |  |
| Cadmin]                                                                                                    | Показывать скрытые файлы на сервере                                                                                                    |                                                             | Ł | 06.12.2006 21:53 |  |  |  |
| Catalog]                                                                                                    | Загрузка по списку                                                                                                    |                                                             | Ł | 06.12.2006 21:53 |  |  |  |
| Enterprise.WW]                                                                                                    | Установить соединение через LPT-порт                                                                                                    |                                                             | Ł | 06.12.2006 21:53 |  |  |  |
| Excel.ru-ru]                                                                                                    |                                                                                                    | <dir:< td=""><td>&gt;</td><td>06.12.2006 21:53</td></dir:<> | > | 06.12.2006 21:53 |  |  |  |
| Excel.WW]                                                                                                    |                                                                                                    | <dir:< td=""><td>&gt;</td><td>06.12.2006 21:53</td></dir:<> | > | 06.12.2006 21:53 |  |  |  |
| l <u>← 1</u> ~                                                                                                    |                                                                                                    | -010-                                                       | - | 07.10.0007.01-50 |  |  |  |

2. В открывшемся окне нажать кнопку «Новый URL...».

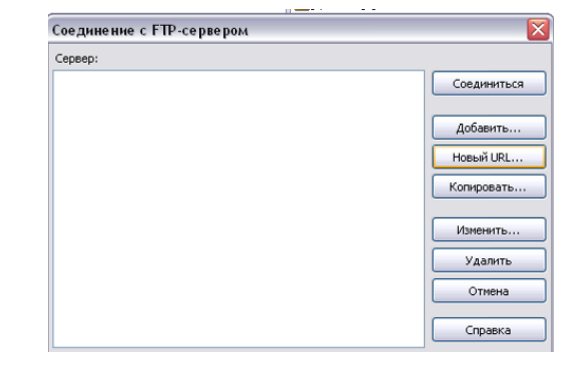

3. В строке ввода в качестве адреса FTP-сервера указать IP-адрес устройства. Убрать флаг с параметра «Анонимное соединение» и нажать кнопку «ОК».

4. В появившемся окне указать имя для быстрого доступа к устройству в перечне FTP-серверов и нажать кнопку «*OK*».

5. Выбрать устройство из списка серверов и нажать кнопку «Соединиться».

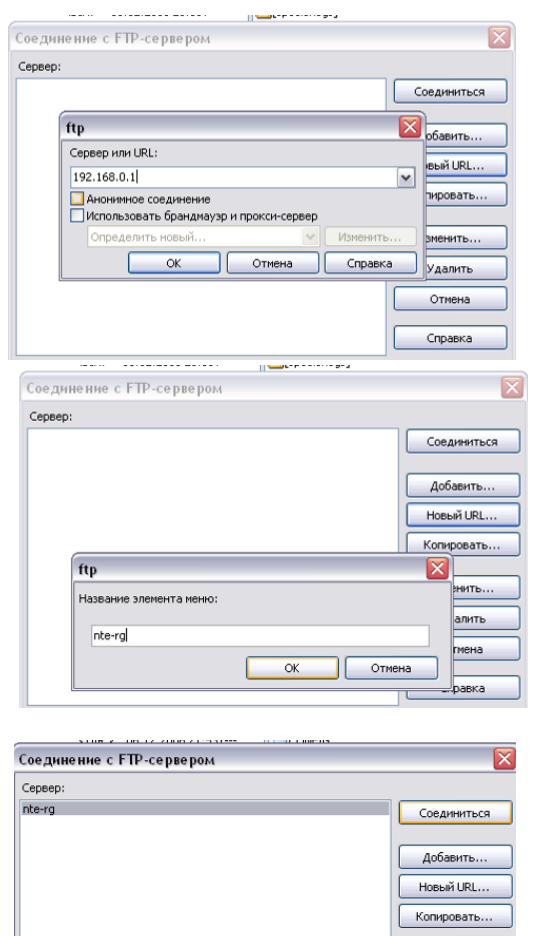

Изменить. Удалить Отмена Справка

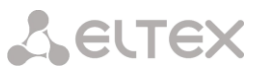

6. Для доступа необходимо пройти аутентификацию. По умолчанию имя пользователя *user*, пароль *user*.

| Соединение 🛛 🔀                                                                                                    | Сое дине ние                                                                                                    |
|----------------------------------------------------------------------------------------------------|----------------------------------------------------------------------------------------------------|
| Соллест (09.09,2010 17:21:57)<br>hostname=192.168.0.1<br>username=<br>sarddr=<br>220 (*********************************** | Соплест to (09.09.2010 17:21:57)<br>hostname=192.168.0.1<br>username=<br>startdr=<br>20 (истола о с )<br>USEP<br>ttp<br>Пароль:<br>•****<br>ОК Отмена |
| Прервать                                                                                                    | Прервать                                                                                                    |

7. Меню доступа к устройству после успешной аутентификации:

| Total Commandor 6 54Dublic 2 Sam                             |                         |                         |                                        |
|--------------------------------------------------------------|-------------------------|-------------------------|----------------------------------------|
| o Total Commander 0. 54Public 2 - Sam                        |                         |                         |                                        |
| Фаил Выделение Команды Сеть Вид Конфигурация Запуск          |                         |                         |                                        |
| 2 🔁 🧕 🕹 🔍 💲 🕼 🛃 🥵 🎼                                          | 🦻 🤨 🚫 🚖 🤇               | l 🖪 📃 🕑 🤅               | 3 🕑 📴 😂 🖾 🛸 🛃 5                        |
| FTP Режим обмена Двоичный (файлы zip, doc и т. 💙 Отключение) | )<br>''/''              |                         |                                        |
| 💁 c 🎯 d 🔮 e 🔮 f 🖗 h 🖗 i 🖗 j 🖗 k 🕬 🕎 0                        |                         | 🕪 c                     | : 🕪 d 😃 e 🥝 f 🕪 h 🕪 i 🛛                |
| [-0-] V ftp://192.168.0.1                                    |                         | [-c-]                   | 💙 [system] 57 737 476 Кб из 83 883 36- |
| 0:/*.*                                                       |                         | * 💌 c:\*.;              | *                                      |
| Имя                                                          | ↑Тип Размер Дата        | Атрибут Имя             |                                        |
| <b>★</b> []                                                  | <dir> 00.00.1</dir>     | 1980 00:00 🗋 🚞[3        | 32788R22FWJFW]                         |
| <b>[</b> 1]                                                  | <dir> 07.09.2</dir>     | 2010 00:00 -777 🛛 🛅 🕻 🗋 | Documents and Settings]                |
| Cooks]                                                       | <dir> 09.07.2</dir>     | 2009 00:00 -777 🛛 🛅 [E  | ELTEX]                                 |
| ([found.000]                                                 | <dir> 04.07.2</dir>     | 2010 00:00 -777 🛛 🚞 [F  | =lash_player_10.0.22.87]               |
| Ciyofjofyjtujq]                                              | <dir> 26.04.2</dir>     | 2010 00:00 -777 🛛 🚞 [F  | Program Files]                         |
| (mornar)                                                     | <dir> 27.05.2</dir>     | 2010 00:00 -555 🛛 🛅 [9  | 5eagull]                               |
| Circycler]                                                   | <dir> 27.10.2</dir>     | 2009 00:00 -555 🛛 🛅 🔄   | spoolerlogs]                           |
| [Красота1]                                                   | <dir> 16.04.2</dir>     | 2010 00:00 -777         | Temp]                                  |
| [Новая папка (2)]                                            | <dir> 09.04.2</dir>     | 2010 00:00 -777         | WINDOWS]                               |
| Прохождение пакетов                                          | cdr 965 509 21.04.2     | 2010 00:00 -777         | <_hiej                                 |
| Firefox Setup 2.0.0.10                                       | exe 6 655 136 21.01.2   | 2008 00:00 -777         | UTOEXEC                                |
| ex stringit                                                  | exe 11 065 20.05.2      | 2009 00:00 -777         | ONFIG                                  |
| V idk-applew                                                 | htm 13 626 31.07.2      | 2009 00:00 -777         | noduleName                             |
| iphone .                                                     | mp4 3 410 184 16.11.2   | 2009 00:00 -777         | est                                    |
|                                                              | pdr 8 804 744 16.10.2   |                         | esta                                   |
| CLI_Host_IF_Msg_Formats_R2.23                                | pdr 3 262 291 16.10.2   |                         | DLean_116                              |
| T-HDB-SEC.03-2006-PDF-R                                      | pdr 5 151 593 16.06.2   | 2010 00:00 -777         |                                        |
| Комплексные решения для городских и сельских сетеи_цниис.    | ppt 9 205 248 22.05.2   | 2009 00:00 -777         |                                        |
| изостраница                                                  | psu 105 698 220 18.05.2 | 2010 00:00 -777         |                                        |
| изи праницах<br>Парьба Энца                                  | psu 99 992 542 18.05.2  | 2010 00:00 -777         |                                        |
|                                                              | zip 2 529 / 19 18,12,2  | 2009 00:00 -777         |                                        |
| MATHRENO MATH                                                | zip 1.950.107.28.04.2   | 2010/00:00 -777         |                                        |
|                                                              |                         |                         |                                        |
|                                                              |                         |                         |                                        |

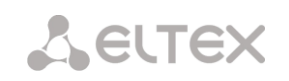

#### 3.3 Мониторинг устройства через Web-интерфейс

#### 3.3.1 Меню «Графики»

Меню предназначено для мониторинга текущей загрузки системы и использования пропускной способности интерфейсов.

#### 3.3.1.1 Подменю Процессор

В данном подменю осуществляется мониторинг текущей загрузки системы, в реальном времени строится график использования процессора. Загрузка процессора указана в процентах.

На рисунке ниже приведен пример строящегося графика.

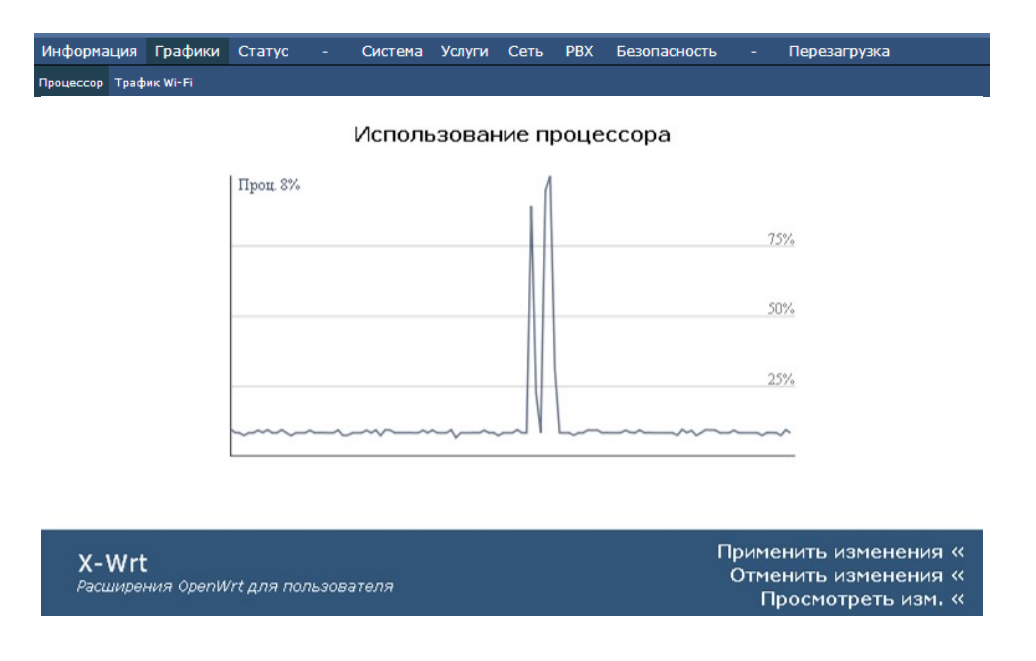

#### 3.3.1.2 Подменю Трафик Wi-Fi

В подменю «Трафик» осуществляется мониторинг использования пропускной способности каналов, в реальном времени строятся графики зависимости скорости входящего и исходящего трафика от времени. — Трафик Wi-Fi - отображается информация о Wi-Fi –интерфейсе.

#### Трафик интерфейса Wi-Fi

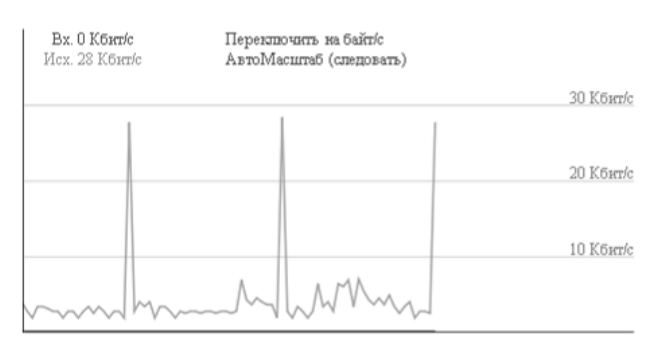

#### 3.3.2 Меню «Статус»

Данное меню предназначено для мониторинга всех систем устройства.

#### 3.3.2.1 Подменю *Интерфейсы*

| Информа      | ция          | Графики         | Статус -          | Систем                  | а Услуги           | Сеть        | PBX    | Безопасность                     | -                            | Перезагрузка                   |
|--------------|--------------|-----------------|-------------------|-------------------------|--------------------|-------------|--------|----------------------------------|------------------------------|--------------------------------|
| Интерфейсы   | PPP          | оЕ Система I    | Процессы DH       | СР клиенты N            | etstat Iptable     | es Диагно   | остика |                                  |                              |                                |
|              |              |                 |                   |                         | м.,                | Tanda       | -      |                                  |                              |                                |
|              |              |                 |                   |                         | Ин                 | Τέμψε       | ИСЫ    |                                  |                              |                                |
| Внешн        | няя се       | еть:            |                   |                         |                    |             |        |                                  |                              |                                |
| MAC<br>IP A  | С-адре       | ∋c              | A8:F9:            | 4B:03:47:A6             |                    |             |        | Внешняя сет<br>WAN (Wide Are     | г <mark>ь:</mark><br>a Netwo | ork) - внещняя сеть, обычно    |
| При          | нято         | _               | 0 паке            | т(ов) (0 Бай            | йт)<br>770 Гайа)   |             |        | соединение с и                   | интерне                      | етом.                          |
| пер          | едано        | D               | 45 Hak            | ет(ов) (13.             | //8 ваит)          |             |        |                                  |                              |                                |
| Локал        | ьная         | сеть:           |                   |                         |                    |             |        |                                  |                              |                                |
| MAC          | С-адре       | ∋c              | 02:20:            | 80:A8:F9:4B             |                    |             |        | Локальная с                      | сеть:                        |                                |
| ІР А,<br>При | дрес<br>нято |                 | 192.16<br>2059 п  | 8.27.202<br>акет(ов) (2 | 82378 Байт         | г)          |        | LAN (Local Area                  | Netwo                        | rk) - локальная сеть.          |
| Пер          | едано        | D               | 1106 n            | акет(ов) (З             | 97430 Байт         | r)          |        |                                  |                              |                                |
| <b>C</b>     |              |                 |                   |                         |                    |             |        |                                  |                              |                                |
| Статис       | стика        | ПОРТОВ LAN      | I:<br>I: Скорость | Луплекс                 | Передано           | Прин        | 9TO    | Статистика п                     | юртов                        | α Ι ΔΝ·                        |
| По           | рт           | Выкл.           | Выкл.             | Выкл.                   | 0 Байт             | 0 Ба        | айт    | Статистика пер                   | редачи                       | данных через локальные порты.  |
| По<br>1      | рт           | Вкл.            | 100 Мбит/         | Дуплекс                 | 396625<br>Байт     | 3557<br>5ai | 11     |                                  |                              |                                |
|              | рт           | Выкл.           | Выкл.             | Выкл.                   | 0 Байт             | 0 Ea        | айт    |                                  |                              |                                |
| г<br>По<br>З | рт           | Выкл.           | Выкл.             | Выкл.                   | 0 Байт             | 0 Ба        | айт    |                                  |                              |                                |
|              | , ,          |                 |                   |                         |                    |             |        |                                  |                              |                                |
| Беспр        | овод         | ная сеть:       |                   |                         |                    |             |        |                                  |                              |                                |
| Ста          | тус          |                 | Выкл.             |                         |                    |             |        | Беспроводна                      | ая сет                       | ть:                            |
|              |              |                 |                   |                         |                    |             |        | WLAN (Wireless<br>локальная сеть | s Local                      | Area Network) - беспроводная   |
|              |              |                 |                   |                         |                    |             |        |                                  |                              |                                |
| Клиен        | ты бе        | спроводно       | й сети:           |                         |                    |             |        |                                  |                              |                                |
|              | МАС          | -адрес<br>иента |                   | р<br>рес по             | Время<br>дключения | а Си        | гнал   | Клиенты бес<br>Подключенные      | WiFi-K                       | р <b>дной сети:</b><br>лиенты, |
|              |              |                 |                   |                         |                    |             |        |                                  |                              |                                |
|              |              |                 |                   |                         |                    |             |        |                                  |                              |                                |
|              |              |                 |                   |                         |                    |             |        |                                  |                              |                                |
|              | _            |                 |                   |                         |                    |             | _      |                                  | _                            | Применить изменения «          |
| X-W          | Vrt          |                 |                   | 1000                    |                    |             |        |                                  |                              | Отменить изменения «           |
| Расши        | ирени        | я оренит д      | ля пользова       | геля                    |                    |             |        |                                  |                              | Просмотреть изм. «             |

В данном меню осуществляется мониторинг таких параметров интерфейсов внешней и локальной сети, как MAC-адрес, IP-адрес, количество принятых и переданных пакетов, а также статистика передачи данных через порты LAN.

Для сети Wi-Fi отображается статус активности, имя, номер канала, режим безопасности и статистика прохождения пакетов, а также адреса и время подключения всех клиентов данной беспроводной сети.

Для просмотра исходной информации необходимо нажать кнопку «Исходная информация».

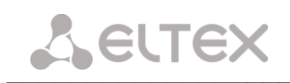

#### 3.3.2.2 Подменю **РРРОЕ**

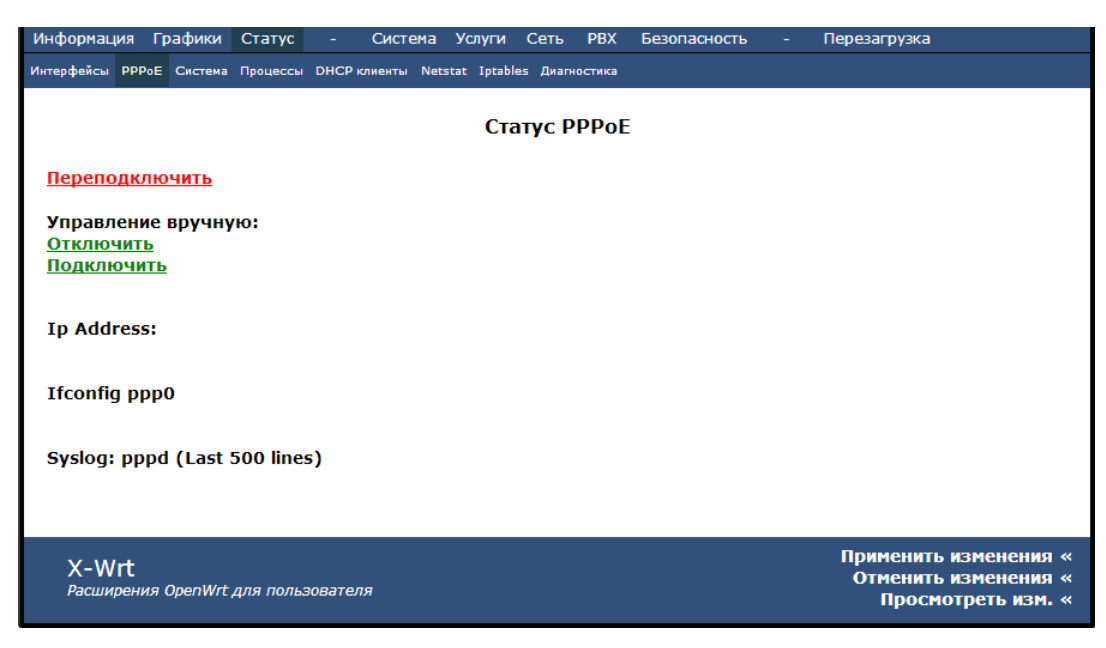

В данном подменю осуществляется просмотр статуса РРРоЕ, ручной запуск, отключение и переподключение РРР-сессии.

#### 3.3.2.3 Подменю Система

| Информация Гра                                | афики С                         | татус -                    | Система      | Услуги       | Сеть     | PBX    | Безопасность                                                       | - Перезагрузка                                                                                           |
|-----------------------------------------------|---------------------------------|----------------------------|--------------|--------------|----------|--------|--------------------------------------------------------------------|----------------------------------------------------------------------------------------------------|
| Интерфейсы РРРоЕ (                            | Система Пр                      | оцессы DHCP                | клиенты Nets | stat Iptable | es Диагн | остика |                                                                    |                                                                                                    |
|                                               |                                 |                            |              | Стату        | с устр   | ойст   | ва                                                                 |                                                                                                    |
| Использование                                 | е операти                       | вной памяти:               |              |              |          |        |                                                                    |                                                                                                    |
| Всего: 24730                                  | 4 KB                            | 20%<br>Использ.: 4         | 17744 KB (2  | 0%)          |          |        | ИСПОЛЬЗОВАНИ<br>Текущее исполь<br>Свободное коли<br>приложений.    | ие оперативной памяти:<br>зование оперативной памяти.<br>чество показывает как много ее есть у           |
| Отслеживаемь                                  | ые соедин                       | ения:                      |              |              |          |        |                                                                    |                                                                                                    |
| Максимум: 16                                  | 384                             | 1%<br>Использ.: 3          | 0 (1%)       |              |          |        | Отслеживаем<br>Число соединени<br>маршрутизатора                   | <b>іые соединения:</b><br>ий в conntrack таблице Вашего<br>и. <u>Смотрите таблицу conntrack</u> >        |
| Файловое прос                                 | странство                       |                            |              |              |          |        |                                                                    |                                                                                                    |
| <b>/</b><br>/dev/root<br><b>/dev</b><br>tmpfs | 41%<br>9872KB<br>0%<br>0KB of 5 | 6<br>6 of 24000KB<br>512KB |              |              |          |        | Файловое про<br>Общий размер п<br>занимаемый фай<br>к Вашему маршр | ЭСТРАНСТВО:<br>пространства и размер пространства,<br>Лювыми системами, примонтированными<br>зутизатору. |
| X-Wrt<br>Расширения Ор                        | penWrt для                      | я пользовател              | ля           |              |          |        |                                                                    | Применить изменения «<br>Отменить изменения «<br>Просмотреть изм. «                                      |

<u>Использование оперативной памяти</u> – текущее использование оперативной памяти, в процентах от максимального объема;

<u>Отслеживаемые соединения</u> – число соединений в conntrack-таблице маршрутизатора, в процентах от максимального числа;

<u>Файловое пространство</u> — общий размер пространства и размер, занимаемый системами, примонтированными к маршрутизатору, в процентах от максимального объема.

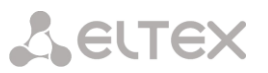

#### 3.3.2.4 Подменю **Процессы**

| Информация Гр    | рафики Статус    | - Система                | Услуги       | Сеть      | PBX    | Безопасность    | -        | Перезагрузка           |
|------------------|------------------|--------------------------|--------------|-----------|--------|-----------------|----------|------------------------|
| Интерфейсы РРРоЕ | Система Процессы | DHCP клиенты Ne          | stat Iptable | es Диагно | стика  |                 |          |                        |
|                  |                  |                          |              |           |        |                 |          |                        |
|                  |                  | Выл                      | оплагот      | шиеса     | про    | нессы           |          |                        |
|                  |                  | DDI                      | Олимот       | циссл     | npo    | цессы           |          |                        |
|                  |                  |                          |              |           |        |                 |          |                        |
| Остановить обн   | ювление интерва  | л: 20 (в секунд          | ax)          |           |        |                 |          |                        |
|                  |                  |                          |              |           |        | для информ      | ации о   | полях смотрите легенду |
| Статус проце     | CCOB             |                          |              |           |        |                 |          |                        |
| bill CTQ         | VmSize St        | at Command               |              |           |        |                 |          |                        |
| 1 root           | 444 S            | init                     |              |           |        |                 |          |                        |
| 2 root           | SV               | V [kthreadd]             |              |           |        |                 |          |                        |
| 3 root           | SV               | V [ksoftirad/            | 01           |           |        |                 |          |                        |
| 4 root           | SV SV            | V [events/0]             |              |           |        |                 |          |                        |
| 5 root           | s SV             | V [khelper]              |              |           |        |                 |          |                        |
| 8 root           | : SV             | V [async/mg              | ·]           |           |        |                 |          |                        |
| 107 root         | s SV             | V [sync_sup              | ers]         |           |        |                 |          |                        |
| 109 root         | s SV             | V [bdi-defau             | t]           |           |        |                 |          |                        |
| 111 root         | s SV             | V [kblockd/0             |              |           |        |                 |          |                        |
| 119 root         | s SV             | V [ksuspend              | usbd]        |           |        |                 |          |                        |
| 124 root         | s SV             | V [khubd]                |              |           |        |                 |          |                        |
| 140 root         | s SV             | V [rpciod/0]             |              |           |        |                 |          |                        |
| 150 root         | s SV             | V [kswapd0]              |              |           |        |                 |          |                        |
| 151 root         | s SV             | V [aio/0]                |              |           |        |                 |          |                        |
| 152 root         | : SV             | V [nfsiod]               | _            |           |        |                 |          |                        |
| 153 root         | : SV             | V< [kslowd000            | ]            |           |        |                 |          |                        |
| 154 root         | s SV             | V< [kslowd00]            | ]            |           |        |                 |          |                        |
| 156 root         | s SV             | V [crypto/0]             | -1           |           |        |                 |          |                        |
| 197 root         | : SV             | V [scsi_tgtd/            | 0]           |           |        |                 |          |                        |
| 204 root         | SV 51            |                          | 1/01         |           |        |                 |          |                        |
| 267 root         | 51               | v [kondeman              | 0/0]         |           |        |                 |          |                        |
| 208 root         | 51               | V [KCONSERVa             | tive/0j      |           |        |                 |          |                        |
| 4701000          | - SV             | v [Cly60211]<br>V [pby0] |              |           |        |                 |          |                        |
| 749 root         | - 288 5          | init                     |              |           |        |                 |          |                        |
| 807 root         | 200 5            | /shin/hotn               | in2 nerg     | sistent - | -max-  | children 1      |          |                        |
| 1074 root        | 240 5            | /sbin/fbtn               | igz por      | Jocome    | max    | crindren 1      |          |                        |
| 1299 root        | 500 S            | udhcpc -t                | 100 -i eth   | 0.4094 -  | m a8:  | :f9:4b:03:47:a6 | 5 - V El |                        |
| 1302 root        | 460 S            | /bin/sh /bi              | /run daer    | mon.sh /  | sbin/c | lient069        |          |                        |
| 1326 root        | 372 S            | /sbin/clien              | 069          | ,         |        |                 |          |                        |
| 1509 root        | : 500 S          | udhcpc -t                | 100 -i br3   | -m a8:f   | 9:4b:0 | 03:47:a6 -V Elt | ex[De    |                        |
| 1962 root        | : 376 S          | /sbin/syslo              | gd -C160 ·   | -m 0      |        |                 |          |                        |
| 1974 root        | 372 S            | httpd -p 8               | -h/www       | / -r Oper | nWrt   |                 |          |                        |
| 1975 root        | 468 S            | /bin/sh /sb              | in/dhcpd_l   | loop /etc | c/udho | cpd.conf 1      |          |                        |
| 2014 root        | 248 S            | vsftpd                   |              |           |        |                 |          |                        |
| 2021 root        | 252 S            | /usr/sbin/t              | elnetd -I /I | bin/login |        |                 |          |                        |
| 3036 root        | 1356 S           | /sbin/voip               |              |           |        |                 |          |                        |
| 3042 root        | : 460 S          | /bin/sh /us              | r/sbin/fpp_  | loop      |        |                 |          |                        |

В данном подменю осуществляется мониторинг выполняющихся процессов. Обновление таблицы происходит каждые 20 секунд по умолчанию. Для того чтобы остановить обновление, необходимо воспользоваться кнопкой «Остановить обновление».

Для того чтобы возобновить автообновление, необходимо выбрать *интервал обновления* (3-59 сек) и нажать на кнопку «Автообновление».

Для получения информации о полях таблицы «Статус процессов», необходимо нажать на ссылку «Смотрите легенду».

#### 3.3.2.5 Подменю **DHCP -клиенты**

| Информация                                          | Графики                                  | Статус                                | - Систе                                                    | ма Услуги                                  | Сеть                           | PBX                           | Безопасность                                        | -                    | Перезагрузка                                                        |  |  |
|-----------------------------------------------------|------------------------------------------|---------------------------------------|------------------------------------------------------------|--------------------------------------------|--------------------------------|-------------------------------|-----------------------------------------------------|----------------------|---------------------------------------------------------------------|--|--|
| Интерфейсы РРРо                                     | Е Система                                | Процессы                              | <b>DHCP</b> клиенты                                        | Netstat Iptabl                             | les Диагно                     | остика                        |                                                     |                      |                                                                     |  |  |
| DHCP аренды                                         |                                          |                                       |                                                            |                                            |                                |                               |                                                     |                      |                                                                     |  |  |
| <b>МАС-адрес</b><br>Нет известн                     | :<br>ых DHCP                             | аренд.                                |                                                            |                                            |                                |                               | IP-a                                                | дрес                 |                                                                     |  |  |
| <b>DHCP клиент</b><br>маршрутизат<br>показаны до    | гы: DHCP<br>ора. Клиен<br>тех пор, п     | аренды пр<br>аты, котор<br>ока они не | рисваиваются<br>ые запросили<br>в запросят обн             | сетевым клие<br>аренды IP п<br>ювление аре | ентам, ко<br>еред тем<br>енды. | оторые<br>м, как м            | е запрашивают IF<br>наршрутизатор б                 | -адрес<br>ыл пер     | са от DHCP сервера<br>езагружен, могут не быть                      |  |  |
|                                                     | Дополнительная информация                |                                       |                                                            |                                            |                                |                               |                                                     |                      |                                                                     |  |  |
| Кэш протоко                                         | па опреле                                | ления ал                              | peca (ARP)                                                 |                                            |                                |                               |                                                     |                      |                                                                     |  |  |
| <b>МАС-адр</b><br>48:5b:39<br>48:5b:39<br>bc:ae:c5: | ec<br>:ab:c2:57<br>:ab:c1:f6<br>b3:95:fe |                                       | <b>IP-адре</b><br>192.168<br>192.168<br>192.168<br>192.168 | ec<br>.27.31<br>.27.32<br>.27.7            | H<br>ET<br>ET                  | W Тип<br>THER<br>THER<br>THER | <b>Флаги</b><br>С (законч<br>С (законч<br>С (законч | ено)<br>ено)<br>ено) | Маска<br>*<br>*                                                     |  |  |
| X-Wrt<br><sup>Расширени.</sup>                      | я OpenWrt                                | для польз                             | ювателя                                                    |                                            |                                |                               |                                                     |                      | Применить изменения «<br>Отменить изменения «<br>Просмотреть изм. « |  |  |

DHCP аренды присваиваются сетевым клиентам, которые запрашивают IP-адреса от DHCP сервера маршрутизатора. Клиенты, которые запросили аренды IP перед тем, как маршрутизатор был перезагружен, могут не быть показаны до тех пор, пока они не запросят обновление аренды.

— *МАС-адрес*–МАС-адрес устройства;

— ІР-адрес – полученный ІР-адрес.

#### Дополнительная информация:

IP адреса имеют какое-либо значение только в семействе протоколов TCP/IP. Канальные уровни, такие как Ethernet или Token ring, имеют собственную схему адресации (в основном 48-битные адреса); сетевые уровни, в свою очередь, используют эти канальные уровни. Сеть Ethernet может быть использована различными сетевыми уровнями в одно и то же время. Компьютеры, использующие разные сетевые протоколы, могут находиться на одном и том же физическом кабеле. Протокол определения адреса (ARP) предоставляет динамическое сопоставление IP адресов и соответствующих аппаратных адресов.

Эффективность функционирования ARP во многом зависит от ARP кэша, который присутствует на каждом хосте. В кэше содержатся Internet-адреса и соответствующие им аппаратные адреса. Время жизни каждой записи в кэше - до 10 минут с момента создания записи.

#### <u>Кэш протокола определения адреса (ARP):</u>

- *МАС-адрес*–МАС-адрес устройства;
- *IP-адрес –* IP-адрес устройства
- *HW тип* тип среды передачи;
- Флаги флаги определения:
  - С запись закончена;
  - *М* постоянная запись;
  - Р опубликованная запись
- Маска маска подсети. Если маска не установлена, выводится знак «\*».

#### 3.3.2.6 Подменю **Netstat**

| Информация   | я Гр  | афики              | Статус     | - C              | истема               | Услуги            | Сеть     | PB        | К Безопасн  | ность -  | Перезагрузка   |
|--------------|-------|--------------------|------------|------------------|----------------------|-------------------|----------|-----------|-------------|----------|----------------|
| Интерфейсы Р | PPoE  | Система            | Процессы   | <b>DHCP</b> клие | нты Net              | stat Iptab        | les Диаг | ностик    | a           |          |                |
|              |       |                    |            |                  |                      |                   |          |           |             |          |                |
|              |       |                    |            |                  |                      | Netst             | at       |           |             |          |                |
|              |       |                    |            |                  |                      |                   |          |           |             |          |                |
| Физичесн     | кие с | соедин             | ения       |                  |                      |                   |          |           |             |          |                |
| IP address   | 21    | HW typ             | pe Fla     | ags              | HW add:              | ress<br>Rotabie2: | 57       | Mask<br>+ | Device      |          |                |
| 192.168.27   | .32   | 0x1                | 0x         | 2                | 48:5b:               | 39:ab:c2:         | 57<br>f6 | *         | vlanL_0     |          |                |
| 192.168.27   | .7    | 0x1                | 0x         | 2                | bc:ae:               | :5:b3:95:         | fe       | *         | vlanL 0     |          |                |
|              |       |                    |            |                  |                      |                   |          |           | -           |          |                |
|              |       |                    |            |                  |                      |                   |          |           |             |          |                |
| Таблица      | мар   | шрутиз<br>по таріє | зации      |                  |                      |                   |          |           |             |          |                |
| Destinatio   | n     | Gateway            | -          | Genmask          |                      | Flags             | MSS Win  | ndow      | irtt Iface  |          |                |
| 192.168.27   | .0    | 0.0.0.0            | D          | 255.255.2        | 255.0                | U                 | 0 0      |           | 0 vlanL     | 0        |                |
| 192.168.25   | 3.0   | 0.0.0.0            | D          | 255.255.2        | 255.0                | U                 | 0 0      |           | 0 eth1      |          |                |
|              |       |                    |            |                  |                      |                   |          |           |             |          |                |
| Прослуш      | иває  | емые п             | орты ма    | ошрути           | затора               | a                 |          |           |             |          |                |
| Active Int   | ernet | connect            | tions (on  | ly server:       | 3)                   |                   |          |           |             |          |                |
| Proto Recv   | -Q Se | nd-Q Loo           | cal Addres | 33               | Fore                 | eign Addr         | ess      |           | State       |          |                |
| tcp          | 0     | 0 0.0              | 0.0.0:53   |                  | 0.0                  | .0.0:*            |          |           | LISTEN      |          |                |
| top          | 0     | 0 0.0              | 0.0.0:21   |                  | 0.0                  | .0.0:*            |          |           | LISTEN      |          |                |
| top          | 0     | 0 0.0              | 0.0.0:22   | 2                | 0.0                  | 0.0:*             |          |           | LISIEN      |          |                |
| tcp          | õ     | 0 : : :            | :80        | -<br>-           |                      | *                 |          |           | LISTEN      |          |                |
| tcp          | 0     | 0 :::              | 53         |                  |                      | *                 |          |           | LISTEN      |          |                |
| tcp          | 0     | 0 :::              | :22        |                  | :::                  | *                 |          |           | LISTEN      |          |                |
| tcp          | 0     | 0 :::              | :23        |                  | :::                  | *                 |          |           | LISTEN      |          |                |
| udp          | 0     | 0 0.0              | 0.0.0:53   |                  | 0.0                  | .0.0:*            |          |           |             |          |                |
| udp          | 0     | 0 :::              | :53        |                  |                      | *                 |          |           | 0           |          |                |
| raw          | 0     | 0 0.0              | 0.0.0:2    |                  | 0.0                  | 0.0.*             |          |           | 0           |          |                |
| raw          | õ     | 0 0.0              | 0.0.0:255  |                  | 0.0                  | .0.0:*            |          |           | õ           |          |                |
|              |       |                    |            |                  |                      |                   |          |           |             |          |                |
| Decreation   |       |                    |            |                  |                      |                   |          |           |             |          |                |
| Active Int   | ernet | connect            | HCHNN I    | apmpy            | изато                | ha                |          |           |             |          |                |
| Proto Recv   | -0 Se | nd-0 Loo           | cal Addres | 33<br>33         | Fore                 | eign Addr         | ess      |           | State       |          |                |
| tcp          | õ     | 0 :::              | fff:192.3  | 168.27.20        | :80 ::fi             | ff:192.1          | 68.27.   | 1815      | TIME_WAIT   |          |                |
| tcp          | 0     | 0 :::              | fff:192.3  | 168.27.20        | :80 ::fi             | fff:192.1         | 68.27.   | :1819     | TIME_WAIT   |          |                |
| tcp          | 0     | 0 :::              | fff:192.3  | 168.27.20        | :80 ::f:             | fff:192.1         | 68.27.   | 1821      | TIME_WAIT   |          |                |
| top          | 0     | 0 :::              | EIII:192.3 | 168.27.20        | :80 ::fi             | CII:192.1         | 68.27.   | 1818      | TIME_WAIT   |          |                |
| tcp          | 0     | 0                  | FFFF•192•1 | 168 27 20        | :00 ::II<br>•80 ••f: | FEE.192.1         | 68.27    | 1812      | TIME_WAIT   |          |                |
| tcp          | ŏ     | 0 :::              | Efff:192.3 | 168.27.20        | :80 ::f:             | Eff:192.1         | 68.27.   | 1816      | TIME WAIT   |          |                |
| top          | 0     | 0 :::              | fff:192.   | 168.27.20        | :80 ::f:             | Eff:192.1         | 68.27.   | 1811      | TIME WAIT   |          |                |
| tcp          | 0     | 0 :::              | Efff:192.3 | 168.27.20        | :80 ::f:             | Eff:192.1         | 68.27.   | :1820     | TIME_WAIT   |          |                |
| tcp          | 0     | 43 ::1             | fff:192.3  | 168.27.20        | :80 ::f:             | ff:192.1          | 68.27.   | 1817      | ESTABLISHED |          |                |
| top          | 0     | 0 :::              | trff:192.3 | 168.27.20        | :80 ::fi             | trf:192.1         | .68.27.  | :1814     | TIME_WAIT   |          |                |
|              |       |                    |            |                  |                      |                   |          |           |             |          |                |
|              |       |                    |            |                  |                      |                   |          |           |             |          |                |
|              |       |                    |            |                  |                      |                   |          |           |             | Примония |                |
| X-Wrt        |       |                    |            |                  |                      |                   |          |           |             | Отменит  | ь изменения «  |
| Расширен     | ния О | penWrt 4           | ля пользо  | ователя          |                      |                   |          |           |             | Прос     |                |
|              |       |                    |            |                  |                      |                   |          |           |             | inpuci   | norperb usin « |

В данном подменю осуществляется мониторинг состояний сетевого соединения и маршрутизации.

#### 3.3.2.7 Подменю *IPtables*

| форм           | ация               | Графики                      | Статус            |            | Систем              | а Услуги         | Сеть                | РВХ Без      | опасность -                            | Перезагрузка                  |
|----------------|--------------------|------------------------------|-------------------|------------|---------------------|------------------|---------------------|--------------|----------------------------------------|-------------------------------|
| ерфей          | сы РРР             | РоЕ Система                  | Процессы (        | рнс        | Рклиенты М          | letstat Ipta     | bles Диагн          | остика       |                                        |                               |
|                |                    |                              |                   |            |                     |                  |                     |              |                                        |                               |
|                |                    |                              |                   |            | C                   | татус І          | ptables             | •            |                                        |                               |
| Tarnet         | Filter             |                              |                   |            |                     |                  |                     |              |                                        |                               |
| Chair          | INPU               | T (policy A                  | CEPT 125          | 8 p        | ackets, 11          | 3K bytes)        |                     |              |                                        |                               |
| num p          | okts b             | ytes target                  | prot              | opt        | tin                 | out              | source              | destination  | options                                |                               |
|                |                    |                              |                   |            |                     |                  |                     |              | tcp dpt:80 state<br>UPDATE seconds     | NEW recent:<br>: 1 hit count: |
| 1              | 0                  | 0 REJECT                     | tcp               |            | *                   | *                | 0.0.0.0/0           | 0.0.0.0/0    | 10 name: DEFAU<br>source reject-wit    | LT side:<br>h icmp-port-      |
| 2              | 219.1              | 1388.tcn                     |                   | *          | *                   | 0 0 0 0/0        | 0 0 0 0/0           | ) ten        | dpt:80 state NEV                       | V recent: SET                 |
| 3              | 0                  | 0 ACCEPT                     | r all             |            | lo                  | *                | 0.0.0.0/0           | 0.0.0.0/0    | name: DEFAULT s                        | side: source                  |
| 4              | 0                  | OREJECT                      | tcp               |            | *                   | *                | 0.0.0.0/0           | 0.0.0.0/0    | tcp dpt:2103 reje                      | ect-with icmp-                |
| 5              | 0                  | 0 ACCEPT                     | r all             |            | eth0.4094           | *                | 0.0.0.0/0           | 0.0.0.0/0    | port-unreachable                       | 2                             |
| 6              | 0                  | 0 ACCEPT                     | r icmp            |            | eth0.4094           | *                | 0.0.0/0             | 0.0.0.0/0    |                                        |                               |
| 7              | 0                  | 0 REJECT                     | udp               |            | eth0.1              | *                | 0.0.0/0             | 0.0.0.0/0    | udp dpt:53 reject<br>port-unreachable  | t-with icmp-                  |
| 8              | 0                  | 0 REJECT                     | tcp               |            | eth0.1              | *                | 0.0.0.0/0           | 0.0.0.0/0    | tcp dpt:3240 reje                      | ect-with icmp-                |
| 91             | 1328               | 167K ACCEPT                  | r tcp             |            | vlanL_0             | *                | 0.0.0.0/0           | 0.0.0.0/0    | tcp dpt:80                             | :                             |
| 10             | 0                  | 0 REJECT                     | tcp               |            | eth0.1              | *                | 0.0.0/0             | 0.0.0.0/0    | tcp dpt:80 reject                      | -with icmp-                   |
| 11             | 0                  | OREIECT                      | ten               |            | vlani 0             | *                | 0.0.0 0/0           | 0.0.0 0/0    | tcp dpt:23 reject                      | with icmp-                    |
|                | U                  | o nebect                     | cop               |            |                     | 0                | 5.5.0.0/0           |              | port-unreachable<br>tcp.dpt;23.reject  | with icmp-                    |
| 12             | 0                  | 0 REJECT                     | tcp               |            | eth0.1              | *                | 0.0.0.0/0           | 0.0.0.0/0    | port-unreachable                       | 1                             |
| 13             | 0                  | 0 REJECT                     | tcp               |            | vlanL_0             | *                | 0.0.0.0/0           | 0.0.0.0/0    | tcp dpt:22 reject-<br>port-unreachable | -with icmp-                   |
| 14             | 0                  | 0 REJECT                     | tcp               |            | eth0.1              | *                | 0.0.0.0/0           | 0.0.0.0/0    | tcp dpt:22 reject                      | -with icmp-                   |
| 15             | 0                  | 0 ACCEPT                     | r tcp             |            | vlanL_0             | *                | 0.0.0.0/0           | 0.0.0.0/0    | tcp dpt:20                             |                               |
| 16             | 0                  | 0 ACCEPT                     | r tcp             |            | vlanL_0             | *                | 0.0.0.0/0           | 0.0.0.0/0    | tcp dpt:21                             | with inner                    |
| 17             | 0                  | 0 REJECT                     | tcp               |            | eth0.1              | *                | 0.0.0.0/0           | 0.0.0.0/0    | port-unreachable                       | -with icmp-                   |
| 18             | 0                  | 0 REJECT                     | tcp               |            | eth0.1              | *                | 0.0.0.0/0           | 0.0.0.0/0    | tcp dpt:21 reject                      | -with icmp-                   |
| 19             | 0                  | 0 REJECT                     | tcp               |            | *                   | *                | 0.0.0.0/0           | 0.0.0.0/0    | tcp dpt:80 reject                      | -with icmp-                   |
| 20             | 0                  | 0 REJECT                     | tcp               |            | *                   | *                | 0.0.0.0/0           | 0.0.0.0/0    | tcp dpt:23 reject                      | -with icmp-                   |
| 21             | 0                  | 0 REJECT                     | tcp               |            | *                   | *                | 0.0.0.0/0           | 0.0.0.0/0    | tcp dpt:20 reject                      | with icmp-                    |
| 22             | 0                  | 0 REJECT                     | tcp               |            | *                   | *                | 0.0.0.0/0           | 0.0.0.0/0    | tcp dpt:21 reject-                     | -with icmp-                   |
| 23             | 0                  | 0 REJECT                     | tcp               |            | *                   | *                | 0.0.0.0/0           | 0.0.0.0/0    | tcp dpt:22 reject                      | -with icmp-                   |
|                |                    |                              |                   | ~          |                     |                  |                     |              | port-unreachable                       | -                             |
| _nair<br>1um j | okts b             | vard (polic<br>vtes target   | prot              | u p<br>opt | ackets, U b<br>t in | out              | source              | destination  | options                                |                               |
| 1              | 0                  | 0 TCPMS                      | 5 tcp             |            | *                   | *                | 0.0.0.0/0           | 0.0.0/0      | tcp flags:0x06/0x                      | 02 TCPMSS                     |
| 2              | 0                  | 0 DROP                       | all               |            | vlanL_0             | eth0.1           | 0.0.0/0             | 1224.0.0.0/4 | Lamp to Philo                          |                               |
| 3              | 0                  | 0 DROP                       | all               |            | eth0.1              | IvlanL_0         | 0.0.0.0/0           | 1224.0.0.0/4 |                                        |                               |
| 4              | 0                  | 0 DROP                       | all               |            | eth0.2              | leth2.2          | 0.0.0.0/0           | 1224.0.0.0/4 |                                        |                               |
| 6              | 0                  | 0 DROP                       | all               |            | br1                 | 8                | 0.0.0/0             | 1224.0.0.0/4 |                                        |                               |
| 7              | 0                  | 0 DROP                       | all               |            | *                   | br1              | 0.0.0.0/0           | 1224.0.0.0/4 |                                        |                               |
| 9              | 0                  | 0 DROP                       | all               |            | *                   | br2              | 0.0.0.0/0           | 1224.0.0.0/4 |                                        |                               |
| 10             | Ő                  | 0 DROP                       | all               |            | br3                 | *                | 0.0.0.0/0           | 1224.0.0.0/4 |                                        |                               |
| 11             | 0                  | 0 DROP                       | all               |            | *                   | br3              | 0.0.0.0/0           | 1224.0.0.0/4 | l .                                    |                               |
| Chair          |                    | PUT (policy                  | ACCEPT 13         | 373        | packets, 6          | 40K byte         | 5)                  |              |                                        |                               |
| num j          | pkts b             | ytes target                  | prot              | opt        | tin<br>*            | out              | source              | destination  | options                                |                               |
| 2              | 0                  | 0 DROP                       | all               |            | *                   | eth0.4094        | 0.0.0.0/0           | 0.0.0.0/0    | ! owner UID matc                       | h 0                           |
|                |                    |                              |                   |            |                     |                  |                     |              |                                        |                               |
| arget          | NAT                |                              |                   |            |                     |                  |                     |              |                                        |                               |
| hair           | PRER               | OUTING (p                    | olicy ACCE        | PT         | 683 packe           | ts, 130K b       | ytes)               | doctination  | ontions                                |                               |
| ium            | PRUS D             | ytes target                  | prot              | opi        |                     | out              | source              | descriticion | options                                |                               |
| Chair          | POS                | TROUTING (                   | policy ACC        | EP         | T O packets         | s, 0 bytes)      |                     | do at less 1 | antian-                                |                               |
| 1 num<br>1     | pkts b<br>0        | Vtes target                  | prot<br>ERADE all | opt        | *                   | out<br>eth0.1    | source<br>0.0.0.0/0 | destination  | options                                |                               |
| 2              | ŏ                  | 0 MASQU                      | ERADE all         |            | *                   | eth0.2           | 0.0.0.0/0           | 0.0.0.0/0    |                                        |                               |
| hai            |                    |                              | ACCEPT            |            | kote 0 kut          | oc)              |                     |              |                                        |                               |
| um j           | okts b             | ytes target                  | prot              | opt        | necs, o byt<br>tin  | out              | source              | destination  | options                                |                               |
|                |                    | -                            | -                 |            |                     |                  |                     |              |                                        |                               |
| arget<br>Chair | : Mangle<br>1 PRER | ROUTING (n                   | olicy ACCF        | РТ         | 2854 pack           | ets, 371K        | bytes)              |              |                                        |                               |
| num            | okts b             | ytes target                  | prot              | opt        | tin                 | out              | source              | destination  | options                                |                               |
| Chair<br>num I | n INPU<br>okts b   | IT (policy A(<br>ytes target | CCEPT 259<br>prot | 4 p        | ackets, 28<br>t in  | OK bytes)<br>out | source              | destination  | options                                |                               |
| Chair          | FOR                | WARD (polic                  | y ACCEPT          | 0 p        | ackets, 0 b         | ytes)            |                     | 2050muuuli   | -puons                                 |                               |
| num            | okts b             | ytes target                  | prot              | opt        | tin                 | out              | source              | destination  | options                                |                               |
| Chair<br>num j | n OUTI<br>okts b   | PUT (policy<br>ytes target   | ACCEPT 13<br>prot | 889<br>opt | packets, 6<br>tin   | 53K byte<br>out  | source              | destination  | options                                |                               |
| Chair          | POS                | TROUTING (                   | policy ACC        | EP.        | T 1389 pac          | kets, 653        | K bytes)            |              |                                        |                               |
| num            | okts b             | ytes target                  | prot              | opt        | tin                 | out              | source              | destination  | options                                |                               |

В данном меню осуществляется просмотр работы установленных сетевых фильтров.

#### 3.3.2.8 Подменю Диагностика

| Информаци                   | ия Гр       | рафики   | Статус             | -      | Систе   | ема 1  | /слуги   | Сет    | ъРВ                                    | К Безопаснос                                                                                          | гь -                          | Перезагрузка                                     |
|-----------------------------|-------------|----------|--------------------|--------|---------|--------|----------|--------|----------------------------------------|----------------------------------------------------------------------------------------------------|-------------------------------|--------------------------------------------------|
| Интерфейсы                  | PPPoE       | Система  | Процессы           | DHCP   | клиенты | Netsta | it Iptab | les Ди | агностик                               | a                                                                                                    |                               |                                                  |
| Сетевые<br>google<br>google | сот         | иты:     | Ping<br>TraceRoute |        |         | Диа    | агнос    | тика   | ріг<br>Ути<br>осн<br>Тга<br>Ути<br>дан | g:<br>лита для проверки<br>ове TCP/IP.<br>I <b>CEROUTE:</b><br>лита для определе<br>ных в сетях TCP/I | і соединен<br>ния маршр<br>Р, | ий в сетях на<br>утов следования                 |
| X-Wr<br>Расшире             | t<br>ения C | )penWrt∠ | ұля пользо         | вател. | я       |        |          |        |                                        | Πŗ<br>C                                                                                               | рименит<br>Этменит<br>Просн   | ь изменения «<br>ь изменения «<br>10треть изм. « |

В данном подменю осуществляется проверка соединений и определение маршрутов следования данных.

#### Сетевые утилиты:

- Ping утилита для проверки соединений в сетях на основе TCP/IP;
- *TraceRoute* утилита для определения маршрутов следования данных в сетях TCP/IP.

#### 3.4 Перезагрузка устройства. Меню «Перезагрузка»

| Информация         | Графики      | Статус       | -      | Система | Услуги | Сеть | PBX | Безопасность     | -                       | Перезагрузка                                    |             |
|--------------------|--------------|--------------|--------|---------|--------|------|-----|------------------|-------------------------|-------------------------------------------------|-------------|
| Перезагрузка       |              |              |        |         |        |      |     |                  |                         |                                                 |             |
| (Да, действите     | льно переза  | грузить сейч | Iac    |         |        |      |     |                  |                         |                                                 |             |
| X-Wrt<br>Расширени | ıя OpenWrt J | для пользо   | рвател | я       |        |      |     | Прим<br>Отм<br>Г | енити<br>енити<br>Іросм | » изменения «<br>» изменения «<br>ютреть изм. « | ×<br>×<br>× |

Для перезагрузки устройства необходимо нажать на кнопку *«Да, действительно перезагрузить сейчас»*. Перезагрузка устройства может занять несколько минут.

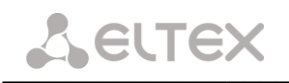

#### ПРИЛОЖЕНИЕ А ВОЗМОЖНЫЕ ПРОБЛЕМЫ И ВАРИАТЫ ИХ РЕШЕНИЯ

| Проблема                | Возможная причина        | Решение                                                                                                    |
|-------------------------|--------------------------|----------------------------------------------------------------------------------------------------|
| При вводе IP-адреса     | компьютер не             | в свойствах подключения к интернету на Вашем                                                                                                    |
| маршрутизатора          | принадлежит к данной IP- | компьютере установите параметр «Получать IP-                                                                                                    |
| (например, 192.168.0.1) | подсети для подключения  | адрес автоматически».                                                                                                    |
| не удается получить     | к Web-интерфейсу.        | Свойства: Протокол Интернета (ТСР/IР) ? 🔀                                                                                                    |
| доступ к Web-           |                          | Общие Альтернативная конфигурация                                                                                                    |
| интерфейсу              |                          | Параметры IP могут назначаться автонатически, если сеть<br>поддерживает эту возможность. В противном случае параметры<br>IP можно получить у сетевого администратора. |
|                         |                          | Ополучить IP-адрес автоматически                                                                                                    |
|                         |                          | О <u>И</u> спользовать следующий IP-адрес:<br>IP-адрес:                                                                                                    |
|                         |                          | <u>М</u> аска подсети:                                                                                                    |
|                         |                          | Основной шлюз:                                                                                                    |
|                         |                          | О Получить адрес DNS-сервера автоматически                                                                                                    |
|                         |                          | О Использовать следующие адреса DNS-серверов:                                                                                                    |
|                         |                          | Альтернативный DNS-сервер:                                                                                                    |
|                         |                          | Дополнительно                                                                                                    |
|                         |                          | ОК Отмена                                                                                                    |
|                         | на компьютере установлен | включите опцию Java-script в вашем браузере или                                                                                                    |
|                         | Web-браузер с            | воспользуйтесь другим Web-браузером                                                                                                    |
|                         | выключенной опцией Java- |                                                                                                    |
|                         | script                   |                                                                                                    |
|                         | неисправный кабель       | проверьте физическое соединение по статусу                                                                                                    |
|                         |                          | индикаторов (они должны гореть). Если                                                                                                    |
|                         |                          | индикаторы не горят, попробуйте использовать                                                                                                    |
|                         |                          | другой кабель или подключитесь к другому                                                                                                    |
|                         |                          | порту устройства, если это возможно. Если                                                                                                    |
|                         |                          | компьютер выключен, индикатор может не                                                                                                    |
|                         |                          | гореть.                                                                                                    |
|                         | доступ запрещен          | отключите программное обеспечение интернет-                                                                                                    |
|                         |                          | оезопасности на компьютере (орандмауэры)                                                                                                    |
|                         | безопасности вашего      |                                                                                                    |
|                         | компьютера               |                                                                                                    |
| Воспроизводится сигнал  | Неверные настройки порта | проверьте корректность настроек в меню «РВХ»                                                                                                    |
| ошибки в телефоне,      |                          | (см. раздел <b>3.1.4 Меню «<i>РВХ</i>»</b> ).                                                                                                    |
| подключенном к порту    |                          | Для удобства поиска неисправности в меню                                                                                                    |
| FXS                     |                          | «Информация/Система» в поле VoIP выводится                                                                                                    |
|                         |                          | информация о состоянии портов FXS.                                                                                                    |
| Утерян/не подходит      |                          | необходимо сбросить маршрутизатор к                                                                                                    |
| пароль доступа к WEB-   |                          | настройкам по умолчанию с помощью кнопки F                                                                                                    |
| интерфейсу устройства   |                          | на задней панели устройства. К сожалению, при                                                                                                    |
|                         |                          | этом все выполненные настройки будут                                                                                                    |
|                         |                          | утрачены.                                                                                                    |
|                         |                          | неооходимо зажать кнопку на 5-10 секунд до                                                                                                    |
|                         |                          | тех пор, пока не начнет мигать кнопка Power.                                                                                                    |
|                         |                          | затем подождать 2 минуты, пока устроиство                                                                                                    |
|                         |                          | перезагрузится и в адресной строке web-                                                                                                    |
|                         |                          | ораузера прописать адрес устроиства по                                                                                                    |
|                         |                          | умолчанию - <b>192.108.0.1</b>                                                                                                    |

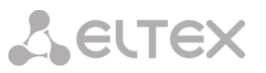

#### ПРИЛОЖЕНИЕ Б ОПТИМИЗАЦИЯ НАСТРОЙКИ DHCP СЕРВЕРА. ИСПОЛЬЗОВАНИЕ ОПЦИИ 121

Устройства серии NTE-RG не поддерживают работу с множественной таблицей маршрутизации. Вследствие чего при настройке сервера DHCP необходимо учитывать, что «*option routers*» применима только к услуге **INTERNET**.

Например, если услуги **INTERNET** и **VOIP** настроены в режимах DHCP, то устройство проигнорирует данную опцию в ответах DHCP-сервера при получении адреса для VOIP, но применит её как «default gateway» для всех услуг при наличии её в ответах от сервера DHCP для INTERNET.

Указать маршруты для работы SIP-клиента можно, используя опции 33 и 121.

При наличии большего количества адресатов, до которых необходимо указать маршрут, использовать опцию 33 нецелесообразно. Если все адресаты находятся в одной подсети, то имеет смысл включить опцию 121, которая укажет маршрут до всей подсети назначения.

#### Пример использования опции 121

#### Исходные данные

На сервере сконфигурирован ряд маршрутов по опции 33:

subnet 10.255.240.0 netmask 255.255.255.0 { option subnet-mask 255.255.255.0; range 10.255.240.10 10.255.240.49; option static-routes 10.22.128.21 10.255.240.99, 10.22.128.22 10.255.240.99, 10.22.128.17 10.255.240.99, 10.22.128.18 10.255.240.99. 10.22.128.19 10.255.240.99. 10.22.128.20 10.255.240.99, 10.22.128.23 10.255.240.99, 10.22.128.24 10.255.240.99. 10.22.128.25 10.255.240.99. 10.22.128.26 10.255.240.99, 10.22.128.27 10.255.240.99, 10.22.128.28 10.255.240.99, 10.22.128.29 10.255.240.99, 10.22.128.30 10.255.240.99; }

Настройка опции 121

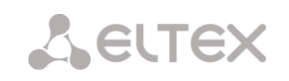

#### СВИДЕТЕЛЬСТВО О ПРИЕМКЕ И ГАРАНТИИ ИЗГОТОВИТЕЛЯ

Абонентский оптический терминал NTE-RG-1402\_\_\_\_\_ зав. № \_\_\_\_\_ соответствует требованиям технических условий ТУ 6650-035-33433783-2009 и признан годным для эксплуатации.

Предприятие-изготовитель ООО «Предприятие «Элтекс» гарантирует соответствие абонентского шлюза требованиям технических условий ТУ 6650-035-33433783-2009 при соблюдении потребителем условий эксплуатации, установленных в настоящем руководстве.

Гарантийный срок 1 год.

Изделие не содержит драгоценных материалов.

Директор предприятия

подпись

<u>Черников А. Н.</u> Ф.И.О.

Начальник ОТК предприятия

подпись

Игонин С.И. <sub>Ф.И.О.</sub>